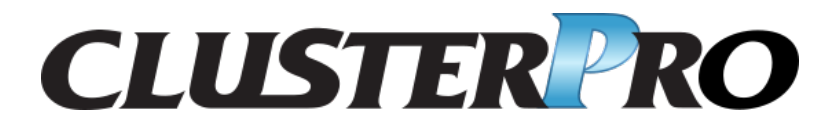

メンテナンスガイド

リリース **3** 

日本電気株式会社

2022 年 11 月 04 日

# 目次:

| 第1章  | はじめに                                                    | 1   |
|------|---------------------------------------------------------|-----|
| 1.1  | 対象読者と目的                                                 | 1   |
| 1.2  | 本書の構成                                                   | 2   |
| 1.3  | <b>CLUSTERPRO</b> マニュアル体系                               | 3   |
| 1.4  | 本書の表記規則                                                 | 4   |
| 1.5  | 最新情報の入手先                                                | 6   |
| 第2章  | 保守情報                                                    | 7   |
| 2.1  | CLUSTERPRO のディレクトリ構成                                    | 9   |
| 2.2  | <b>CLUSTERPRO</b> のログ構成について                             | 12  |
| 2.3  | CLUSTERPRO のログ、アラート削除方法                                 | 14  |
| 2.4  | ミラー統計情報採取機能                                             | 15  |
| 2.5  | システムリソース統計情報採取機能                                        | 28  |
| 2.6  | クラスタ統計情報採取機能                                            | 31  |
| 2.7  | Cluster WebUI 操作ログ出力機能                                  | 37  |
| 2.8  | 通信ポート情報                                                 | 40  |
| 2.9  | クラスタドライバデバイス情報                                          | 41  |
| 2.10 | サーバダウンの発生条件                                             | 42  |
| 2.11 | 一時的にフェイルオーバを実行させないように設定するには..................           | 47  |
| 2.12 | ミラーディスクの交換手順                                            | 50  |
| 2.13 | サーバを交換するには-共有ディスクの場合-.................................. | 58  |
| 2.14 | サーバを交換するには-ミラーディスクの場合-................................  | 59  |
| 2.15 | サーバを交換するには -ハイブリッドディスクの場合-                              | 64  |
| 2.16 | ミラー/ハイブリッドディスクをディスクイメージでバックアップするには                      | 76  |
| 2.17 | ミラー/ハイブリッドディスクにディスクイメージをリストアするには                        | 84  |
| 2.18 | クラスタ起動同期待ち時間について                                        | 94  |
| 2.19 | ディスクリソースのファイルシステムを変更する                                  | 95  |
| 2.20 | ミラーディスクリソースのパーティションのオフセットやサイズを変更する                      | 96  |
| 2.21 | ハイブリッドディスクリソースのパーティションのオフセットやサイズを変更する                   | 115 |
| 2.22 | サーバ構成の変更(追加、削除)                                         | 135 |
| 2.23 | サーバ IP アドレスの変更手順                                        | 140 |
| 2.24 | ホスト名の変更手順....................................           | 142 |

| 2.25 | グループ無停止でリソースを追加する手順                 | 144 |
|------|-------------------------------------|-----|
| 2.26 | ミラーディスクリソース/ハイブリッドディスクリソースの暗号鍵を更新する | 146 |
|      |                                     |     |
| 第3章  | 免責・法的通知                             | 147 |
| 3.1  | 免責事項                                | 147 |
| 3.2  | 商標情報                                | 148 |
|      |                                     |     |
| 第4章  | 改版履歴                                | 149 |

# 第1章

# はじめに

# **1.1** 対象読者と目的

『CLUSTERPRO X メンテナンスガイド』は、管理者を対象に、メンテナンス関連情報について記載しています。 クラスタ運用時に必要な情報を参照してください。

メンテナンスガイド, リリース 3

# 1.2 本書の構成

•「2. 保守情報」: CLUSTERPRO のメンテナンスを行う上で必要な情報について説明します。

## 1.3 CLUSTERPRO マニュアル体系

CLUSTERPRO のマニュアルは、以下の5つに分類されます。各ガイドのタイトルと役割を以下に示します。

『CLUSTERPRO X スタートアップガイド』 (Getting Started Guide)

すべてのユーザを対象読者とし、製品概要、動作環境、アップデート情報、既知の問題などについて記載し ます。

『CLUSTERPROXインストール&設定ガイド』 (Install and Configuration Guide)

CLUSTERPRO を使用したクラスタシステムの導入を行うシステムエンジニアと、クラスタシステム導入後 の保守・運用を行うシステム管理者を対象読者とし、CLUSTERPRO を使用したクラスタシステム導入から 運用開始前までに必須の事項について説明します。実際にクラスタシステムを導入する際の順番に則して、 CLUSTERPRO を使用したクラスタシステムの設計方法、CLUSTERPRO のインストールと設定手順、設定 後の確認、運用開始前の評価方法について説明します。

『CLUSTERPRO X リファレンスガイド』 (Reference Guide)

管理者、および CLUSTERPRO を使用したクラスタシステムの導入を行うシステムエンジニアを対象とし、 CLUSTERPRO の運用手順、各モジュールの機能説明およびトラブルシューティング情報等を記載します。 『CLUSTERPRO X インストール&設定ガイド』を補完する役割を持ちます。

『CLUSTERPRO X メンテナンスガイド』 (Maintenance Guide)

管理者、および CLUSTERPRO を使用したクラスタシステム導入後の保守・運用を行うシステム管理者を 対象読者とし、CLUSTERPRO のメンテナンス関連情報を記載します。

『CLUSTERPRO X ハードウェア連携ガイド』 (Hardware Feature Guide)

管理者、および CLUSTERPRO を使用したクラスタシステムの導入を行うシステムエンジニアを対象読者 とし、特定ハードウェアと連携する機能について記載します。『CLUSTERPRO X インストール&設定ガイ ド』を補完する役割を持ちます。

メンテナンスガイド,リリース3

### **1.4** 本書の表記規則

本書では、注意すべき事項、重要な事項および関連情報を以下のように表記します。

注釈: この表記は、重要ではあるがデータ損失やシステムおよび機器の損傷には関連しない情報を表します。

**重要:**この表記は、データ損失やシステムおよび機器の損傷を回避するために必要な情報を表します。

#### 参考:

この表記は、参照先の情報の場所を表します。

また、本書では以下の表記法を使用します。

| 表記              | 使用方法                   | 例                                |
|-----------------|------------------------|----------------------------------|
| []角かっこ          |                        |                                  |
|                 | コマンド名の前後               | [スタート] をクリックします。                 |
|                 | 画面に表示される語 (ダイアログ       | [プロパティ] ダイアログボックス                |
|                 | ボックス、メニューなど) の前後       |                                  |
|                 |                        |                                  |
| コマンドライン中の[]角かっこ | かっこ内の値の指定が省略可能で        | clpstat -s[-h <i>host_name</i> ] |
|                 | あることを示します。             |                                  |
| #               | Linux ユーザが、root でログインし | # clpcl -s -a                    |
|                 | ていることを示すプロンプト          |                                  |
| モノスペースフォント      | パス名、コマンドライン、システム       | /Linux/5.0/jpn/server/           |
|                 | からの出力 (メッセージ、プロンプ      |                                  |
|                 | トなど)、ディレクトリ、ファイル       |                                  |
|                 | 名、関数、パラメータ             |                                  |
| 太字              | ユーザが実際にコマンドラインか        |                                  |
|                 | ら入力する値を示します。           | 以下を入力します。                        |
|                 |                        | clpcl -s -a                      |
|                 |                        |                                  |
| 斜体              | ユーザが有効な値に置き換えて入        | rpm -i clusterpro-<バージ           |
|                 | 力する項目                  | ョン番号>-<リリース番号>.                  |
|                 |                        | x86_64.rpm                       |

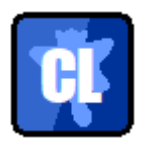

「本書の図では、CLUSTERPRO を表すために このアイコンを使用します。

メンテナンスガイド, リリース **3** 

# 1.5 最新情報の入手先

最新の製品情報については、以下の Web サイトを参照してください。

https://jpn.nec.com/clusterpro/

# 第2章

# 保守情報

本章では、CLUSTERPRO のメンテナンスを行う上で必要な情報について説明します。管理対象となる リソース の詳細について説明します。

本章で説明する項目は以下の通りです。

- 2.1. CLUSTERPRO のディレクトリ構成
- 2.2. CLUSTERPRO のログ構成について
- 2.3. *CLUSTERPRO* のログ、アラート削除方法
- 2.4. ミラー統計情報採取機能
- 2.5. システムリソース統計情報採取機能
- 2.6. クラスタ統計情報採取機能
- 2.7. Cluster WebUI 操作ログ出力機能
- 2.8. 通信ポート情報
- 2.9. クラスタドライバデバイス情報
- 2.10. サーバダウンの発生条件
- 2.11. 一時的にフェイルオーバを実行させないように設定するには
- 2.12. ミラーディスクの交換手順
- 2.13. サーバを交換するには -共有ディスクの場合-
- 2.14. サーバを交換するには ミラーディスクの場合-
- 2.15. サーバを交換するには ハイブリッドディスクの場合-
- 2.16. ミラー/ハイブリッドディスクをディスクイメージでバックアップするには

メンテナンスガイド, リリース 3

- 2.17. ミラー/ハイブリッドディスクにディスクイメージをリストアするには
- 2.18. クラスタ起動同期待ち時間について
- 2.19. ディスクリソースのファイルシステムを変更する
- 2.20. ミラーディスクリソースのパーティションのオフセットやサイズを変更する
- 2.21. ハイブリッドディスクリソースのパーティションのオフセットやサイズを変更する
- 2.22. サーバ構成の変更(追加、削除)
- 2.23. サーバ IP アドレスの変更手順
- 2.24. ホスト名の変更手順
- 2.25. グループ無停止でリソースを追加する手順
- 2.26. ミラーディスクリソース/ハイブリッドディスクリソースの暗号鍵を更新する

# 2.1 CLUSTERPRO のディレクトリ構成

注釈: インストールディレクトリ配下に『リファレンスガイド』の「CLUSTERPRO コマンドリファレンス」に記載されていない実行形式ファイルやスクリプトファイルがありますが、CLUSTERPRO 以外からは実行しないでください。実行した場合の影響については、サポート対象外とします。

opt nec clusterpro (1) alert bin (2) cloud (3) drivers (4) etc (5) ha (6) lib (7)license (8) log (9) messages (10)minor (11) perf (12) scripts (13) monitors (14)(15) tmp (16)webmgr work (17)usr lib64 (18) sbin (19) etc init.d (20) lib systemd system 🗧 (21)

CLUSTERPRO は、以下のディレクトリ構成で構成されます。

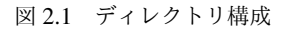

#### 1. アラート同期関連

CLUSTERPRO アラート同期のモジュールおよび管理ファイルが格納されます。

2. クラスタモジュール関連

メンテナンスガイド,リリース3

CLUSTERPRO サーバの実行形式ファイルが格納されます。

3. クラウド連携製品関連

クラウド連携用のスクリプトモジュールなどが格納されます。

- 4. クラスタドライバ関連
  - ミラードライバ

データミラードライバの実行形式ファイルが格納されます。

- カーネルモード LAN ハートビート、キープアライブドライバ
  - カーネルモード LAN ハートビート、キープアライブドライバの実行形式ファイルが格納されます。
- 5. クラスタ構成情報関連

クラスタ構成情報ファイル、各モジュールのポリシファイルが格納されます。

6. HA 製品関連

Java Resource Agent, System Resource Agent のバイナリ、設定ファイルが格納されています。

7. クラスタライブラリ関連

CLUSTERPRO サーバのライブラリが格納されます。

- ライセンス関連
   ライセンス製品のライセンスが格納されます。
- 9. モジュールログ関連

各モジュールから出力されるログが格納されます。

- 通報メッセージ (アラート、syslog、mail) 関連
   各モジュールが アラート、syslog、mail 通報するときのメッセージが格納されます。
- ミラーディスク、ハイブリッドディスク関連
   ミラーディスク、ハイブリッドディスク用モジュールの実行形式ファイル、ポリシファイルなどが格納されます。
- パフォーマンスログ関連
   ディスクやシステムのパフォーマンス情報が格納されます。
- 13. グループリソースの EXEC リソーススクリプト関連 グループリソースの EXEC リソースのスクリプトが格納されます。
- 回復スクリプト関連
   モニタリソースの異常検出時にスクリプトの実行が設定されている場合、この機能により実行されるスクリ プトが格納されています。
- 15. 一時ファイル関連

log 収集時のアーカイブファイルが格納されます。

- WebManager サーバ、Cluster WebUI 関連
   WebManager サーバのモジュールおよび管理ファイルが格納されます。
- 17. モジュール作業関連

各モジュールの作業用ディレクトリです。

18. /usr/lib64

CLUSTERPRO サーバのライブラリへのシンボリックリンクが格納されます。

19. /usr/sbin

CLUSTERPRO サーバの実行形式ファイルへのシンボリックリンクが格納されます。

20. /etc/init.d

init.d 環境の場合、CLUSTERPRO サービスの起動/終了スクリプトが格納されます。

 /lib/systemd/system (SUSE Linux の場合は /usr/lib/ systemd/system) systemd 環境の場合、CLUSTERPRO サービスの設定ファイルが格納されます。

# 2.2 CLUSTERPRO のログ構成について

CLUSTERPRO インストールディレクトリ配下の log ディレクトリは以下の構成になります。

- 1. CLUSTERPRO サービスのログ
- 2. 各モジュールの内部ログ

CLUSTERPROの内部ログは各モジュールごとに下記の種類/世代の構成になります。

\*.log.cur:現在の内部ログ

\*.log.pre:一世代前の内部ログ

\*.err.cur:現在のエラーログ

\*.err.pre:一世代前のエラーログ

- \*にはモジュール名が入ります。モジュールの一覧に関しては『リファレンスガイド』の「CLUSTERPRO コマンドリファレンス」の「ログレベル/サイズを変更する (clplogef コマンド)」を参照してください。
- •2世代までは自動でローテートされます。2世代以降は古いものから削除されます。

3. 異常発生時のログ

:

CLUSTERPRO の処理にて異常発生時に緊急情報採取をします。

採取内容に関しては『リファレンスガイド』の「CLUSTERPRO コマンドリファレンス」 - 「ログを収集する (clplogcc コマンド)」 - 「異常発生時の情報採取」を参照してください。

elog\_\*0.tar.gz: 異常発生時の現ログ

elog\_\*1.tar.gz: 異常発生時の1世代前のログ

elog\_\*4.tar.gz: 異常発生時の4世代前のログ

\*にはモジュール名が入ります。
 pm: CLUSTERPRO サービス起動/停止異常時
 rc: グループリソース活性/非活性異常時
 rm: モニタリソース異常検出時

・ 異常発生時の情報は5世代分保存されます。(rmのみ10世代分)
 5世代以降は古いものから破棄されます。

• ログレベル/サイズの変更はできません。

メンテナンスガイド,リリース3

# **2.3 CLUSTERPRO** のログ、アラート削除方法

CLUSTERPRO のログ、アラートを削除するには下記の手順を実行してください。

1. クラスタ内の全サーバ上でサービスを無効にします。

clpsvcctrl.sh --disable -a

- 2. Cluster WebUI または clpstdn コマンドでクラスタシャットダウン、リブートを実行し再起動します。
- 3. ログを削除するには下記のディレクトリに存在するファイル、ディレクトリを削除します。ログを削除した いサーバ上で実行してください。
  - /opt/nec/clusterpro/log/
- 4. アラートを削除するには下記のディレクトリに存在するファイルを削除します。アラートを削除したいサー バ上で実行してください。
  - /opt/nec/clusterpro/alert/log/
- 5. クラスタ内の全サーバ上でサービスを有効にします。

clpsvcctrl.sh --enable -a

6. クラスタ内の全サーバ上で reboot コマンドを実行して再起動します。

## 2.4 ミラー統計情報採取機能

Cluster WebUI の設定モードで [クラスタのプロパティ] の [ミラーエージェント] タブにある「統計情報を採取 する」のチェックボックスにチェックをしていた場合、ミラーの性能に関する情報が採取され、インストールパ ス/perf/disk 配下に以下のファイル名規則で保存されています。以下説明文中では本ファイルをミラー統計情報 ファイルとして表記します。

| nmpN.cur<br>nmpN.pre[X] |                                        |
|-------------------------|----------------------------------------|
| cur                     | 最新の情報出力先であることを示しています。                  |
| pre                     | ローテートされた以前の情報出力先であることを示しています。          |
| Ν                       | 対象の NMP 番号を示しています。                     |
| [X]                     |                                        |
|                         | 世代番号を示します。                             |
|                         | 1世代前の場合は省略されます。                        |
|                         | m 世代前の場合は X は m-1 の値となります。             |
|                         | 全世代数が n の場合、一番古いファイルの X は n-2 の値となります。 |

採取された情報はミラー統計情報ファイルに保存されます。本ファイルへの統計情報の出力間隔(=サンプリング 間隔)は60秒です。ファイルのサイズが16MBでローテートされ、2世代分保存されます。ミラー統計情報ファ イルに記録された情報を利用することでミラー機能に関するチューニングの参考にすることが可能です。採取され る統計情報には以下のような項目が含まれています。

注釈:採取したミラー統計情報は clplogcc コマンドや Cluster WebUI によるログ収集で採取されます。

clplogcc コマンドでのログ収集時には type5 を、Cluster WebUI でのログ収集時にはパターン 5 を指定してくださ い。ログ収集の詳細については、『リファレンスガイド』の「CLUSTERPRO コマンドリファレンス」の「ログを 収集する (clplogcc コマンド)」または、オンラインマニュアルを参照してください。

メンテナンスガイド, リリース **3** 

| 統計値名                                             | 単位<br>*1                 | 説明                                                                                   | 出力<br>*2           |
|--------------------------------------------------|--------------------------|--------------------------------------------------------------------------------------|--------------------|
| Write, Total<br>(Write 量)                        | バイト<br>(MB)              | ミラーパーティションへ Write したデータの総量<br>です。<br>出力される値は、各サンプリングの間に Write し<br>たデータ量です。          | LOG,<br>CMD<br>(現) |
| Write, Avg<br>(Write 量、平均値)                      | バイト <i>1</i> 秒<br>(MB/s) | ミラーパーティションへ Write したデータの単位<br>時間当たりの量です。                                             | LOG,<br>CMD<br>(現) |
| Read, Total<br>(Read 量)                          | バイト<br>(MB)              | ミラーパーティションから Read したデータの総<br>量です。<br>出力される値は、各サンプリングの間に Read し<br>たデータ量です。           | LOG,<br>CMD<br>(現) |
| Read, Avg<br>(Read 量、平均値)                        | バイト <i>I</i> 秒<br>(MB/s) | ミラーパーティションから Read したデータの単<br>位時間当たりの量です。                                             | LOG,<br>CMD<br>(現) |
| Local Disk Write, Total<br>(ローカルディスク Write 量)    | バイト                      | ローカルディスク(データパーティション)へ<br>Write したデータの総量です。<br>出力される値は、各サンプリングの間に Write し<br>たデータ量です。 | LOG<br>(両)         |
| Local Disk Write, Avg<br>(ローカルディスク平均<br>Write 量) | バイト/秒                    | ローカルディスク(データパーティション)へ<br>Write したデータの単位時間当たりの量です。                                    | LOG<br>(両)         |

メンテナンスガイド, リリース **3** 

| 統計値名                                           | 単位<br>*1        | 説明                                                                                  | 出力<br>*2           |
|------------------------------------------------|-----------------|-------------------------------------------------------------------------------------|--------------------|
| Local Disk Read, Total<br>(ローカルディスク Read 量)    | バイト             | ローカルディスク(データパーティション)から<br>Read したデータの総量です。<br>出力される値は、各サンプリングの間に Read し<br>たデータ量です。 | LOG<br>(両)         |
| Local Disk Read, Avg<br>(ローカルディスク平均<br>Read 量) | バイト/秒           | ローカルディスク(データパーティション)へ<br>Read したデータの単位時間当たりの量です。                                    | LOG<br>(両)         |
| Send, Total<br>(ミラー通信量、合計値)                    | バイト<br>(KB)     | ミラーディスクコネクトで送信したミラー通信総<br>量です。<br>出力される値は、各サンプリングの間の通信量<br>です。<br>TCP の制御情報等は含みません。 | LOG,<br>CMD<br>(両) |
| Send, Avg<br>(ミラー通信量、平均値)                      | バイト/秒<br>(KB/s) | ミラーディスクコネクトで送信した単位時間当た<br>りのミラー通信量です。                                               | LOG,<br>CMD<br>(両) |

表 2.2 – 前のページからの続き

メンテナンスガイド, リリース 3

| 統計値名                            | 単位<br>*1 | 説明                                                                                                    | 出力<br>*2           |
|---------------------------------|----------|----------------------------------------------------------------------------------------------------|--------------------|
| Compress Ratio<br>(圧縮率)         | %        | ミラーデータ圧縮率です。<br>(圧縮後サイズ) ÷ (圧縮前サイズ)<br>× 100<br>非圧縮の場合には 100 となります。<br>出力される値は、各サンプリングの間に行われた<br>通信データをもとに、計算されます。                                                                          | LOG<br>(現)         |
| Sync Time, Max<br>(ミラー通信時間、最大値) | 秒/回      | <ul> <li>ミラー同期データを1つ同期するのにかかった時間です。*3</li> <li>出力される値は、そのうち最も時間のかかったミラー同期データの時間です。</li> <li>通信不可等によって同期できなかった(ミラーブレイクとなった)ミラー同期データは対象外です。</li> <li>また、出力される値は、各サンプリングの間の通信が対象です。</li> </ul> | LOG,<br>CMD<br>(現) |

表 2.2 – 前のページからの続き

メンテナンスガイド, リリース **3** 

| 統計値名                                            | <b>単位</b><br>*1 | 説明                                                                                                    | 出力<br>*2           |
|-------------------------------------------------|-----------------|----------------------------------------------------------------------------------------------------|--------------------|
| Sync Time, Avg<br>(ミラー通信時間、平均値)                 | 秒/回             | <ul> <li>ミラー同期データを1つ同期するのにかかった時間です。*3</li> <li>出力される値は、通信回数あたりの平均時間です。</li> <li>通信不可等によって同期できなかった(ミラーブレイクとなった)ミラー同期データは対象外です。</li> <li>また、出力される値は、各サンプリングの間の通信が対象です。</li> </ul>                                                                                                    | LOG,<br>CMD<br>(現) |
| Sync Ack Time, Max<br>(ミラー同期の ACK 応答時間、<br>最大値) | ミリ秒             | <ul> <li>ミラー同期データを相手サーバへ送信してから、<br/>相手サーバから ACK を受信するまでにかかった時間です。*3<br/>出力される値は、そのうちの最大値です。</li> <li>ミラーディスクリソースやハイブリッドディスクリソースで設定する、[ミラードライバ]タブの<br/>[Ack タイムアウト]を決定するための参考値として使用します。</li> <li>なお、ACK タイムアウトとなったミラー同期<br/>データは、計測の対象外です。<br/>また、出力される値は、ミラーデーモン(ミラー<br/>エージェント)が起動してからの値です。</li> </ul> | LOG<br>(現)         |

表 2.2 – 前のページからの続き

メンテナンスガイド, リリース 3

| 統計値名                                                | <b>単位</b><br>*1 | 説明                                                                                                    | 出力<br>*2   |
|-----------------------------------------------------|-----------------|----------------------------------------------------------------------------------------------------|------------|
| Sync Ack Time, Cur<br>(ミラー同期の ACK 応答時間、<br>最新値)     | ミリ秒             | ミラー同期データの ACK 受信にかかった時間の<br>うち、最後の ACK 受信での値です。* <sup>3</sup><br>なお、ACK タイムアウトとなったミラー同期<br>データは、計測の対象外です。                                                                                                    | LOG<br>(現) |
| Recovery Ack Time, Max<br>(ミラー復帰の ACK 応答時間、<br>最大値) | ミリ秒             | <ul> <li>ミラー復帰データを相手サーバへ送信してから、<br/>相手サーバから ACK を受信するまでにかかった<br/>時間です。</li> <li>出力される値は、そのうちの最大値です。</li> <li>ミラーディスクリソースやハイブリッドディスク<br/>リソースで設定する、[ミラードライバ]タブの</li> <li>[Ack タイムアウト]を決定するための参考値とし<br/>て使用します。</li> <li>なお、ACK タイムアウトとなったミラー同期<br/>データは、計測の対象外です。</li> <li>また、出力される値は、ミラーデーモン(ミラー<br/>エージェント)が起動してからの値です。</li> </ul> | LOG<br>(現) |

表 2.2 – 前のページからの続き

メンテナンスガイド, リリース **3** 

| 統計値名                                                       | 単位<br>*1    | 説明                                                                                                    | 出力<br>*2           |
|------------------------------------------------------------|-------------|----------------------------------------------------------------------------------------------------|--------------------|
| Recovery Ack Time, Max2<br>(ミラー復帰の ACK 応答時間、<br>一定期間中の最大値) | ミリ秒         | <ul> <li>ミラー復帰データを相手サーバへ送信してから、<br/>相手サーバから ACK を受信するまでにかかった<br/>時間の最大値です。</li> <li>出力される値は、1 サンプリング期間中の最大値<br/>です。</li> <li>なお、ACK タイムアウトとなったミラー同期<br/>データは、計測の対象外です。</li> </ul> | LOG<br>(現)         |
| Recovery Ack Time, Cur<br>(ミラー復帰の ACK 応答時間、<br>最新値)        | ミリ秒         | ミラー復帰データを相手サーバへ送信してから、<br>相手サーバから ACK を受信するまでにかかった<br>時間です。<br>出力される値は、最後の ACK 受信での値です。<br>なお、ACK タイムアウトとなったミラー同期<br>データは、計測の対象外です。                                               | LOG<br>(現)         |
| Sync Diff, Max<br>(差分量、最大値)                                | バイト<br>(MB) | 相手サーバへ同期が完了していないミラー同期<br>データの量です。出力される値は、各サンプリン<br>グの間での、最大の値です。<br>通信不可等によって同期できなかった(ミラーブ<br>レイクとなった)ミラー同期データは対象外<br>です。                                                         | LOG,<br>CMD<br>(現) |

表 2.2 – 前のページからの続き

メンテナンスガイド, リリース 3

| 統計値名                                       | <b>単位</b><br>*1 | 説明                                                                                                    | 出力<br>*2           |
|--------------------------------------------|-----------------|----------------------------------------------------------------------------------------------------|--------------------|
| Sync Diff, Cur<br>(差分量、最新値)                | バイト<br>(MB)     | 相手サーバへ同期が完了していないミラー同期<br>データの量です。出力される値は、採取時の最新<br>の値です。<br>通信不可等によって同期できなかった(ミラーブ<br>レイクとなった)ミラー同期データは対象外                                                                            | LOG,<br>CMD<br>(現) |
|                                            |                 | です。                                                                                                    |                    |
| Send Queue, Max<br>(送信キュー数、最大値)            | 個               | <ul> <li>ミラー同期データを送信するときに使用される</li> <li>キューの数です。出力される値は、ミラーデーモン(ミラーエージェント)が起動してからの最大値です。</li> <li>ミラーディスクリソースやハイブリッドディスクリソースで設定する、[非同期] モードの場合の[キューの数]を決定するための参考値として使用します。</li> </ul> | LOG<br>(現)         |
| Send Queue, Max2<br>(送信キュー数、一定期間中の最<br>大値) | 個               | ミラー同期データを送信するときに使用される<br>キューの数です。出力される値は、1 サンプリン<br>グ期間内の最大値です。                                                                                                    | LOG<br>(現)         |
| Send Queue, Cur<br>(送信キュー数、最新値)            | 個               | ミラー同期データを送信するときに使用される<br>キューの数です。出力される値は、採取時の最新<br>の値です。                                                                                                    | LOG<br>(現)         |

表 2.2 – 前のページからの続き

メンテナンスガイド, リリース **3** 

| 統計値名                                               | 単位<br>*1 | 説明                                                                                                    | 出力<br>*2   |
|----------------------------------------------------|----------|----------------------------------------------------------------------------------------------------|------------|
| Request Queue, Max<br>(リクエストキュー数、最大値)              | 個        | ミラーパーティションへ送られた、処理中の I/O<br>要求の個数です。出力される値は、ミラーデーモ<br>ン(ミラーエージェント)が起動してからの最大<br>値です。                                                | LOG<br>(現) |
|                                                    |          | クラスタのプロパティの [ミラードライバ] タブ<br>の [リクエストキューの最大数] を決定するため<br>の参考値として使用します。                                                               |            |
| Request Queue, Max2<br>(リクエストキュー数、一定期間<br>中の最大値)   | 個        | ミラーパーティションへ送られた、処理中の I/O<br>要求の個数です。出力される値は、1 サンプリン<br>グ期間内の最大値です。                                                                  | LOG<br>(現) |
| Request Queue, Cur<br>(リクエストキュー数、最新値)              | 個        | ミラーパーティションへ送られた、処理中の I/O<br>要求の個数です。出力される値は、採取時の最新<br>の値です。                                                                         | LOG<br>(現) |
| MDC HB Time, Max<br>(ミラーディスクコネクトの<br>ハートビート時間、最大値) | 秒        | ミラーディスクコネクトで相手サーバへ ICMP の<br>ECHO を送ってから、相手サーバから ICMP の<br>ECHO REPLY を受信するまでの時間です。<br>出力される値は、ミラーデーモン(ミラーエー<br>ジェント)が起動してからの最大値です。 | LOG<br>(両) |

表 2.2 – 前のページからの続き

メンテナンスガイド, リリース 3

表 2.2 – 前のページからの続き

| 統計値名                                                                                 | <b>単位</b><br>*1 | 説明                                                                                                    | 出力<br>*2   |
|--------------------------------------------------------------------------------------|-----------------|----------------------------------------------------------------------------------------------------|------------|
| MDC HB Time, Max2<br>(ミラーディスクコネクトのハー<br>トビート時間、一定期間中の最<br>大値)                        | 秒               | ミラーディスクコネクトで相手サーバへ ICMP の<br>ECHO を送ってから、相手サーバから ICMP の<br>ECHO REPLY を受信するまでの時間です。<br>出力される値は、1 サンプリング期間内の最大値<br>です。                                                                                                    | LOG<br>(両) |
| MDC HB Time, Cur<br>(ミラーディスクコネクトの<br>ハートビート時間、最新値)                                   | 秒               | ミラーディスクコネクトで相手サーバへ ICMP の<br>ECHO を送ってから、相手サーバから ICMP の<br>ECHO REPLY を受信するまでの時間です。<br>出力される値は、採取時の最新の値です。                                                                                                    | LOG<br>(両) |
| Local-Write Watiting<br>Recovery-Read Time, Total<br>(ミラー同期の I/O 排他時間、<br>合計値)       | 秒               | <ul> <li>ミラー復帰中にディスクの同じ領域へWriteが発生した場合、その領域のミラー復帰処理が終わるまでWriteを保留します。</li> <li>出力される値は、ミラーデーモン(ミラーエージェント)が起動してからのその保留時間の累積値です。</li> <li>クラスタのプロパティの[ミラーエージェント] タブの[復帰データサイズ]を大きくすると、この保留時間が長くなる可能性があります。これを決定するための参考値として使用します。</li> </ul> | LOG<br>(現) |
| Local-Write Watiting<br>Recovery-Read Time, Total2<br>(ミラー同期の I/O 排他時間、一<br>定期間内の累計) | 秒               | ミラー復帰中にディスクの同じ領域へ Write が発<br>生した場合、その領域のミラー復帰処理が終わる<br>まで Write を保留します。<br>出力される値は、1 サンプリング期間内のその保<br>留時間の累積値です。                                                                                                    | LOG<br>(現) |

メンテナンスガイド, リリース **3** 

表 2.2 – 前のページからの続き

| 統計値名                                                                                 | <b>単位</b><br>*1 | 説明                                                                                                    | 出力<br>*2   |
|--------------------------------------------------------------------------------------|-----------------|----------------------------------------------------------------------------------------------------|------------|
| Recovery-Read Waiting<br>Local-Write Time, Total<br>(ミラー復帰の I/O 排他時間、<br>合計値)        | 秒               | <ul> <li>ミラーパーティションへの Write 中にディスクの<br/>同じ領域へミラー復帰データの Read が発生した<br/>場合、その領域への Write 処理が終わるまでミ<br/>ラー復帰データの Read を保留します。</li> <li>出力される値は、ミラーデーモン(ミラーエー<br/>ジェント)が起動してからのその保留時間の累積<br/>値です。</li> <li>クラスタのプロパティの[ミラーエージェント]<br/>タブの[復帰データサイズ]を大きくすると、この<br/>保留時間が長くなる可能性があります。これを決<br/>定するための参考値として使用します。</li> </ul> | LOG<br>(現) |
| Recovery-Read Waiting<br>Local-Write Time, Total2<br>(ミラー復帰の I/O 排他時間、<br>一定期間内の合計値) | 秒               | ミラーパーティションへの Write 中にディスクの<br>同じ領域へミラー復帰データの Read が発生した<br>場合、その領域への Write 処理が終わるまでミ<br>ラー復帰データの Read を保留します。<br>出力される値は、1 サンプリング期間内のその保<br>留時間の累積値です。                                                                                                    | LOG<br>(現) |
| Unmount Time, Max<br>(アンマウント時間、最大値)                                                  | 秒               | <ul> <li>ミラーディスクリソースやハイブリッドディスク<br/>リソースが非活性する時に実行される、umount<br/>処理にかかった時間の最大です。</li> <li>ミラーディスクリソースやハイブリッドディスク<br/>リソースで設定する、[アンマウント] タブの [タ<br/>イムアウト] を決定するための参考値として使用<br/>します。</li> </ul>                                                                                                    | LOG<br>(現) |

メンテナンスガイド,リリース3

| 統計値名                                 | 単位<br>*1 | 説明                                                                                                    | 出力<br>*2   |
|--------------------------------------|----------|----------------------------------------------------------------------------------------------------|------------|
| Unmount Time, Last<br>(アンマウント時間、最新値) | 秒        | ミラーディスクリソースやハイブリッドディスク<br>リソースが非活性する時に実行される、umount<br>処理にかかった時間です。<br>出力される値は、umount 処理が最後に実行され<br>た時の値です。                                                                                                    | LOG<br>(現) |
| Fsck Time, Max<br>(fsck 時間、最大値)      | 秒        | <ul> <li>ミラーディスクリソースやハイブリッドディスク</li> <li>リソースが活性する時に実行される、fsck 処理に</li> <li>かかった時間の最大です。</li> <li>ミラーディスクリソースやハイブリッドディスク</li> <li>リソースで設定する、[Fsck] タブの [fsck タイム</li> <li>アウト]を決定するための参考値として使用し</li> <li>ます。</li> </ul> | LOG<br>(現) |
| Fsck Time, Last<br>(fsck 時間、最新値)     | 秒        | ミラーディスクリソースやハイブリッドディスク<br>リソースが活性する時に実行される、fsck 処理に<br>かかった時間です。<br>出力される値は、fsck 処理が最後に実行された時<br>の値です。                                                                                                    | LOG<br>(現) |

表 2.2 – 前のページからの続き

\*1

カッコ内の単位は、コマンドによる表示の場合の単位です。出力時には小数点第2位までの値が出力されます。したがって、小数点第3位以 下は切り捨てとなります。

換算時に用いられる変換規則は以下です。

1KB = 1024 バイト、1MB = 1048576 バイト。

切り捨てによって0となる場合は、"0.00"を出力します。切り捨てでなくても0の場合は、コマンドでは"None"を、ミラー統計情報ファイルでは"0"を、出力します。

\*2

CMD … コマンド (clpmdstat, clphdstat) で見ることの出来る情報です。 LOG … ミラー統計情報ファイルへ出力される情報です。 •「統計情報を採取する」に設定している場合には、一部の情報 (上記表の出力列に CMD 表記があるもの) を clpmdstat/clphdstat コマンドを使用して採取、表示することができます。コマンドの使用方法については 『リファレンスガイド』の「CLUSTERPRO コマンドリファレンス」の「ミラー状態を表示する (clpmdstat コマンド)」を参照してください。

コマンドによる表示は Cluster WebUI で [クラスタのプロパティ] の [ミラーエージェント] タブの「統計情報を採 取する」を有効にしている場合のみ利用できます。

\*3

モードが「同期」の場合は、「ミラー同期データを送信してから、相手サーバから ACK を受信するまでにかかった時間」です。 モードが「非同期」の場合は、「ミラー同期データを同期用のキューに積んでから、相手サーバから ACK を受信するまでにかかった時間」です。

<sup>(</sup>現) … 現用系の場合に有効となる値が出力されます。

<sup>(</sup>両)…現用系/待機系どちらの場合でも有効な値が出力されます。

なお、サーバに統計情報として記録される値は、そのサーバの情報のみとなり、他サーバの情報は記録されません。

メンテナンスガイド,リリース3

## 2.5 システムリソース統計情報採取機能

Cluster WebUI の設定モードで [クラスタのプロパティ] の [監視] タブにある「システムリソース情報を収集する」 のチェックボックスにチェックをしていた場合、クラスタにシステムモニタリソースまたはプロセスリソースモニ タリソースを追加していた場合、システムリソースに関する情報が採取され、インストールパス/perf/system 配下 に以下のファイル名規則で保存されています。本ファイルはテキスト形式(CSV)です。以下説明文中では本ファ イルをシステムリソース統計情報ファイルとして表記します。

| system.cur<br>system.pre |                               |
|--------------------------|-------------------------------|
| cur                      | 最新の情報出力先であることを示しています。         |
| pre                      | ローテートされた以前の情報出力先であることを示しています。 |

採取された情報はシステムリソース統計情報ファイルに保存されます。本ファイルへの統計情報の出力間隔(=サ ンプリング間隔)は 60 秒です。ファイルのサイズが 16MB でローテートされ、2 世代分保存されます。システム リソース統計情報ファイルに記録された情報を利用することでシステムのパフォーマンス解析の参考にすることが 可能です。採取される統計情報には以下のような項目が含まれています。

| 統計値名              | 単位     | 説明                      |
|-------------------|--------|-------------------------|
| CPUCount          | 個      | CPU 数                   |
| CPUUtilization    | %      | <b>CPU</b> 使用率          |
| CPUTotal          | 10 ミリ秒 | CPU 総時間                 |
| CPUUser           | 10 ミリ秒 | ユーザモードでの消費時間            |
| CPUNice           | 10 ミリ秒 | 優先度の低いユーザモードでの消費時間      |
| CPUSystem         | 10 ミリ秒 | システムモードでの消費時間           |
| CPUIdle           | 10 ミリ秒 | タスク待ち消費時間               |
| CPUIOWait         | 10 ミリ秒 | I/O の完了待ち時間             |
| CPUIntr           | 10 ミリ秒 | 割り込み処理を行った時間            |
| CPUSoftIntr       | 10 ミリ秒 | ソフト割り込みを行った時間           |
| CPUSteal          | 10 ミリ秒 | 仮想化環境使用時、他の OS に消費された時間 |
| MemoryTotalSize   | バイト    | 総メモリ量                   |
|                   | (KB)   |                         |
| MemoryCurrentSize | バイト    | メモリ使用量                  |
|                   | (KB)   |                         |
| MemoryBufSize     | バイト    | バッファサイズ                 |
|                   | (KB)   |                         |

メンテナンスガイド,リリース3

| 統計値名                 | 単位   | 説明                      |
|----------------------|------|-------------------------|
| MemoryCached         | バイト  | キャッシュメモリサイズ             |
|                      | (KB) |                         |
| MemoryMemFree        | バイト  | メモリ空き容量                 |
|                      | (KB) |                         |
| MemoryDirty          | バイト  | ディスク書き込み待機中メモリ          |
|                      | (KB) |                         |
| MemoryActive(file)   | バイト  | バッファ or ページキャッシュメモリ     |
|                      | (KB) |                         |
| MemoryInactive(file) | バイト  | 空きバッファ or 空きページキャッシュメモリ |
|                      | (KB) |                         |
| MemoryShmem          | バイト  | 共有メモリサイズ                |
|                      | (KB) |                         |
| SwapTotalSize        | バイト  | 利用可能なスワップサイズ            |
|                      | (KB) |                         |
| SwapCurrentSize      | バイト  | 使用中のスワップサイズ             |
|                      | (KB) |                         |
| SwapIn               | 回    | スワップインの回数               |
| SwapOut              | 回    | スワップアウトの回数              |
| ThreadLimitSize      | 個    | スレッド上限値                 |
| ThreadCurrentSize    | 個    | 現在のスレッド数                |
| FileLimitSize        | 個    | オープンファイル数の上限            |
| FileCurrentSize      | 個    | 現在のオープンファイル数            |
| FileLimitinode       | 個    | システム全体の inode 数         |
| FileCurrentinode     | 個    | 現在の inode 数             |
| ProcessCurrentCount  | 個    | 現在の総プロセス数               |

表 2.4 – 前のページからの続き

出力されるシステムリソース統計情報ファイルの例を記載します。

#### • system.cur

```
"Date","CPUCount","CPUUtilization","CPUTotal","CPUUser","CPUNice","CPUSystem",

→ "CPUIdle","CPUIOWait","CPUIntr","CPUSoftIntr","CPUSteal","MemoryTotalSize",

→ "MemoryCurrentSize","MemoryBufSize","MemoryCached","MemoryMemFree","MemoryDirty

→ ","MemoryActive(file)","MemoryInactive(file)","MemoryShmem","SwapTotalSize",

→ "SwapCurrentSize","SwapIn","SwapOut","ThreadLimitSize","ThreadCurrentSize",

→ "FileLimitSize","FileCurrentSize","FileLimitinode","FileCurrentinode",

→ "ProcessCurrentCount"

"2019/10/31 15:44:50","2","0","34607369","106953","59","23568","34383133","89785",

→ "0","3871","0","754236","231664","948","334736","186888","12","111320","167468",

→ "50688","839676","0","0","0","5725","183","71371","1696","22626","22219","121"
```

(次のページに続く)

#### メンテナンスガイド, リリース 3

(前のページからの続き)

"2019/10/31 15:45:50","2","0","34619340","106987","59","23577","34395028","89816", → "0","3873","0","754236","231884","948","334744","186660","12","111320","167476", → "50688","839676","0","0","0","5725","183","71371","1696","22867","22460","121" "2019/10/31 15:46:50","2","0","34631314","107022","59","23586","34406925","89846", → "0","3876","0","754236","231360","948","334764","187164","4","111348","167468", → "50688","839676","0","0","0","5725","183","71371","1696","22867","22460","121"

:

# 2.6 クラスタ統計情報採取機能

Cluster WebUI の設定モードで [クラスタのプロパティ] の [拡張] タブにある「統計情報を採取する」のチェック ボックスにチェックをしていた場合、ハートビートリソースの受信間隔やグループのフェイルオーバ、グループリ ソースの起動、モニタリソースの監視処理等、それぞれの処理の結果や要した時間の情報を採取します。本ファイ ルはテキスト形式(CSV)です。以下説明文中では本ファイルをクラスタ統計情報ファイルとして表記します。

• ハートビートリソースの場合

ハートビートリソースのタイプ毎に同じファイルに出力されます。カーネルモード LAN ハートビートリ ソースおよびユーザモード LAN ハートビートリソースが対応しています。

| [ハートビートリソースタイプ<br>].cur<br>[ハートビートリソースタイプ<br>].pre |                                  |
|----------------------------------------------------|----------------------------------|
| cur                                                | 最新の情報出力先であることを示しています。            |
| pre                                                | ローテートされた以前の情報出力先であることを示しています。    |
| 保存先                                                | インストールパス/perf/cluster/heartbeat/ |

グループの場合

| group.cur |                               |
|-----------|-------------------------------|
| group.pre |                               |
|           |                               |
| cur       | 最新の情報出力先であることを示しています。         |
| pre       | ローテートされた以前の情報出力先であることを示しています。 |
| 保存先       | インストールパス/perf/cluster/group/  |

グループリソースの場合

グループリソースのタイプ毎に同じファイルに出力されます。

メンテナンスガイド,リリース3

| [グループリソースタイプ].cur<br>[グループリソースタイプ].pre |                               |
|----------------------------------------|-------------------------------|
| cur                                    | 最新の情報出力先であることを示しています。         |
| pre                                    | ローテートされた以前の情報出力先であることを示しています。 |
| 保存先                                    | インストールパス/perf/cluster/group/  |

• モニタリソースの場合

モニタリソースのタイプ毎に同じファイルに出力されます。

| [モニタリソースタイプ].cur<br>[モニタリソースタイプ].pre |                                |
|--------------------------------------|--------------------------------|
| cur                                  | 最新の情報出力先であることを示しています。          |
| pre                                  | ローテートされた以前の情報出力先であることを示しています。  |
| 保存先                                  | インストールパス/perf/cluster/monitor/ |

#### 注釈:

クラスタ統計情報ファイルは clplogcc コマンドや Cluster WebUI によるログ収集で採取されます。

clplogcc コマンドでのログ収集時には type6 を、Cluster WebUI でのログ収集時にはパターン 6 を指定してくださ い。ログ収集の詳細については、『リファレンスガイド』の「CLUSTERPRO コマンドリファレンス」の「ログを 収集する (clplogcc コマンド)」または、オンラインマニュアルを参照してください。

クラスタ統計情報ファイルへの統計情報の出力タイミングは以下です。

- ハートビートリソースの場合
- 定期的に出力
- グループの場合\*4
- グループ起動処理完了時
- グループ停止処理完了時
- グループ移動処理完了時\*5

<sup>\*4</sup> グループリソースの単体起動/単体停止の場合はグループの統計情報は出力されません。

<sup>\*5</sup> グループの移動/フェイルオーバ時の統計情報は移動/フェイルオーバ先のサーバに出力されます。
- •フェイルオーバ処理完了時\*5
- グループリソースの場合
- グループリソース起動処理完了時
- グループリソース停止処理完了時
- モニタリソースの場合
- 監視処理完了時
- モニタステータス変更処理完了時

採取される統計情報には以下の項目が含まれています。

• ハートビートリソースの場合

| 統計値名          | 説明                                   |
|---------------|--------------------------------------|
| Date          |                                      |
|               | 統計情報の出力時刻です。                         |
|               | 以下の形式で出力されます。(000 はミリ秒)              |
|               | YYYY/MM/DD HH:MM:SS.000              |
|               |                                      |
| Name          | ハートビートリソースの名前です。                     |
| Туре          | ハートビートリソースのタイプ名です。                   |
| Local         | 自サーバのホスト名です。                         |
| Remote        | 相手サーバのホスト名です。                        |
| RecvCount     | ログ出力間隔以内のハートビート受信回数です。               |
| RecvError     | ログ出力間隔以内の受信エラー回数です。                  |
| RecvTime(Min) | ログ出力間隔以内のハートビート受信間隔の最小値です。(単位:ミリ秒)   |
| RecvTime(Max) | ログ出力間隔以内のハートビート受信間隔の最大値です。(単位:ミリ秒)   |
| RecvTime(Avg) | ログ出力間隔以内のハートビート受信間隔の平均値です。(単位:ミリ秒)   |
| SendCount     | ログ出力間隔以内のハートビート送信回数です。               |
| SendError     | ログ出力間隔以内の送信エラー回数です。                  |
| SendTime(Min) | ログ出力間隔以内のハートビート送信処理時間の最小値です。(単位:ミリ秒) |
| SendTime(Max) | ログ出力間隔以内のハートビート送信処理時間の最大値です。(単位:ミリ秒) |
| SendTime(Avg) | ログ出力間隔以内のハートビート送信処理時間の平均値です。(単位:ミリ秒) |

• ハートビートリソース以外の場合

| 統計値名       | 説明                                                |
|------------|---------------------------------------------------|
| Date       |                                                   |
|            | 統計情報の出力時刻です。                                      |
|            | 以下の形式で出力されます。(000 はミリ秒)                           |
|            | YYYY/MM/DD HH:MM:SS.000                           |
| Name       | グループ / グループリソース / モニタリソースの名前です。                   |
| Action     |                                                   |
|            | 実行した処理の名称です。                                      |
|            | 以下の文字列が出力されます。                                    |
|            | グループの場合: Start(起動時), Stop(停止時), Move(移動/フェイルオーバ時) |
|            | グループリソースの場合: Start(活性時), Stop(非活性時)               |
|            | モニタリソースの場合: Monitor(監視処理実行時)                      |
| Result     |                                                   |
|            | 実行した処理結果の名称です。                                    |
|            | 以下の文字列が出力されます。                                    |
|            | 成功の場合: Success (監視正常, 活性/非活性正常)                   |
|            | 失敗の場合: Failure (監視異常, 活性/非活性異常)                   |
|            | 警告の場合: Warning(モニタの場合のみ, 警告の場合)                   |
|            | タイムアウトの場合: Timeout (監視タイムアウト)                     |
|            | キャンセルの場合: Cancel(処理のキャンセル (グループ起動中のクラスタ停止         |
|            | 等))                                               |
| ReturnCode | 実行した処理の戻り値です。                                     |
| StartTime  |                                                   |
|            | 実行した処理の開始時刻です。                                    |
|            | 以下の形式で出力されます。(000 はミリ秒)                           |
|            | YYYY/MM/DD HH:MM:SS.000                           |
| EndTime    |                                                   |
|            | 実行した処理の終了時刻です。                                    |
|            | 以下の形式で出力されます。(000 はミリ秒)                           |
|            | YYYY/MM/DD HH:MM:SS.000                           |

次のページに続く

| 統計値名             | 説明                     |
|------------------|------------------------|
| ResponseTime(ms) |                        |
|                  | 実行した処理の所要時間です。(単位:ミリ秒) |
|                  | ミリ秒表記で出力されます。          |
|                  |                        |

表 2.10 – 前のページからの続き

下記構成例のグループを起動した場合に出力される統計情報ファイルの例を記載します。

- サーバ-ホスト名: server1, server2
- ハートビートリソース
  - カーネルモード LAN ハートビートリソース
    - リソース名: lankhb1, lankhb2
- ・グループ
  - グループ名: failoverA
- グループ (failoverA) に属するグループリソース
  - exec リソース
    - リソース名: exec01, exec02, exec03
- lankhb.cur

```
"Date", "Name", "Type", "Local", "Remote", "RecvCount", "RecvError", "RecvTime (Min)",

→ "RecvTime (Max) ", "RecvTime (Avg) ", "SendCount", "SendError", "SendTime (Min) ",

→ "SendTime (Max) ", "SendTime (Avg) "

"2018/12/18 09:35:36.237", "lankhb1", "lankhb", "server1", "server1", "20", "0", "3000",

→ "3000", "3000", "20", "0", "0", "0"

"2018/12/18 09:35:36.237", "lankhb1", "lankhb", "server1", "server2", "20", "0", "3000",

→ "3000", "3000", "20", "0", "0", "0"

"2018/12/18 09:35:36.237", "lankhb2", "lankhb", "server1", "server1", "20", "0", "3000",

→ "3000", "3000", "20", "0", "0", "0"

"2018/12/18 09:35:36.237", "lankhb2", "lankhb", "server1", "server2", "20", "0", "3000",

→ "3000", "3000", "20", "0", "0", "0"

"2018/12/18 09:35:36.237", "lankhb2", "lankhb", "server1", "server2", "20", "0", "3000",

→ "3000", "3000", "20", "0", "0", "0"

"2018/12/18 09:35:36.237", "lankhb2", "lankhb", "server1", "server2", "20", "0", "3000",

→ "3000", "3000", "20", "0", "0", "0"

"2018/12/18 09:35:36.237", "lankhb2", "lankhb", "server1", "server2", "20", "0", "3000",

→ "3000", "3000", "20", "0", "0", "0"

"2018/12/18 09:35:36.237", "lankhb2", "lankhb", "server1", "server2", "20", "0", "3000",

→ "3000", "3000", "20", "0", "0", "0"
```

• group.cur

```
"Date", "Name", "Action", "Result", "ReturnCode", "StartTime", "EndTime",

→ "ResponseTime(ms)"

"2018/12/19 09:44:16.925", "failoverA", "Start", "Success", , "2018/12/19 09:44:09.785

→ ", "2018/12/19 09:44:16.925", "7140"

:
```

• exec.cur

```
"Date", "Name", "Action", "Result", "ReturnCode", "StartTime", "EndTime",

→ "ResponseTime(ms)"

"2018/12/19 09:44:14.845", "exec01", "Start", "Success",, "2018/12/19 09:44:09.807",

→ "2018/12/19 09:44:14.845", "5040"

"2018/12/19 09:44:15.877", "exec02", "Start", "Success", "2018/12/19 09:44:14.847",

→ "2018/12/19 09:44:15.877", "1030"

"2018/12/19 09:44:16.920", "exec03", "Start", "Success", "2018/12/19 09:44:15.880",

→ "2018/12/19 09:44:16.920", "exec03", "Start", "Success", "2018/12/19 09:44:15.880",

→ "2018/12/19 09:44:16.920", "exec03", "Start", "Success", "2018/12/19 09:44:15.880",

→ "2018/12/19 09:44:16.920", "1040"
```

## 2.6.1 クラスタ統計情報ファイルのファイルサイズに関する注意事項

クラスタ統計情報ファイルは構成によって生成される数が異なります。構成によっては大量のファイルが生成され るため、構成に合わせてクラスタ統計情報のファイルサイズの設定をご検討ください。クラスタ統計情報ファイル の最大サイズは以下の式で計算します。

クラスタ統計情報のファイルサイズ=

([ハートビートリソースのファイルサイズ] x [設定されているハートビートリソースのタイプ数]) x (世代数(2)) +

([グループのファイルサイズ]) x (世代数 (2)) +

([グループリソースのファイルサイズ] x [設定されているグループリソースのタイプ数]) x (世代数 (2)) +

([モニタリソースのファイルサイズ] x [設定されているモニタリソースのタイプ数]) x (世代数 (2))

例:下記構成例の場合に保存されるクラスタ統計情報ファイルの合計最大サイズは 332MB になります。 ((((50MB) x 1) x 2) + ((1MB) x 2) + ((3MB x 5) x 2) + ((10MB x 10) x 2) = 332MB)

- ハートビートリソースタイプ数:1(ファイルサイズ: 50MB)
- グループ (ファイルサイズ: 1MB)
- グループリソースタイプ数: 5 (ファイルサイズ: 3MB)
- モニタリソースタイプ数: 10 (ファイルサイズ: 10MB)

# 2.7 Cluster WebUI 操作ログ出力機能

Cluster WebUI の設定モードで [クラスタのプロパティ] の [WebManager] タブにある「Cluster WebUI の操作ログ を出力する」のチェックボックスにチェックをしていた場合、Cluster WebUI で操作した情報をログファイルに出 力します。本ファイルはテキスト形式 (CSV) です。以下説明文中では本ファイルを Cluster WebUI 操作ログファ イルとして表記します。

| webuiope.cur<br>webuiope.pre <x></x> |                                                                                                    |
|--------------------------------------|----------------------------------------------------------------------------------------------------|
| cur                                  | 最新の情報出力先であることを示しています。                                                                                              |
| pre <x></x>                          | ローテートされた以前の情報出力先であることを示しています。<br>新しい順に pre,pre1,pre2, となり、以後番号が増えるに従い古くな<br>ります。<br>所定のログファイル数を超えた場合は古いログから削除されます。 |
| 保存先                                  | Cluster WebUI の設定モードで「ログ出力先」に指定したディレクト<br>リ                                                                        |

出力する操作情報には以下の項目が含まれています。

| 項目名       | 説明                                                |
|-----------|---------------------------------------------------|
| Date      |                                                   |
|           | 操作情報の出力時刻です。                                      |
|           | 以下の形式で出力されます。(000 はミリ秒)                           |
|           | YYYY/MM/DD HH:MM:SS.000                           |
|           |                                                   |
| Operation | Cluster WebUI で実行した操作です。                          |
| Request   | Cluster WebUI から WebManager サーバへ発行したリクエスト URL です。 |
| IP        | Cluster WebUI を操作したクライアントの IP アドレスです。             |
| UserName  |                                                   |
|           | 操作を実行したユーザ名です。                                    |
|           | Cluster WebUI にログインする方法として「OS 認証方式」を利用している場合に     |
|           | Cluster WebUI にログインしたユーザ名が出力されます。                 |
|           |                                                   |

次のページに続く

### **CLUSTERPRO X 5.0 for Linux**

メンテナンスガイド, リリース 3

| 項目名              | 説明                                     |
|------------------|----------------------------------------|
| HTTP-Status      |                                        |
|                  | HTTP ステータスコードです。                       |
|                  | 200:成功                                 |
|                  | 200 以外:失敗                              |
|                  |                                        |
| ErrorCode        | 実行した操作の戻り値です。                          |
| ResponseTime(ms) |                                        |
|                  | 実行した操作の所要時間です。(単位:ミリ秒)                 |
|                  | ミリ秒表記で出力されます。                          |
|                  |                                        |
| ServerName       |                                        |
|                  | 操作対象のサーバ名です。                           |
|                  | サーバ名、または、IP アドレスが出力されます。               |
|                  | 操作対象としてサーバ名が指定された操作の場合に出力されます。         |
|                  |                                        |
| GroupName        |                                        |
|                  | 操作対象のグループ名です。                          |
|                  | 操作対象としてグループ名が指定された操作の場合に出力されます。        |
|                  |                                        |
| ResourceName     |                                        |
|                  | 操作対象のリソース名です。                          |
|                  | ハートビートリソース名/ネットワークパーティション解決リソース名/グループリ |
|                  | ソース名/モニタリソース名が出力されます。                  |
|                  | 操作対象としてリソース名が指定された操作の場合に出力されます。        |
|                  |                                        |
| ResourceType     |                                        |
|                  | 操作対象のリソースタイプです。                        |
|                  | 操作対象としてリソースタイプが指定された操作の場合に出力されます。      |
| -                |                                        |
| Parameters…      | 操作固有のパラメータです。                          |

表 2.12 – 前のページからの続き

出力される Cluster WebUI 操作ログファイルの例を記載します。

```
"Date","Operation","Request","IP","UserName","HTTP-Status","ErrorCode",

→ "ResponseTime(ms)","ServerName","GroupName","ResourceName","ResourceType",

→ "Parameters..."

"2020/08/14 17:08:39.902","Cluster properties","/GetClusterproInfo.js","10.0.0.15

→ ","user1",200,0,141,,,,
```

(次のページに続く)

(前のページからの続き)

```
"2020/08/14 17:08:46.659", "Monitor properties", "/GetMonitorResourceProperty.js",

→ "10.0.0.15", "user1", 200, 0, 47, ,, "fipwl", "fipw"
"2020/08/14 17:15:31.093", "Resource properties", "/GetGroupResourceProperty.js",

→ "10.0.0.15", "user1", 200, 0, 47, , "failoverA", "fip1", "fip"
"2020/08/14 17:15:45.309", "Start group", "/GroupStart.js", "10.0.0.15", "user1", 200,

→ 0, 0, "server1", "failoverA", "

"2020/08/14 17:16:23.862", "Suspend all monitors", "/AllMonitorSuspend.js", "10.0.0.

→15", "user1", 200, 0, 453, "server1", ,,, "server2"

.
```

認証失敗時に出力される Cluster WebUI 操作ログファイルの例です。

• クラスタパスワード方式の場合

```
"Date", "Operation", "Request", "IP", "UserName", "HTTP-Status", "ErrorCode",

→ "ResponseTime(ms)", "ServerName", "GroupName", "ResourceName", "ResourceType",

→ "Parameters..."

"2020/11/20 09:29:59.710", "Login", "/Login.js", "10.0.0.15", "", 403,,0,,,,
```

OS 認証方式の場合

```
"Date", "Operation", "Request", "IP", "UserName", "HTTP-Status", "ErrorCode",

→ "ResponseTime(ms)", "ServerName", "GroupName", "ResourceName", "ResourceType",

→ "Parameters..."

"2020/11/20 09:29:59.710", "Login User", "/LoginUser.js", "10.0.0.15", "user1", 401,,0,

→,,,
```

# 2.8 通信ポート情報

CLUSTERPRO はいくつかのポート番号を使用します。ファイアウォールの設定を変更して CLUSTERPRO が ポート番号を使用できるように設定してください。

クラウド環境の場合は、インスタンス側のファイアウォール設定の他に、クラウド基盤側のセキュリティ設定にお いても、下記のポート番号にアクセスできるようにしてください。

CLUSTERPRO が使用するポート番号については、『スタートアップガイド』 - 「注意制限事項」- 「通信ポート番号」を参照してください。

# 2.9 クラスタドライバデバイス情報

- ミラードライバは、メジャー番号として 218 をおもに使用します。他のドライバがこのメジャー番号を使用していないことを確認してください。ただし、システムの制約上どうしても 218 以外で動作させたいときは、メジャー番号の変更が可能です。
- カーネルモード LAN ハートビートドライバは、メジャー番号 10、マイナー番号 253 をおもに使用します。
   他のドライバがこのメジャーおよびマイナー番号を使用していないことを確認してください。
- キープアライブドライバは、メジャー番号 10、マイナー番号 254 をおもに使用します。他のドライバがこのメジャーおよびマイナー番号を使用していないことを確認してください。

## 2.10 サーバダウンの発生条件

CLUSTERPRO では、以下の異常が発生した場合、リソースなどを保護することを目的とし、サーバのシャットダウン、リセット、パニック等を発生させます。

## 2.10.1 リソース活性/非活性異常時の最終動作

リソース活性/非活性異常時の最終動作に以下が設定されている場合

| 最終動作                   | 挙動                             |
|------------------------|--------------------------------|
| クラスタサービス停止と OS シャットダウン | グループリソース停止後、通常のシャットダウンを発生させま   |
|                        | す。                             |
| クラスタサービス停止と OS 再起動     | グループリソース停止後、通常のリブートを発生させます。    |
| sysrq パニック             | グループリソース活性/非活性異常時に、パニックを発生させ   |
|                        | ます。                            |
| keepalive リセット         | グループリソース活性/非活性異常時に、リセットを発生させ   |
|                        | ます。                            |
| keepalive パニック         | グループリソース活性/非活性異常時に、パニックを発生させ   |
|                        | ます。                            |
| BMCリセット                | グループリソース活性/非活性異常時に、リセットを発生させ   |
|                        | ます。                            |
| BMC パワーオフ              | グループリソース活性/非活性異常時に、パワーオフを発生さ   |
|                        | せます。                           |
| BMC パワーサイクル            | グループリソース活性/非活性異常時に、パワーサイクルを発   |
|                        | 生させます。                         |
| BMC NMI                | グループリソース活性/非活性異常時に、NMIを発生させます。 |

## 2.10.2 リソース活性/非活性ストール発生時の動作

リソースの活性/非活性ストール発生時動作に以下が設定されていて、リソース活性/非活性処理で想定以上の時間 がかかった場合

| ストール発生時動作              | 挙動                           |
|------------------------|------------------------------|
| クラスタサービス停止と OS シャットダウン | グループリソース活性/非活性ストール発生時に、グループリ |
|                        | ソース停止後、通常のシャットダウンを発生させます。    |
| クラスタサービス停止と OS 再起動     | グループリソース活性/非活性ストール発生時に、グループリ |
|                        | ソース停止後、通常のリブートを発生させます。       |

次のページに続く

| ストール発生時動作      | 挙動                             |
|----------------|--------------------------------|
| sysrq パニック     | グループリソース活性/非活性ストール発生時に、パニックを   |
|                | 発生させます。                        |
| keepalive リセット | グループリソース活性/非活性ストール発生時に、リセットを   |
|                | 発生させます。                        |
| keepalive パニック | グループリソース活性/非活性ストール発生時に、パニックを   |
|                | 発生させます。                        |
| BMCリセット        | グループリソース活性/非活性ストール発生時に、リセットを   |
|                | 発生させます。                        |
| BMCパワーオフ       | グループリソース活性/非活性ストール発生時に、パワーオフ   |
|                | を発生させます。                       |
| BMC パワーサイクル    | グループリソース活性/非活性ストール発生時に、パワーサイ   |
|                | クルを発生させます。                     |
| BMC NMI        | グループリソース活性/非活性ストール発生時に、NMI を発生 |
|                | させます。                          |

表 2.14 – 前のページからの続き

リソース活性ストールが発生した場合、アラートおよび syslog に下記のメッセージが出力されます。

- モジュールタイプ:rc
- イベント ID:32
- $\forall \forall \forall \forall \neg \forall \neg \forall$ : Activating %1 resource has failed.(99 : command is timeout)
- ・説明:%1リソースの起動処理が失敗しました。

リソース非活性ストールが発生した場合、アラートおよび syslog に下記のメッセージが出力されます。

- モジュールタイプ:rc
- イベント ID:42
- $\forall \forall \forall \forall \neg \forall \forall$ : Stopping %1 resource has failed.(99 : command is timeout)
- ・説明:%1リソースの停止処理が失敗しました。

### 2.10.3 モニタリソース異常検出時の最終動作

モニタリソース監視異常時の最終動作に以下が設定されている場合

| 最終動作                   | 挙動                          |
|------------------------|-----------------------------|
| クラスタサービス停止と OS シャットダウン | グループリソース停止後、シャットダウンを発生させます。 |

次のページに続く

## **CLUSTERPRO X 5.0 for Linux**

メンテナンスガイド, リリース 3

| 最終動作                | 挙動                          |
|---------------------|-----------------------------|
| クラスタサービス停止と OS リブート | グループリソース停止後、リブートを発生させます。    |
| Sysrq パニック          | モニタリソース異常検出時に、パニックを発生させます。  |
| Keepalive リセット      | モニタリソース異常検出時に、リセットを発生させます。  |
| Keepalive パニック      | モニタリソース異常検出時に、パニックを発生させます。  |
| BMCリセット             | モニタリソース異常検出時に、リセットを発生させます。  |
| BMC パワーオフ           | モニタリソース異常検出時に、パワーオフを発生させます。 |
| BMC パワーサイクル         | モニタリソース異常検出時に、パワーサイクルを発生させま |
|                     | す。                          |
| BMC NMI             | モニタリソース異常検出時に、NMI を発生させます。  |

### 表 2.15 – 前のページからの続き

## 2.10.4 强制停止動作

強制停止のタイプが [BMC] に設定されている場合

| 強制停止アクション   | 挙動                             |
|-------------|--------------------------------|
| BMCリセット     | フェイルオーバグループが存在していたダウン サーバでリ    |
|             | セットを発生させます。                    |
| BMC パワーオフ   | フェイルオーバグループが存在していたダウン サーバでパ    |
|             | ワーオフを発生させます。                   |
| BMC パワーサイクル | フェイルオーバグループが存在していたダウン サーバでパ    |
|             | ワーサイクルを発生させます。                 |
| BMC NMI     | フェイルオーバグループが存在していたダウン サーバで NMI |
|             | を発生させます。                       |

強制停止のタイプが [vCenter] に設定されている場合

| 強制停止アクション | 挙動                          |
|-----------|-----------------------------|
| パワーオフ     | フェイルオーバグループが存在していたダウン サーバでパ |
|           | ワーオフを発生させます。                |
| リセット      | フェイルオーバグループが存在していたダウン サーバでリ |
|           | セットを発生させます。                 |

強制停止のタイプが [AWS] または [OCI] に設定されている場合

### **CLUSTERPRO X 5.0 for Linux**

メンテナンスガイド, リリース 3

| 強制停止アクション | 挙動                           |
|-----------|------------------------------|
| stop      | フェイルオーバグループが存在していたダウン サーバのイン |
|           | スタンスを停止します。                  |
| reboot    | フェイルオーバグループが存在していたダウン サーバのイン |
|           | スタンスを再起動します。                 |

## 2.10.5 緊急サーバシャットダウン、緊急サーバリブート

以下のプロセスの異常終了検出時、グループリソース停止後、シャットダウンまたはリブートを発生させます。 シャットダウンまたはリブートのいずれになるかは [クラスタサービスのプロセス異常時動作]の設定によります。

- clprc
- clprm

## 2.10.6 CLUSTERPRO デーモン停止時のリソース非活性異常

clpcl-tによる CLUSTERPRO デーモン停止でリソースの非活性に失敗した場合、緊急シャットダウンを発生させ ます。緊急シャットダウン時の動作は[クラスタサービスのプロセス異常時動作]の設定によります。

## 2.10.7 ユーザ空間でのストール検出

タイムアウト時間以上のストール発生時に OS のハードウェアリセットまたはパニックを発生させます。ハード ウェアリセットまたはパニックのいずれになるかはユーザ空間モニタリソースの [タイムアウト発生時動作] の設 定によります。

## 2.10.8 シャットダウン中のストール検出

OS シャットダウンの延長でストール発生時に OS のハードウェアリセットまたはパニックを発生させます。ハー ドウェアリセットまたはパニックのいずれになるかはシャットダウン監視の [タイムアウト発生時動作] の設定に よります。

## 2.10.9 ネットワークパーティションからの復帰

ネットワークパーティション解決リソースが設定されていない場合、全てのハートビートが遮断された場合 (ネットワークパーティション) に両サーバがお互いにフェイルオーバを行います。その結果、両サーバでグループが活性化されます。ネットワークパーティション解決リソースが設定されている場合でも両サーバでグループが活性化 されることがあります。

この状態からインタコネクトが復旧した場合に、両サーバ、またはいずれかのサーバでシャットダウンを発生させます。

ネットワークパーティションについては『リファレンスガイド』の「トラブルシューティング」の「ネットワーク パーティションが発生した」を参照してください。

## 2.10.10 ネットワークパーティション解決

ネットワークパーティション解決リソースが設定されている場合、全てのハートビートが遮断された場合 (ネット ワークパーティション) にネットワークパーティション解決を行います。ネットワークパーティション状態と判定 した場合には、いずれかのサーバ、あるいは全てのサーバでシャットダウンまたはサービス停止を発生させます。 シャットダウンまたはサービス停止のいずれになるかは [NP 発生時動作] の設定によります。

ネットワークパーティション解決については『リファレンスガイド』の「ネットワークパーティション解決リソー スの詳細」を参照してください。

## **2.10.11** ミラーディスク異常 – **Replicator** を使用している場合–

ミラーディスクに異常が発生した場合、ミラーエージェントが reset を発生させます。

## 2.10.12 ハイブリッドディスク異常 - Replicator DR を使用している場合-

ハイブリッドディスクに異常が発生した場合、ミラーエージェントが reset を発生させます。

## 2.10.13 クラスタサスペンド・リジューム失敗時

クラスタサスペンド・リジュームに失敗したサーバはシャットダウンします。

## 2.11 一時的にフェイルオーバを実行させないように設定するには

サーバダウンによるフェイルオーバを一時的に抑止する場合には、以下の手順を実行してください。

タイムアウトの一時調整
 タイムアウトを一時的に調整することで、サーバダウンによるフェイルオーバを抑止することができます。
 タイムアウトの一時調整には、[clptoratio] コマンドを使用します。クラスタ内のいずれかのサーバ上で
 [clptoratio] コマンドを実行してください。

例) HB タイムアウトが 90 秒のときに、1 時間、HB タイムアウトを 3600 秒に延長する場合

clptoratio -r 40 -t 1h

[clptoratio] コマンドの詳細に関しては『リファレンスガイド』の「CLUSTERPRO コマンドリファレンス」 の「タイムアウトを一時調整する (clptoratio コマンド)」を参照してください。

• タイムアウトの一時調整の解除

タイムアウトの一時調整を解除します。クラスタ内のいずれかのサーバ上で [clptoratio] コマンドを実行し てください。

clptoratio -i

[clptoratio] コマンドの詳細に関しては『リファレンスガイド』の「CLUSTERPRO コマンドリファレンス」の「タイムアウトを一時調整する (clptoratio コマンド)」を参照してください。

モニタリソースの監視を一時停止することにより監視異常によるフェイルオーバを一時的に抑止する場合には、以 下の手順を実行してください。

• モニタリソースの監視一時停止

監視を一時停止することで、監視によるフェイルオーバの発生を抑止することができます。監視の一時停止 には、[clpmonctrl] コマンドを使用します。クラスタ内の全てのサーバで [clpmonctrl] コマンドを実行して ください。または、クラスタ内の任意のサーバで -h オプションを使い全てのサーバに [clpmonctrl] コマン ドを実行してください。

例) コマンド実行サーバ上の全ての監視を停止する場合

clpmonctrl -s

例)-h オプションにて指定したサーバ上の全ての監視を停止する場合

clpmonctrl -s -h < サーバ名 >

[clpmonctrl] コマンドの詳細に関しては『リファレンスガイド』の「CLUSTERPRO コマンドリファレンス」の「モニタリソースを制御する (clpmonctrl コマンド)」を参照してください。

• モニタリソースの監視再開

監視を再開させます。クラスタ内の全てのサーバで [clpmonctrl] コマンドを実行してください。または、ク ラスタ内の任意のサーバで -h オプションを使い全てのサーバに [clpmonctrl] コマンドを実行してください。

例) コマンド実行サーバ上の全ての監視を再開する場合

clpmonctrl -r

例) -h オプションにて指定したサーバ上の全ての監視を再開する場合

clpmonctrl -r -h < サーバ名 >

[clpmonctrl] コマンドの詳細に関しては『リファレンスガイド』の「CLUSTERPRO コマンドリファレンス」の「モニタリソースを制御する (clpmonctrl コマンド)」を参照してください。

モニタリソース異常時の回復動作を無効化することにより監視異常によるフェイルオーバを一時的に抑止する場合 には、以下の手順を実行してください。

- モニタリソース異常時の回復動作を無効化する
   モニタリソース異常時の回復動作を無効化する設定になっていると、モニタリソースが異常を検出しても回復動作を行わなくなります。この機能を設定するには、Cluster WebUIの設定モードから [クラスタのプロパティ]の [拡張] タブの [クラスタ動作の無効化] にある [モニタリソースの異常検出時の回復動作] に チェックを入れ、設定を反映してください。
- モニタリソース異常時の回復動作を無効化しない
   モニタリソース異常時の回復動作を無効化する設定を解除します。Cluster WebUIの設定モードから [クラスタのプロパティ]の[拡張] タブの [クラスタ動作の無効化] にある [モニタリソースの異常検出時の回復動作]のチェックを外し、設定を反映してください。

グループリソース活性異常時の復旧動作を無効化することにより活性異常によるフェイルオーバを一時的に抑止す る場合には、以下の手順を実行してください。

グループリソース活性異常時の復旧動作を無効化する
 グループリソース活性異常時の復旧動作を無効化する設定になっていると、グループリソースが活性異常を
 検出しても復旧動作を行わなくなります。この機能を設定するには、Cluster WebUIの設定モードから [ク

ラスタのプロパティ]の[拡張]タブの[クラスタ動作の無効化]にある[グループリソースの活性異常検出時の復旧動作]にチェックを入れ、設定を反映してください。

グループリソース活性異常時の復旧動作を無効化しない
 グループリソース活性異常時の復旧動作を無効化する設定を解除します。Cluster WebUI の設定モードから
 [クラスタのプロパティ]の[拡張]タブの[クラスタ動作の無効化]にある[グループリソースの活性異常検
 出時の復旧動作]のチェックを外し、設定を反映してください。

## 2.12 ミラーディスクの交換手順

ミラーディスク故障時等、運用開始後にミラーディスクの交換を行う場合、以下の手順を実行してください。

参考:

デーモンの停止、および開始の詳細については、『インストール&設定ガイド』の「運用開始前の準備を行う」の 「CLUSTERPRO を一時停止する」を参照してください。

### 2.12.1 単体のディスクで構成される (非 RAID) ミラーディスクを交換する場合

1. ミラーディスクを交換する側のサーバを終了します。

#### 注釈:

サーバ終了前に『インストール&設定ガイド』の「CLUSTERPRO デーモンの無効化」を行っておくことを 推奨します。

デーモンを無効化するサーバ上で、以下のコマンドを実行して、デーモンを無効にします。

clpsvcctrl.sh --disable core mgr

ハイブリッドディスク故障の場合、交換対象のディスクに接続されている全てのサーバを終了してください。

2. 新しいディスクをサーバ内に設置します。

- 3. 新しいディスクを設置したサーバを起動します。このとき、CLUSTERPRO サービスを起動しないようにし ます。手順 1. で CLUSTERPRO デーモンの無効化を行っていない場合、OS 起動時にランレベル 1 で起動 します。
- 4. 新しいディスクに対し、fdisk コマンドを用いて、元と同じパーティションを区切った状態を作ります。

注釈:

- ハイブリッドディスクで共有ストレージ側を交換する場合、その共有ストレージに接続されているどこか1台のサーバでパーティションの作成とファイルシステムの作成を行ってください。
- 過去に CLUSTERPRO のミラーディスクやハイブリッドディスクとして使用していたディスクを、デー タを破棄して流用する場合には、クラスタパーティションの初期化を行ってください。
- クラスタパーティション(CLUSTER パーティション)の初期化については、『インストール&設定ガ イド』の「システム構成を決定する」の「ハードウェア構成後の設定」内の各該当項目(「ハイブリッド ディスクリソース用の共有ディスクを設定する(Replicator DR 使用時は必須)」、「ハイブリッドディス

クリソース用のパーティションを設定する (Replicator DR 使用時は必須)」、「ミラーディスクリソース 用のパーティションを設定する (Replicator 使用時は必須)」)を参照してください。

5. 自動で初期ミラー構築がおこなわれないようにします。

に時間がかかったりすることがあります。

- (A) ミラーディスクを交換しない側のサーバ上で業務を稼働した状態で(ミラーディスクリソースを含む グループが活性している状態で)、並行してディスクのコピー(初期ミラー構築)を行いたい場合には、 初期ミラー構築が自動的におこなわれないようにする必要は、ありません。
- (B) ディスクのコピーが完了するまで業務を停止してもよい場合 (グループを非活性にしてもよい場合) に は、そのミラーディスクリソースを含むグループを非活性状態にしてください。

注釈:

- 手順(A)では、ファイルシステムの種類によってはディスク使用量分のコピーを行いますので、コピー
   時間がディスク使用量に依存する場合があります。
   また、業務の稼働とコピー処理とが並行して行われるため、場合によっては高負荷になったり、コピー
- 業務を停止した状態で(グループが非活性の状態で)ディスクをコピーする場合の手順(B)では、ファ イルシステムによってはディスク使用量分のコピーを行いますので、コピー時間がディスク使用量に依 存する場合があります。業務の開始(グループの活性)は、コピー完了後に行うことができます。
- 6. 新しいディスクを設置した側のサーバで、CLUSTERPRO デーモンの有効化を行い、サーバを再起動させます。

#### 注釈:

- サーバ終了前に『インストール&設定ガイド』の「CLUSTERPRO デーモンの無効化」を行った場合、 ここで CLUSTERPRO デーモンを有効化しておきます。
  - デーモンを有効化するサーバ上で、以下のコマンドを実行して、デーモンを有効にします。

clpsvcctrl.sh --enable core mgr

- 7. 以下のコマンドで初期ミラー構築(ディスクのコピー)を開始してください。
  - (A) ミラーディスクを交換しない側のサーバ上で業務を稼働している場合
     自動で初期ミラー構築(ディスクのコピー)が開始されます。
     もし、「初期ミラー構築を行う」を「オフ」に設定している場合には、自動では開始されませんので、ミラーディスクリストまたは下記のコマンドで、手動で開始してください。

【ミラーディスクの場合】

clpmdctrl --force <コピー元サーバ名> <ミラーディスクリソース名>

【ハイブリッドディスクの場合】

clphdctrl --force <コピー元サーバ名> <ハイブリッドディスクリソース名>

(B) 業務を停止していて、ディスクのコピーが完了した後に、業務を開始する場合

(ミラーディスクリソースを含むグループが非活性の状態でコピーする場合)

【ミラーディスクの場合】

clpmdctrl --force <コピー元サーバ名> <ミラーディスクリソース名>

【ハイブリッドディスクの場合】

clphdctrl --force <コピー元サーバ名> <ハイブリッドディスクリソース名>

 業務を停止している状態(非活性状態)で初期ミラー構築を開始した場合(B)は、初期ミラー構築完了後 (ディスクのコピー完了後)に、業務を開始(グループを活性)することができます。
 ミラー復帰を中断した場合には、グループを活性せずに再度初期ミラー構築を開始してください。

## 2.12.2 複数のディスクで構成される (RAID) ミラーディスクを交換する場合

1. ミラーディスクを交換する側のサーバを終了します。

### 注釈:

サーバ終了前に『インストール&設定ガイド』の「CLUSTERPRO デーモンの無効化」を行っておくことを推奨します。

デーモンを無効化するサーバ上で、以下のコマンドを実行して、デーモンを無効にします。

clpsvcctrl.sh --disable core mgr

ハイブリッドディスク故障の場合、交換対象のディスクに接続されている全てのサーバを終了してください。

2. 新しいディスクをサーバ内に設置します。

- 3. 新しいディスクを設置しサーバを起動します。
- 4. OS 起動前に RAID の再構築を行います。

5. OS 起動時、CLUSTERPRO サービスを起動しないようにします。手順 1. で CLUSTERPRO デーモンの無 効化を行っていない場合、OS 起動時にランレベル 1 で起動し、CLUSTERPRO デーモンの無効化を行って からランレベル 3 で起動してください。

必要に応じて、データパーティションからデータのバックアップを取ってください。

6. LUN が初期化されている場合には、新しいディスクに対し、fdisk コマンドを用いて、クラスタパーティ ションとデータパーティションを作成します。

#### 注釈:

- ハイブリッドディスクで共有ストレージ側を交換する場合、その共有ストレージに接続されているどこか1台のサーバでパーティションとファイルシステムを作成してください。
- 7. root でログインし、以下のいずれかの方法でクラスタパーティションを初期化します。
  - (1) dd コマンドを使わない方法

【ミラーディスクの場合】

clpmdinit --create force <ミラーディスクリソース名>

【ハイブリッドディスクの場合】

clphdinit --create force <ハイブリッドディスクリソース名>

#### 注釈:

ミラーディスクの場合で、ミラーディスクリソースの設定で「初期 mkfs を行う」を「オン」にしている場合には、このコマンドの実行時に mkfs が実行され、ファイルシステムが初期化されます。なお、大容量ディスクの場合には mkfs に時間がかかることがあります。
 (mkfs が実行されると、データパーティションに保存されているデータは消えます。コマンド実行前に必要に応じてデータパーティションからデータのバックアップを取ってください。)
 ミラーのデータは、後述の初期ミラー構築により相手サーバ側からコピーされます。

(2) dd コマンドを使う方法

【ミラーディスクの場合】

dd if=/dev/zero of=<クラスタパーティションのデバイス名 (例:/dev/sdb1)> clpmdinit --create quick <ミラーディスクリソース名>

#### 【ハイブリッドディスクの場合】

dd if=/dev/zero of=<クラスタパーティションのデバイス名 (例:/dev/sdb1)>

clphdinit --create quick <ハイブリッドディスクリソース名>

#### 注釈:

- dd コマンドを実行すると of= で指定したパーティションのデータは初期化されます。パーティ ションデバイス名に間違いがないか十分に確認してから dd コマンドを実行してください。
- dd コマンドを実行したときに以下のメッセージが表示されることがありますが、異常ではありま せん。

dd: writing to < CLUSTER パーティションのデバイス名>: No space left on\_ →device

- ミラーのデータは、後述の初期ミラー構築により相手サーバ側からコピーされます。コマンド実行前に必要に応じてデータパーティションからデータのバックアップを取ってください。
- 8. 自動で初期ミラー構築がおこなわれないようにします。
  - (A) ミラーディスクを交換しない側のサーバ上で業務を稼働した状態(ミラーディスクリソースを含むグループが活性している状態)で、並行してディスクのコピー(初期ミラー構築)を行いたい場合には、初期ミラー構築が自動的におこなわれないようにする必要は、ありません。
  - (B) ディスクのコピーが完了するまで業務を停止してもよい場合 (グループを非活性にしてもよい場合) に は、そのミラーディスクリソースを含むグループを非活性状態にしてください。

注釈:

- 手順(A)では、ファイルシステムの種類によってはディスク使用量分のコピーを行いますので、コピー
   時間がディスク使用量に依存する場合があります。
   また、業務の稼働とコピー処理とが並行して行われるため、場合によっては高負荷になったり、コピー
   に時間がかかったりすることがあります。
- 業務を停止した状態で(グループが非活性の状態で)ディスクをコピーする場合の手順(B)では、ファ イルシステムによってはディスク使用量分のコピーを行いますので、コピー時間がディスク使用量に依 存する場合があります。業務の開始(グループの活性)は、コピー完了後に行うことができます。
- 9. ディスクを交換した側のサーバで、CLUSTERPRO デーモンの有効化を行い、サーバを再起動させます。

注釈:

サーバ終了前に『インストール&設定ガイド』の「CLUSTERPRO デーモンの無効化」を行った場合、
 ここで CLUSTERPRO デーモンを有効化しておきます。

デーモンを有効化するサーバ上で、以下のコマンドを実行して、デーモンを有効にします。

clpsvcctrl.sh --enable core mgr

10. 以下のコマンドで初期ミラー構築(ディスクのコピー)を開始してください。

(A) ミラーディスクを交換しない側のサーバ上で業務を稼働している場合

自動で初期ミラー構築(ディスクのコピー)が開始されます。

もし、「初期ミラー構築を行う」を「オフ」に設定している場合には、自動では開始されませんので、ミ ラーディスクリストまたは下記のコマンドで、手動で開始してください。

【ミラーディスクの場合】

clpmdctrl --force <コピー元サーバ名> <ミラーディスクリソース名>

【ハイブリッドディスクの場合】

clphdctrl --force <コピー元サーバ名> <ハイブリッドディスクリソース名>

(B)業務を停止していてディスクのコピーが完了した後に開始する場合

(ミラーディスクリソースを含むグループが非活性の状態でコピーする場合)

【ミラーディスクの場合】

clpmdctrl --force <コピー元サーバ名> <ミラーディスクリソース名>

【ハイブリッドディスクの場合】

clphdctrl --force <コピー元サーバ名> <ハイブリッドディスクリソース名>

11. 業務を停止している状態(非活性状態)で初期ミラー構築を開始した場合 (B) は、初期ミラー構築完了後 (ディスクのコピー完了後)に、業務を開始(グループを活性)することができます。

ミラー復帰を中断した場合には、グループを活性せずに再度初期ミラー構築を開始してください。

#### CLUSTERPRO X 5.0 for Linux

メンテナンスガイド,リリース3

#### 2.12.3 両系のミラーディスクを交換する場合

注釈: 両系のミラーディスクを交換した場合、ミラーディスク内のデータは失われます。必要に応じてディスク交 換後、バックアップデータ等から復旧してください。

1. 両サーバとも終了します。

注釈:

 両サーバともサーバ終了前に『インストール&設定ガイド』の「CLUSTERPRO デーモンの無効化」を 行っておくことを推奨します。

デーモンを無効化するサーバ上で、以下のコマンドを実行して、デーモンを無効にします。

clpsvcctrl.sh --disable core mgr

- 2. 両サーバとも新しいディスクをサーバ内に設置します。
- 3. 両サーバを起動します。このとき、CLUSTERPRO サービスを起動しないようにします。手順 1. で CLUSTERPRO デーモンの無効化を行っていない場合、OS 起動時にランレベル 1 で起動します。
- 4. 両サーバの新しいディスクに対し、fdisk コマンドを用いて、元と同じパーティションを区切った状態を作 ります。

#### 注釈:

- ハイブリッドディスクで共有ストレージ側を交換する場合、その共有ストレージに接続されているどこか1台のサーバでパーティションの作成とファイルシステムの作成を行ってください。
- 過去に CLUSTERPRO のミラーディスクやハイブリッドディスクとして使用していたディスクを、デー タを破棄して流用する場合には、クラスタパーティションの初期化を行ってください。データパーティ ションのファイルシステムの初期化も、必要に応じて行ってください。
- クラスタパーティション(CLUSTER パーティション)の初期化、および、ファイルシステムの作成と その要否については、『インストール&設定ガイド』の「システム構成を決定する」の「ハードウェア構 成後の設定」内の各該当項目(「ハイブリッドディスクリソース用の共有ディスクを設定する(Replicator DR使用時は必須)」、「ハイブリッドディスクリソース用のパーティションを設定する(Replicator DR 使用時は必須)」、「ミラーディスクリソース用のパーティションを設定する(Replicator 使用時は必須)」)

5. 両サーバを再起動させます。

注釈:

サーバ終了前に『インストール&設定ガイド』の「CLUSTERPRO デーモンの無効化」を行った場合、
 ここで CLUSTERPRO デーモンを有効化しておきます。

デーモンを有効化するサーバ上で、以下のコマンドを実行して、デーモンを有効にします。

clpsvcctrl.sh --enable core mgr

6. 再起動すると、自動で初期ミラー構築(全面ミラー復帰)が開始されます。

「初期ミラー構築を行う」を「オフ」に設定している場合には、自動的に開始されずにそのまま正常状態に なります。従ってこの場合には必ず、Cluster WebUI のミラーディスクリスト または clpmdctrl, clphdctrl コ マンドで、手動で全面ミラー復帰を開始してください。

7. 必要に応じて全面ミラー復帰完了後に、バックアップデータ等からデータを復旧してください。

# 2.13 サーバを交換するには -共有ディスクの場合-

管理 IP アドレスで Cluster WebUI に接続します。管理 IP アドレスがない場合は、交換しないサーバの IP アドレ スで Cluster WebUI を接続します。

- 交換されたサーバに CLUSTERPRO サーバをインストールします。
   詳細は『インストール&設定ガイド』の「CLUSTERPRO をインストールする」-「CLUSTERPRO Server のセットアップ」を参照してください。CLUSTERPRO サーバをインストールしたサーバはインストール 後、再起動しておく必要があります。
- 2. 接続した Cluster WebUI の設定モードから、クラスタ構成情報をアップロードします。 期限付きライセンスを使用している場合は、以下のコマンドを実行します。

clplcnsc --reregister <ライセンスファイル格納フォルダのパス>

3. 交換したサーバを再起動してください。

# 2.14 サーバを交換するには - ミラーディスクの場合-

## 2.14.1 ミラーディスクも交換する場合

管理 IP アドレスで Cluster WebUI に接続します。管理 IP アドレスがない場合は、交換しないサーバの IP アドレ スで Cluster WebUI を接続します。

1. 障害が発生したサーバマシンとディスクを交換します。交換前のサーバと同じ IP アドレス、ホスト名を設 定します。

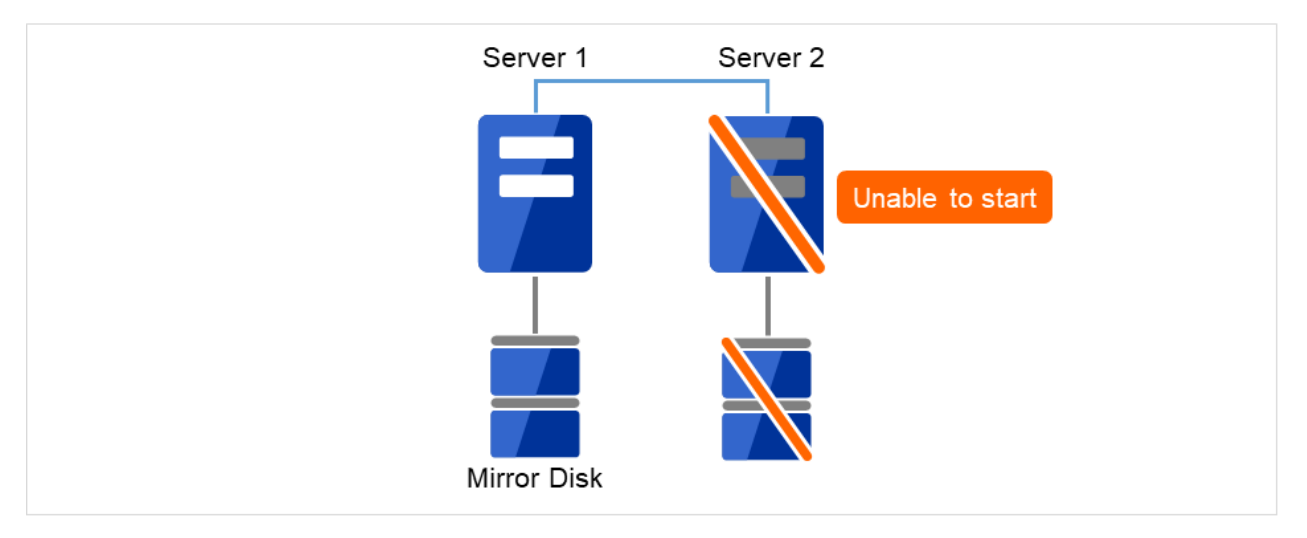

図 2.2 Server2 が起動できず、ディスクも使用できない

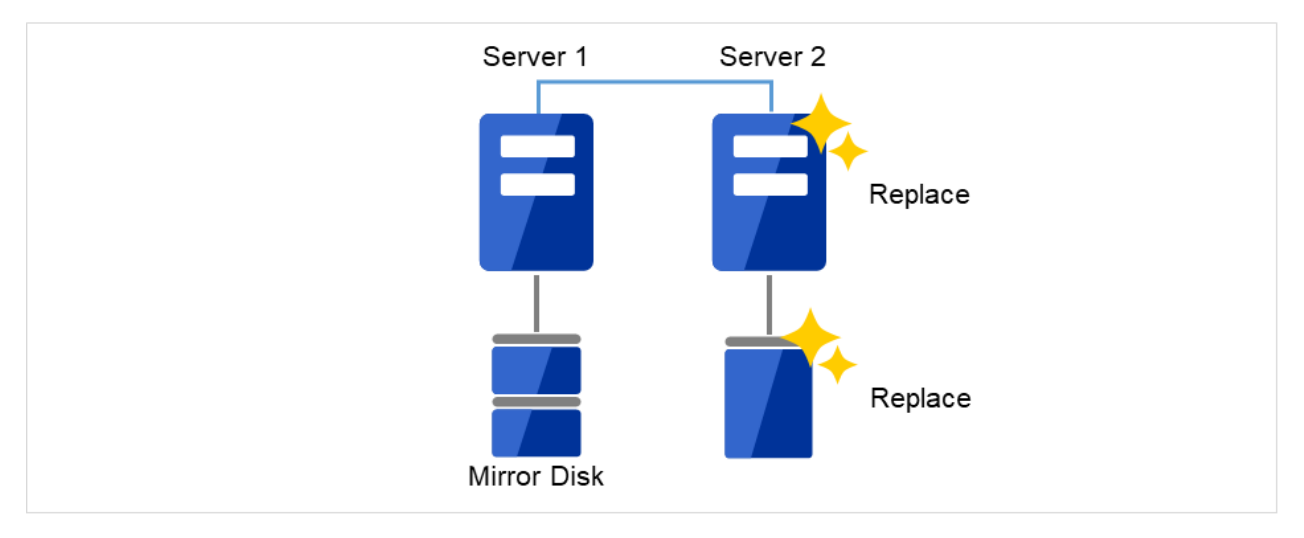

図 2.3 Server2 を新しいサーバと新しいディスクに交換

2. [fdisk] コマンドを使用してディスクのパーティションを確保します。

交換したサーバに CLUSTERPRO サーバをインストールします。詳細は『インストール&設定ガイド』の 「CLUSTERPRO をインストールする」の「CLUSTERPRO Server のセットアップ」を参照してください。 CLUSTERPRO サーバをインストールしたサーバはインストール後、再起動しておく必要があります。

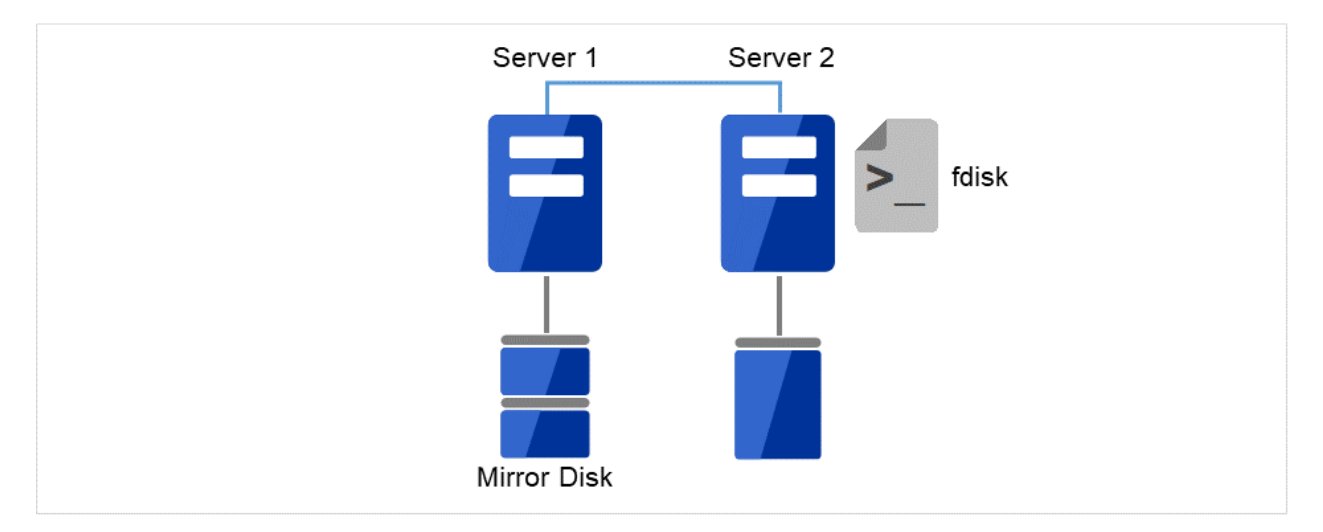

図 2.4 新しいディスクにパーティションを確保

3. 以前、ミラーディスクとして使用したことがあるディスクを流用する場合は、クラスタパーティションの初 期化を行ってください。

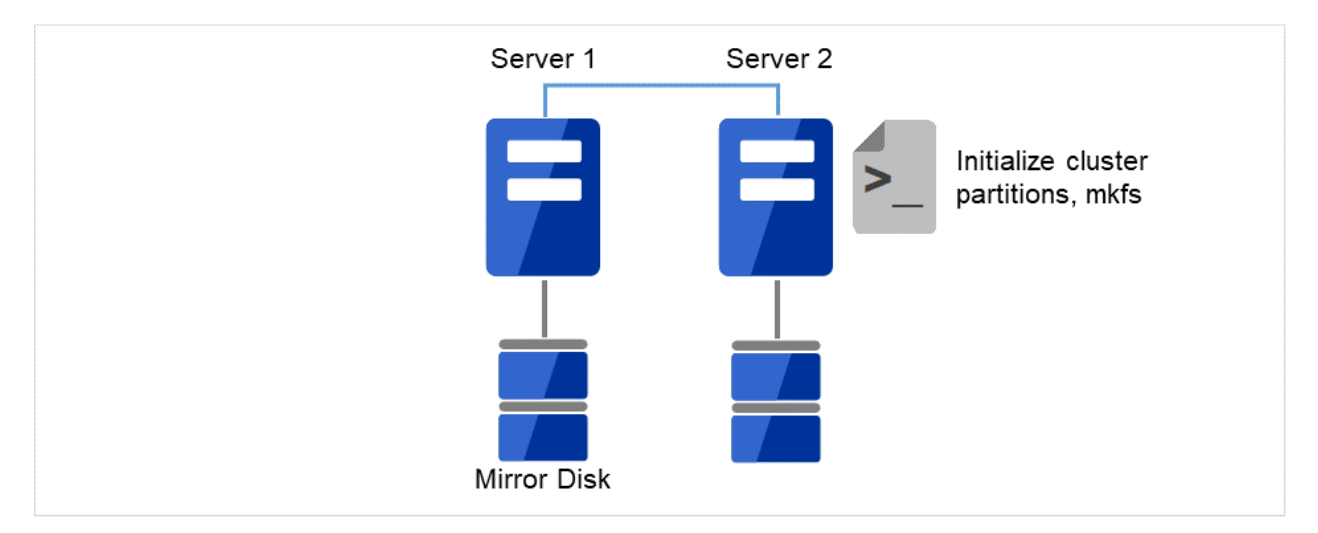

図 2.5 新しいディスクのパーティション設定を実行

接続した Cluster WebUI の設定モードから、クラスタ構成情報をアップロードします。
 期限付きライセンスを使用している場合は、以下のコマンドを実行します。

clplcnsc --reregister <ライセンスファイル格納フォルダのパス>

アップロード後、交換したサーバを再起動してください。

再起動後、交換したディスクのクラスタパーティションの初期化、データパーティションのファイルシステム作成が実行されます。
 初期ミラー構築を行う設定にしている場合は、その後、ミラー復帰が実行されます。
 初期ミラー構築を行う設定にしていない場合は、手動でミラー復帰を実行する必要があります。
 ミラー復帰の実行は『リファレンスガイド』の「トラブルシューティング」の「コマンドでミラー復帰を行うには」および「Cluster WebUI でミラー復帰を行うには」を参照してください。

ミラー復帰は全面コピーとなります。

以下のコマンドを実行してミラー復帰の完了を確認するか、Cluster WebUI を使用してミラー復帰の完了を 確認します。詳細は『リファレンスガイド』の「CLUSTERPRO コマンドリファレンス」の「ミラー関連コ マンド」を参照してください。

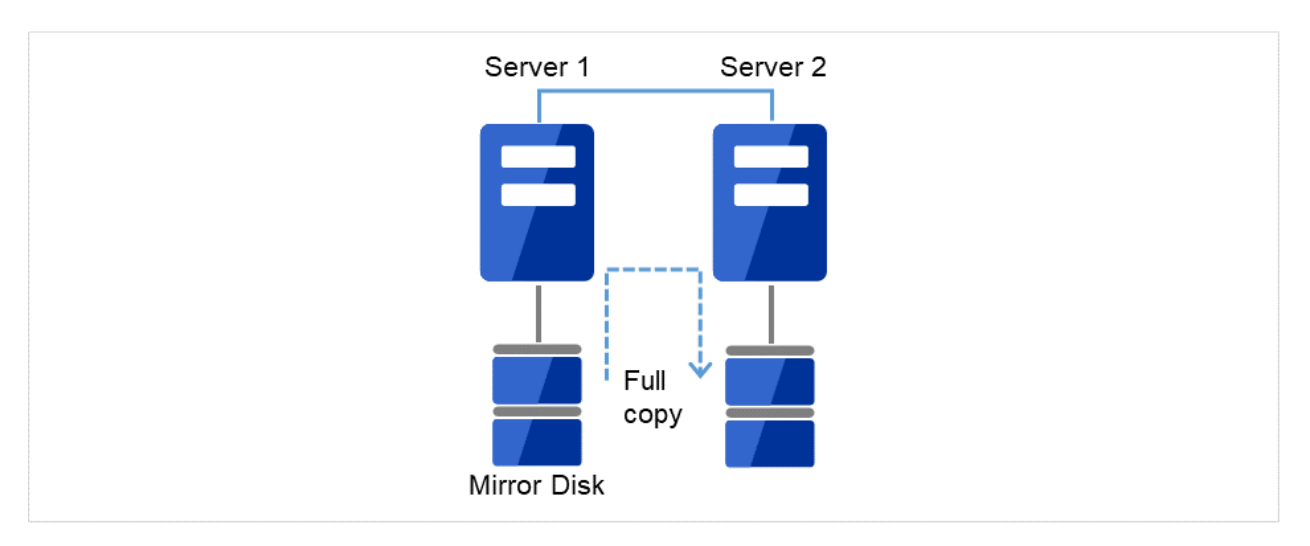

clpmdstat --mirror <ミラーディスクリソース名 (例:md1)>

図 2.6 Server1 よりミラー復帰開始(全面コピー)

## 2.14.2 ミラーディスクを流用する場合

管理 IP で Cluster WebUI に接続します。管理 IP がない場合は、交換しないサーバの実 IP で Cluster WebUI を接 続します。

1. 障害が発生したサーバマシンを交換し、ミラーディスクを流用します。交換前のサーバと同じ IP アドレス、 ホスト名を設定します。

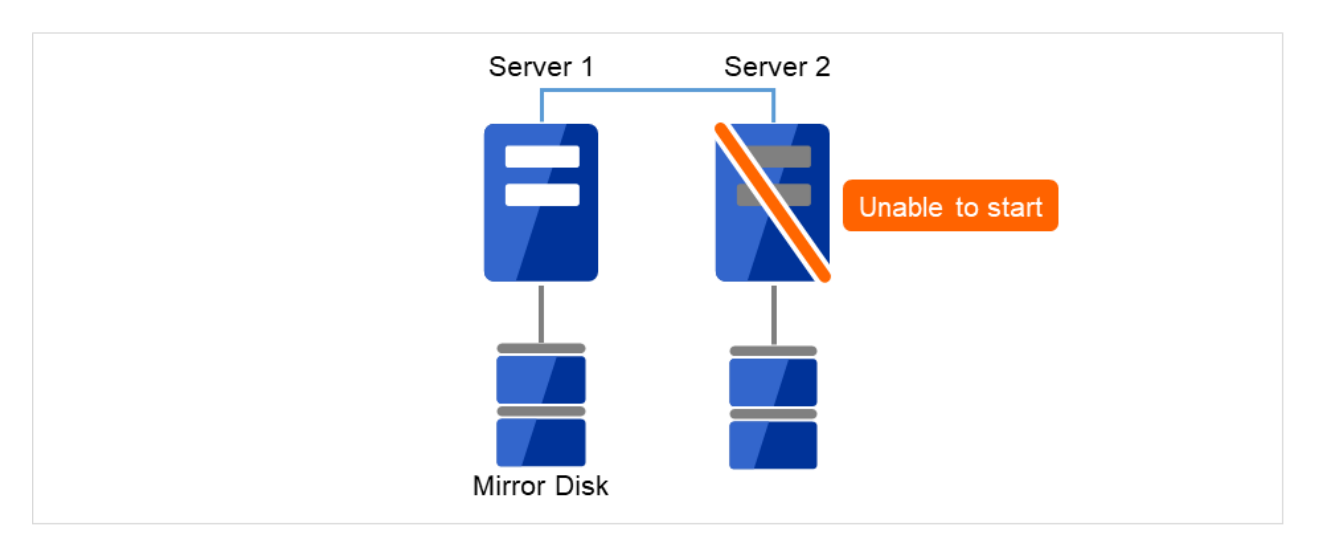

図 2.7 Server2 が起動できない

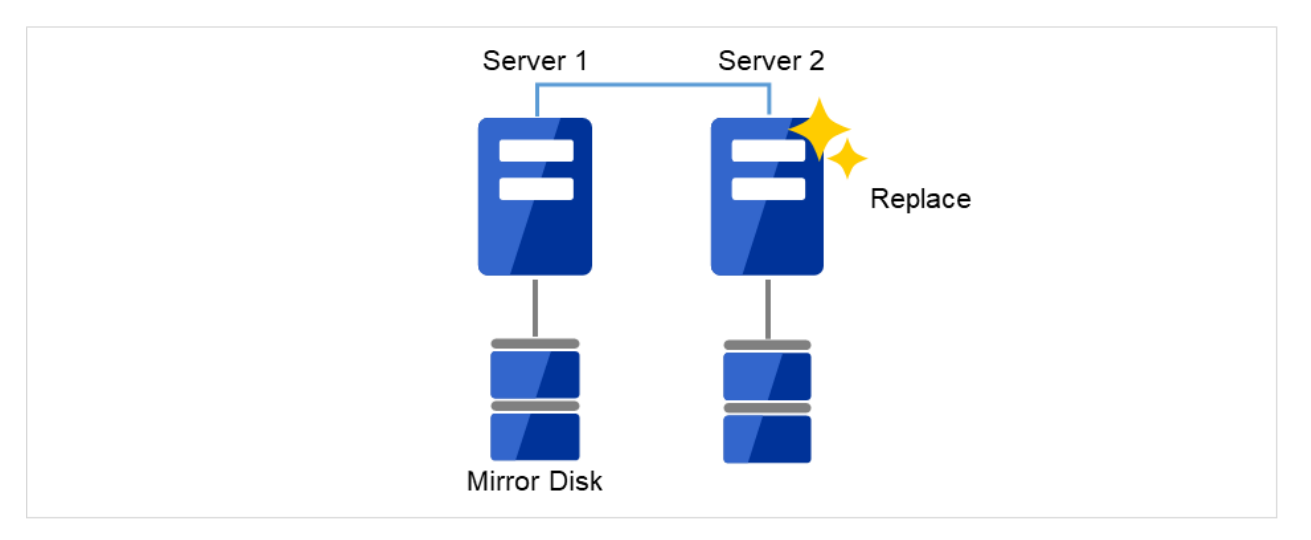

図 2.8 Server2 を新しいサーバに交換

交換したサーバに CLUSTERPRO サーバをインストールします。詳細は『インストール&設定ガイド』の 「CLUSTERPRO をインストールする」の「CLUSTERPRO Server のセットアップ」を参照してください。 CLUSTERPRO サーバをインストールしたサーバはインストール後、再起動しておく必要があります。

2. 接続した Cluster WebUI の設定モードから、クラスタ構成情報をアップロードします。

期限付きライセンスを使用している場合は、以下のコマンドを実行します。

clplcnsc --reregister <ライセンスファイル格納フォルダのパス>

アップロード後、交換したサーバを再起動してください。

3. 再起動後、差分がない場合はこのまま運用を開始することができます。

再起動後、ミラーディスクに差分がある場合はミラー復帰操作が必要です。

自動ミラー復帰が有効な場合はミラー復帰が実行されます。

自動ミラー復帰が無効な場合は手動でミラー復帰を実行する必要があります。

ミラー復帰の実行は『リファレンスガイド』の「トラブルシューティング」の「コマンドでミラー復帰を行 うには」および「Cluster WebUI でミラー復帰を行うには」を参照してください。

以下のコマンドを実行してミラー復帰の完了を確認するか、Cluster WebUI を使用してミラー復帰の完了を 確認します。詳細は『リファレンスガイド』の「CLUSTERPRO コマンドリファレンス」の「ミラー関連コ マンド」を参照してください。

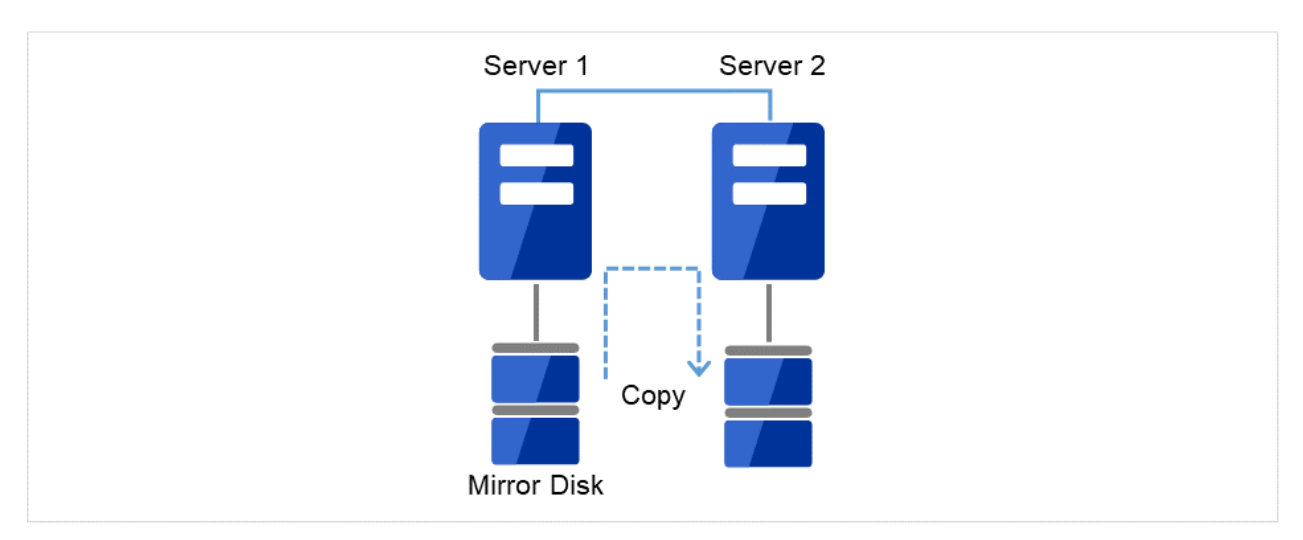

clpmdstat --mirror <ミラーディスクリソース名 (例:md1)>

図 2.9 Server1 よりミラー復帰開始(差分コピー)

## 2.15 サーバを交換するには - ハイブリッドディスクの場合-

2.15.1 共有ディスクでないハイブリッドディスクも交換する場合

管理 IP アドレスで Cluster WebUI に接続します。管理 IP アドレスがない場合は、交換しないサーバの IP アドレ スで Cluster WebUI を接続します。

1. 障害が発生したサーバマシンとディスクを交換します。交換前のサーバと同じ IP アドレス、ホスト名を設 定します。

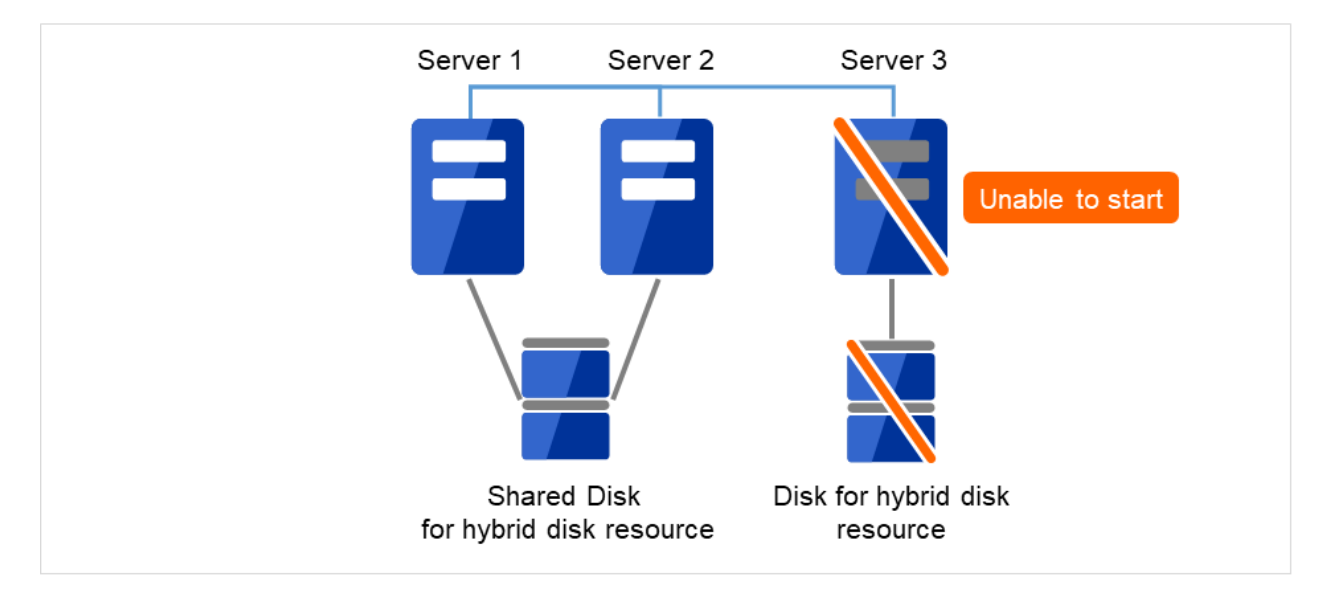

図 2.10 Server3 が起動できず、ディスクも使用できない

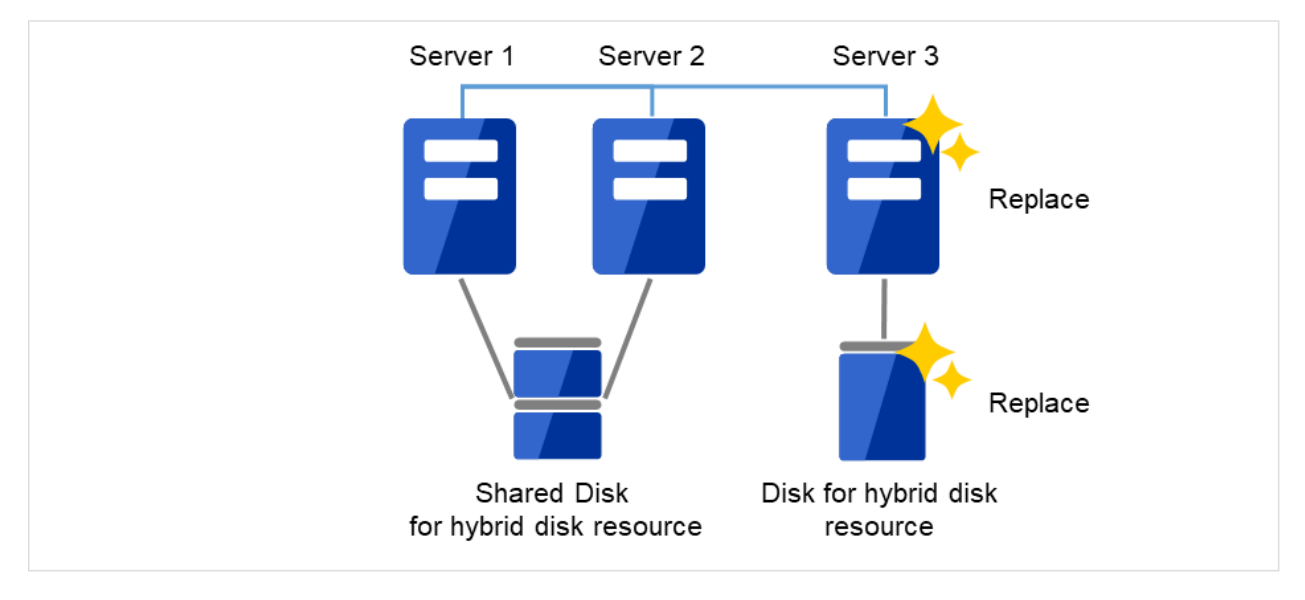

図 2.11 新しいサーバと新しいディスクに交換

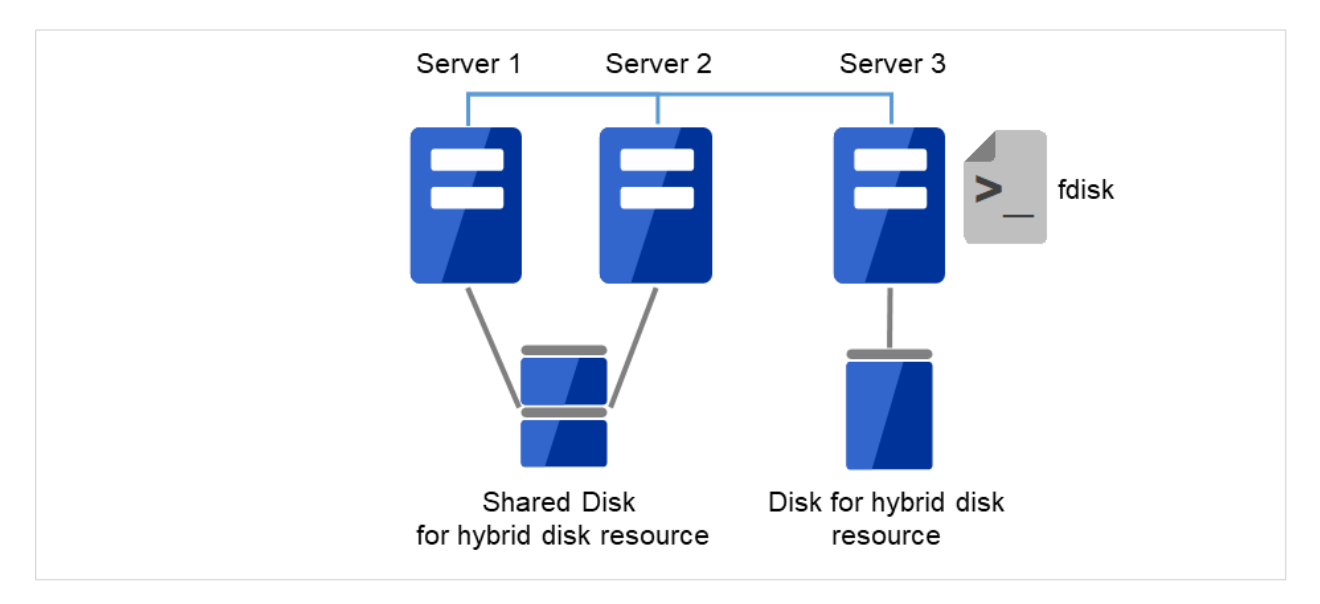

2. [fdisk] コマンドを使用してディスクのパーティションを確保します。

図 2.12 Server3 の新しいディスクにパーティションを確保

- 交換したサーバに CLUSTERPRO サーバをインストールします。詳細は『インストール&設定ガイド』の 「CLUSTERPRO をインストールする」 - 「CLUSTERPRO Server のセットアップ」を参照してください。 CLUSTERPRO サーバをインストールしたサーバはインストール後、再起動しておく必要があります。
- 接続した Cluster WebUI の設定モードから、クラスタ構成情報をアップロードします。
   期限付きライセンスを使用している場合は、以下のコマンドを実行します。

clplcnsc --reregister <ライセンスファイル格納フォルダのパス>

5. 交換したサーバで [clphdinit] コマンドを実行します。

# clphdinit --create force <ハイブリッドディスクリソース名 (例:hd1)>

- 6. 交換したサーバを再起動してください。
- 再起動後、初期ミラー構築を行う設定にしている場合は、ミラー復帰が実行されます。 初期ミラー構築を行う設定にしていない場合は、手動でミラー復帰を実行する必要があります。
   ミラー復帰の実行は『リファレンスガイド』の「トラブルシューティング」の「コマンドでミラー復帰を行うには」および「Cluster WebUI でミラー復帰を行うには」を参照してください。

ミラー復帰は全面コピーとなります。

以下のコマンドを実行してミラー復帰の完了を確認するか、Cluster WebUI を使用してミラー復帰の完了を 確認します。詳細は『リファレンスガイド』の「CLUSTERPRO コマンドリファレンス」 - 「ハイブリッド ディスク関連コマンド」を参照してください。

## **CLUSTERPRO X 5.0 for Linux**

メンテナンスガイド, リリース 3

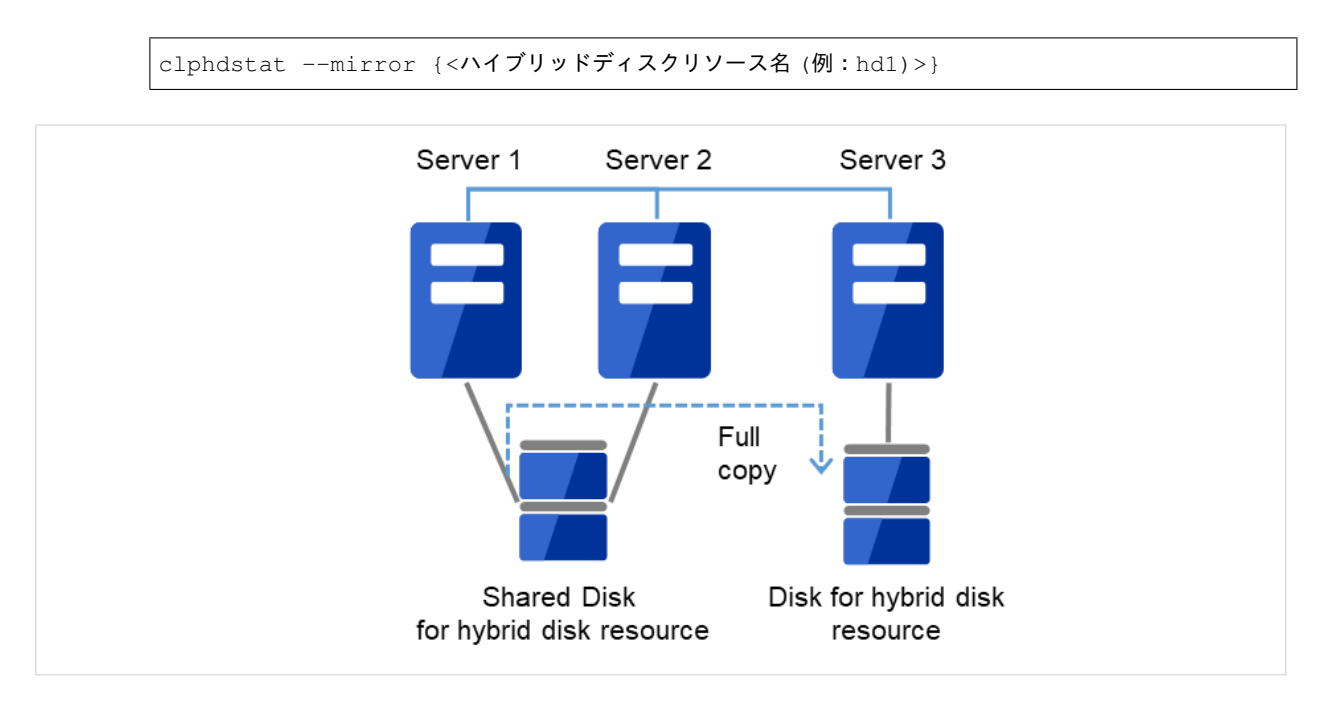

図 2.13 Server1 よりミラー復帰開始(全面コピー)

## 2.15.2 共有ディスクのハイブリッドディスクも交換する場合

管理 IP アドレスで Cluster WebUI に接続します。管理 IP アドレスがない場合は、交換しないサーバの IP アドレ スで Cluster WebUI を接続します。

1. 障害が発生したサーバと共有ディスクで接続されていたサーバで CLUSTERPRO サービスが起動しないよ うに設定します。

clpsvcctrl.sh --disable core

 障害が発生したサーバと共有ディスクで接続されていたサーバを OS のシャットダウン コマンドなどで シャットダウンします。
 交換中も業務を継続したい場合にはサーバ3 にグループを移動してください。

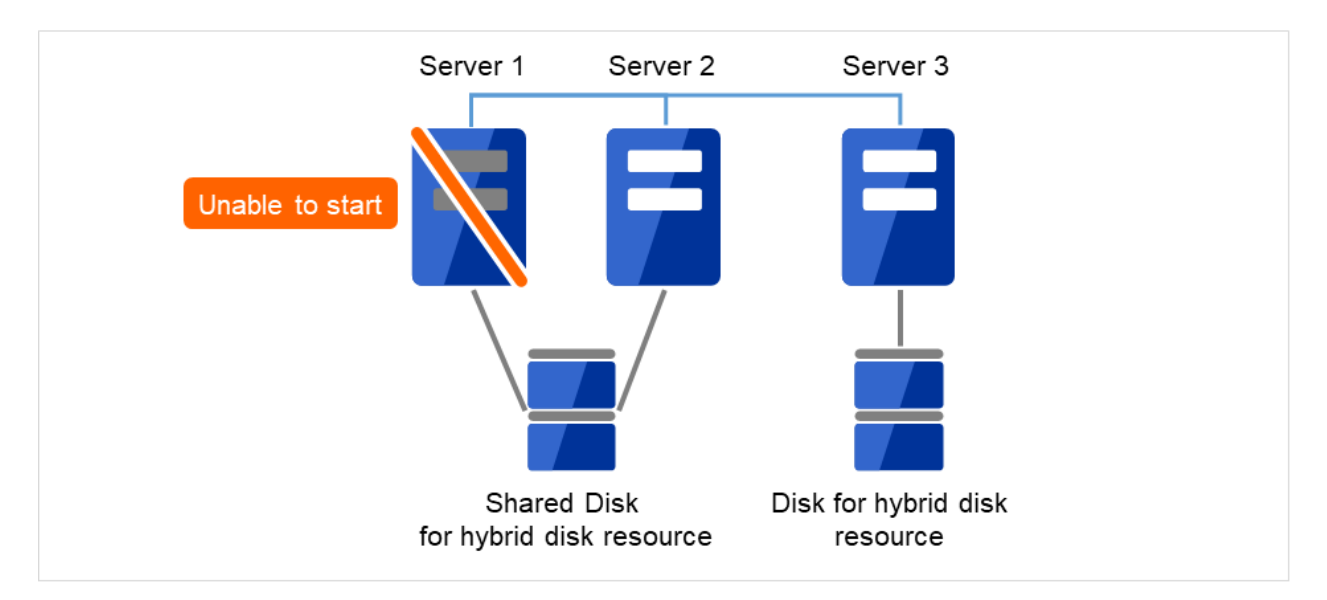

図 2.14 Server1 が起動できず、共有ディスクも使用できない

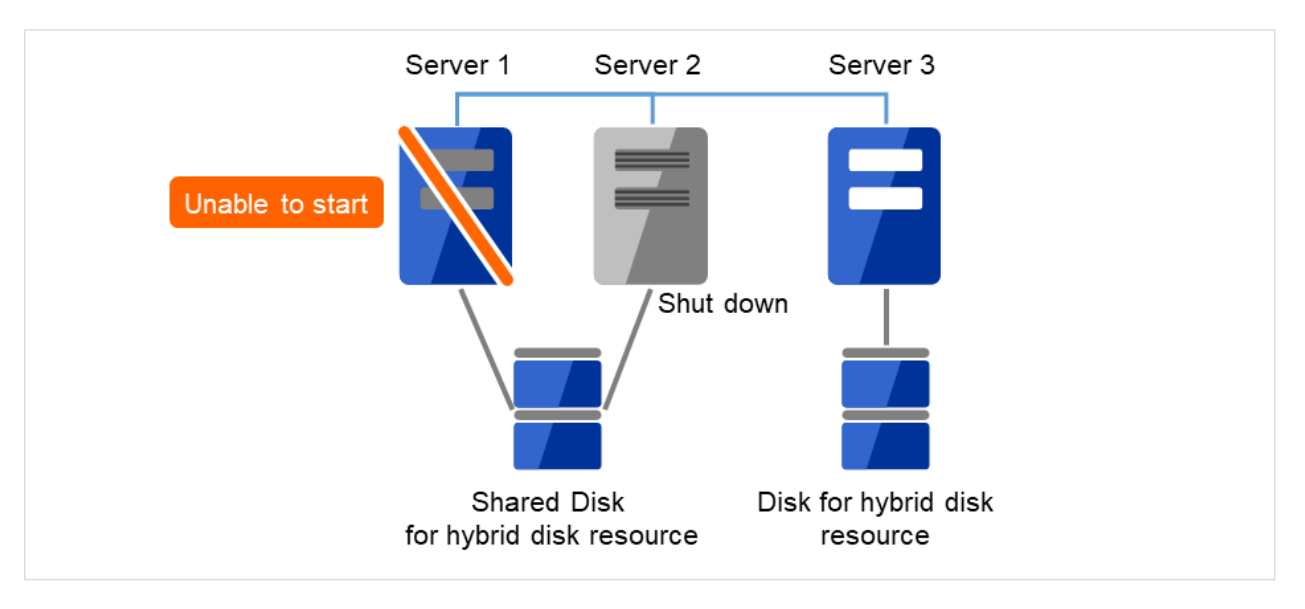

図 2.15 Server2 をシャットダウン

3. 障害が発生したサーバマシンと共有ディスクを交換します。交換前のサーバと同じ IP アドレス、ホスト名 を設定します。

## **CLUSTERPRO X 5.0 for Linux**

メンテナンスガイド, リリース 3

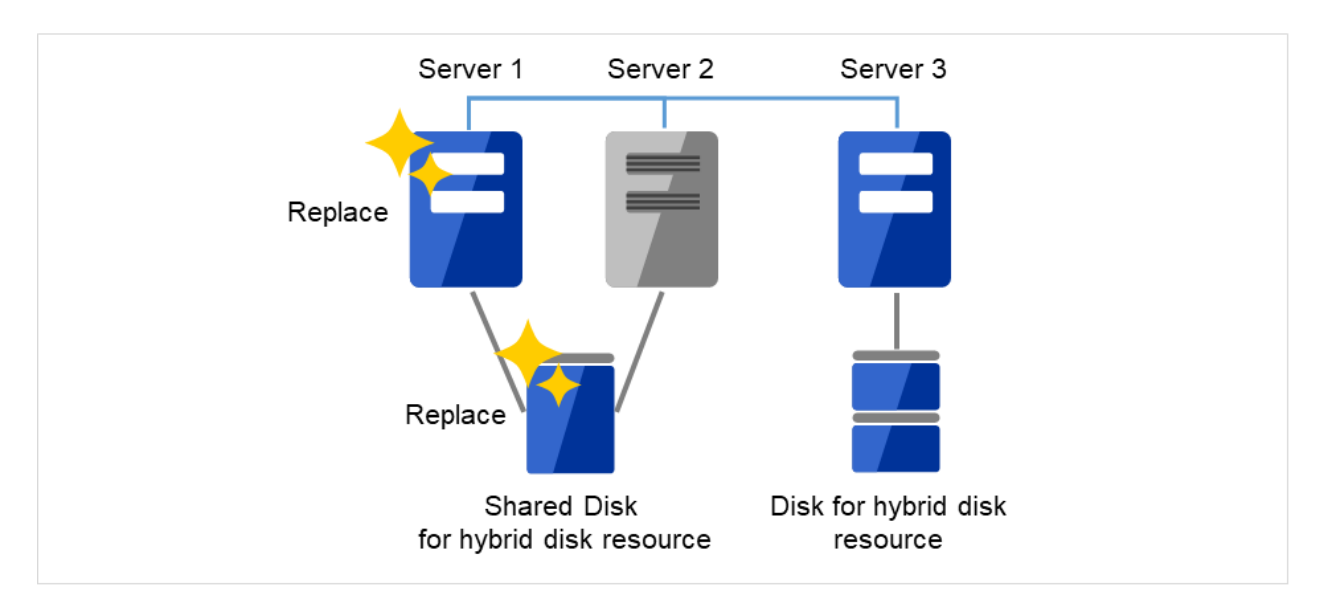

図 2.16 新しいサーバと新しいディスクに交換

4. 交換したサーバから [fdisk] コマンドを使用してディスクのパーティションを確保します。

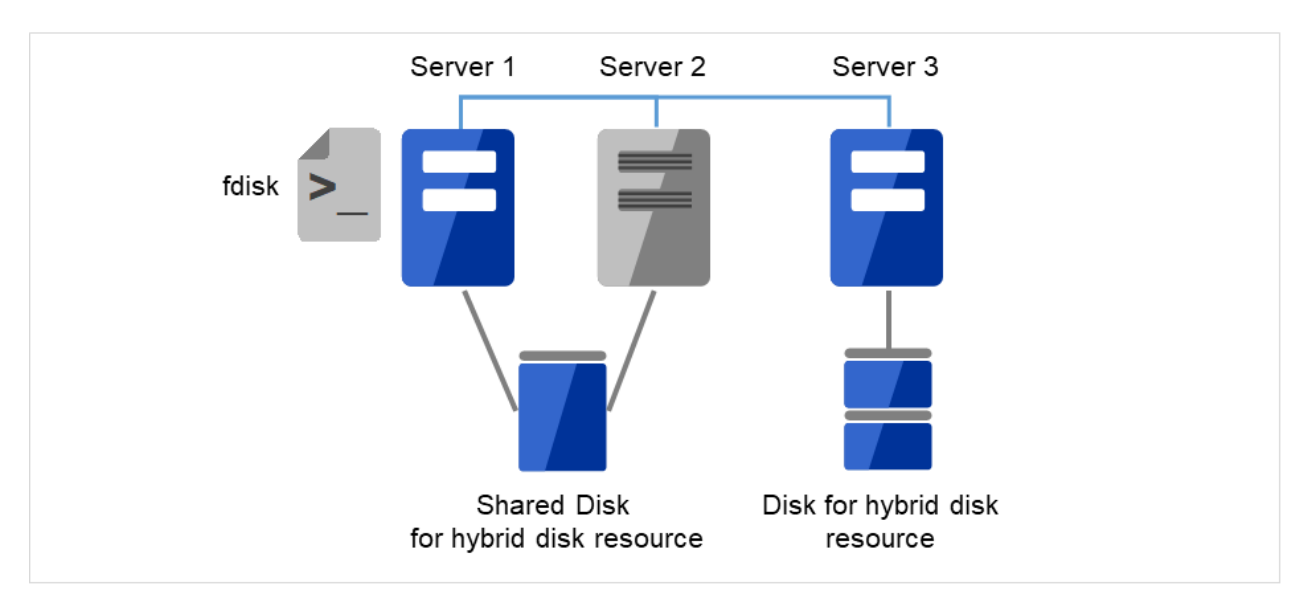

図 2.17 Server1 に接続された新しい共有ディスクにパーティションを確保

5. 交換したサーバに CLUSTERPRO サーバをインストールします。詳細は『インストール&設定ガイド』の「CLUSTERPRO をインストールする」 - 「CLUSTERPRO Server のセットアップ」を参照してください。 CLUSTERPRO サーバをインストールしたサーバはインストール後、再起動しておく必要があります。 障害が発生したサーバと共有ディスクで接続されていたサーバを起動します。 共有ディスクに接続されたサーバのうち、交換していない方のサーバでは、CLUSTERPRO を起動しない状態です。
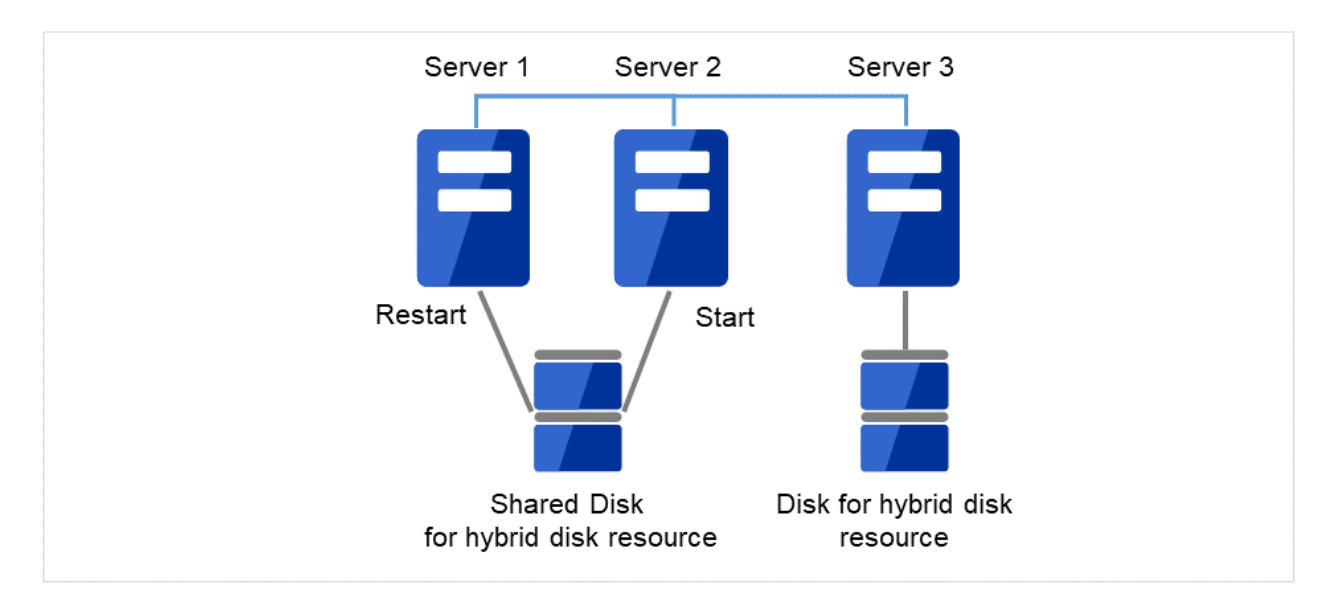

図 2.18 Server1 に CLUSTERPRO をインストールし、Server2 も起動

6. 接続した Cluster WebUI の設定モードから、クラスタ構成情報をアップロードします。 期限付きライセンスを使用している場合は、以下のコマンドを実行します。

clplcnsc --reregister <ライセンスファイル格納フォルダのパス>

7. 交換したサーバで [clphdinit] コマンドを実行します。

# clphdinit --create force <ハイブリッドディスクリソース名 (例:hd1)>

8. 障害が発生したサーバと共有ディスクで接続されていたサーバで CLUSTERPRO サービスが起動するよう に設定します。

clpsvcctrl.sh --enable core

9. 交換したサーバを再起動してください。障害が発生したサーバと共有ディスクで接続されていたサーバも再 起動してください。

# **CLUSTERPRO X 5.0 for Linux**

メンテナンスガイド,リリース3

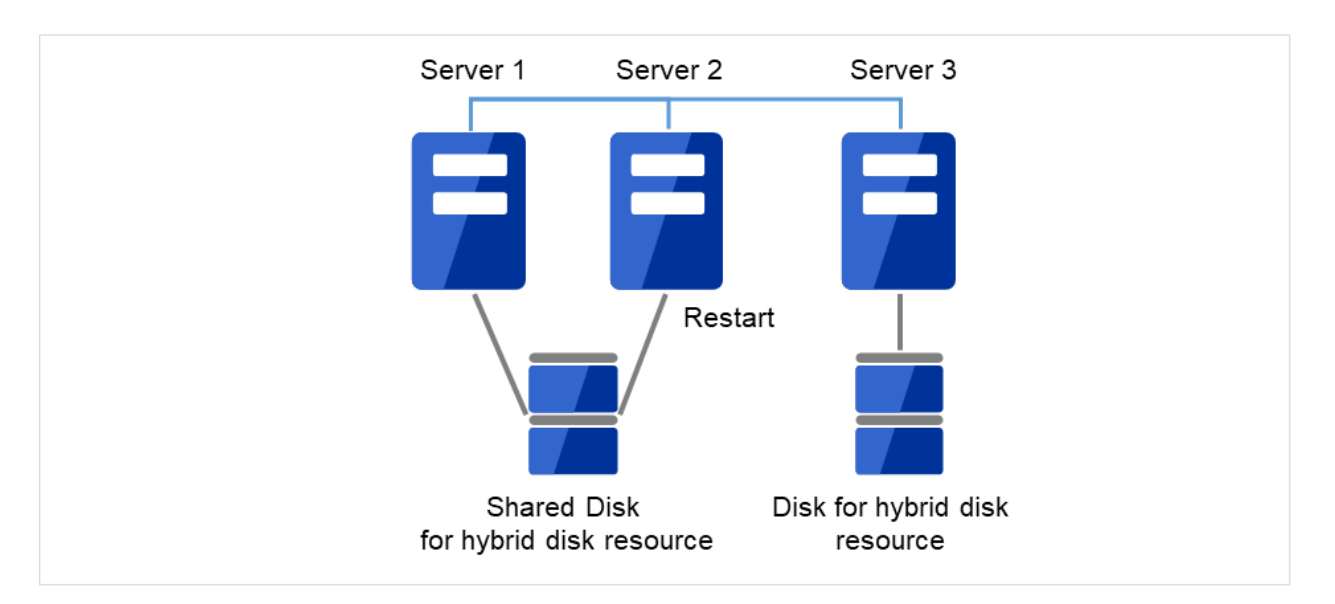

図 2.19 交換したサーバ、および共有ディスクに接続されたサーバを再起動

再起動後、初期ミラー構築を行う設定にしている場合は、ミラー復帰が実行されます。
 初期ミラー構築を行う設定にしていない場合は、手動でミラー復帰を実行する必要があります。
 ミラー復帰の実行は『リファレンスガイド』の「トラブルシューティング」の「コマンドでミラー復帰を行うには」および「Cluster WebUI でミラー復帰を行うには」を参照してください。

ミラー先のサーバは共有ディスクが接続されているサーバグループのカレントサーバになります。(図の例はサーバ1がカレントサーバの場合です)

ミラー復帰は全面コピーとなります。

以下のコマンドを実行してミラー復帰の完了を確認するか、Cluster WebUI を使用してミラー復帰の完了を 確認します。詳細は『リファレンスガイド』の「CLUSTERPRO コマンドリファレンス」の「ハイブリッド ディスク関連コマンド」を参照してください。

clphdstat --mirror <ハイブリッドディスクリソース名 (例:hd1)>

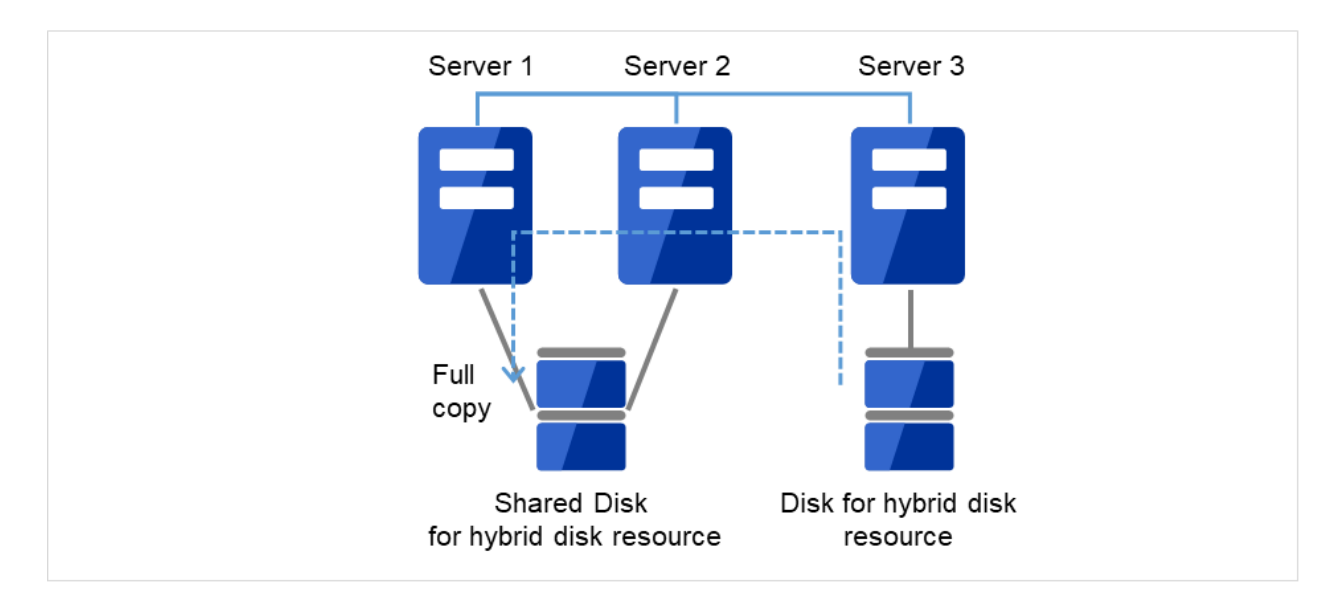

図 2.20 ミラー復帰開始(全面コピー)

# 2.15.3 ディスクを流用する場合

管理 IP で Cluster WebUI に接続します。管理 IP がない場合は、交換しないサーバの実 IP で Cluster WebUI を接 続します。

1. 障害が発生したサーバマシンを交換し、ミラーディスクを流用します。交換前のサーバと同じ IP アドレス、 ホスト名を設定します。

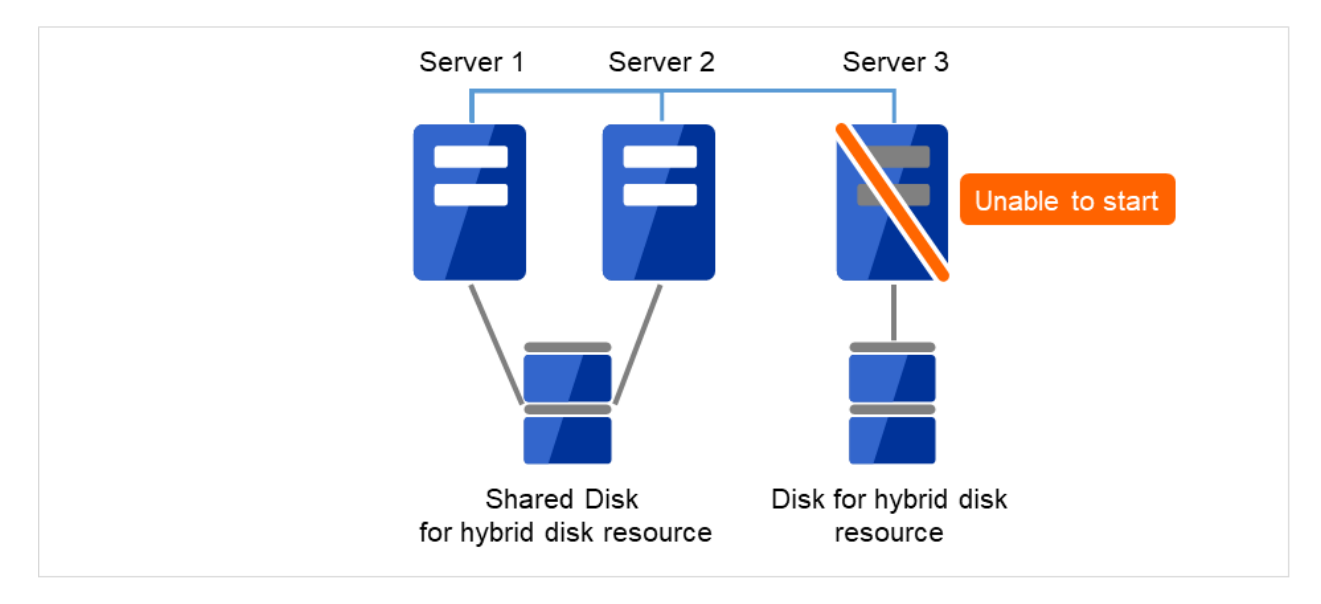

図 2.21 Server1 が起動できず、共有ディスクも使用できない

# **CLUSTERPRO X 5.0 for Linux**

メンテナンスガイド,リリース3

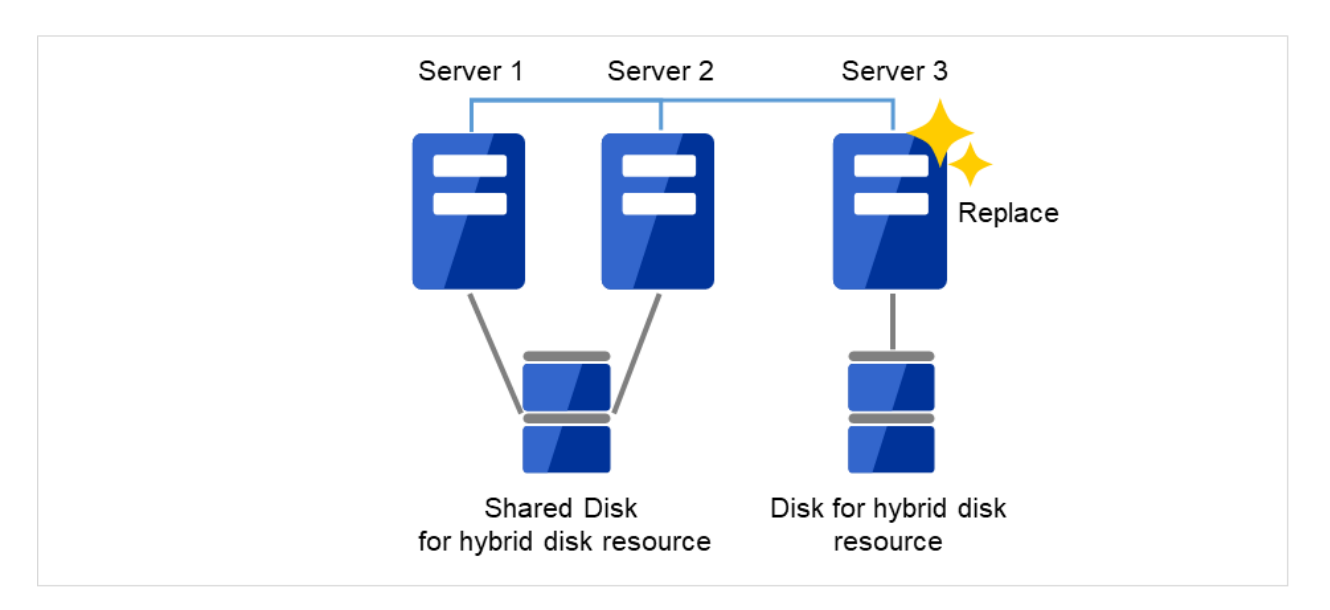

図 2.22 Server3 を新しいサーバに交換

- 交換したサーバに CLUSTERPRO サーバをインストールします。詳細は『インストール&設定ガイド』の 「CLUSTERPRO をインストールする」 - 「CLUSTERPRO Server のセットアップ」を参照してください。 CLUSTERPRO サーバをインストールしたサーバはインストール後、再起動しておく必要があります。
- 3. 接続した Cluster WebUI の設定モードから、クラスタ構成情報をアップロードします。 期限付きライセンスを使用している場合は、以下のコマンドを実行します。

clplcnsc --reregister <ライセンスファイル格納フォルダのパス>

アップロード後、交換したサーバを再起動してください。

4. 再起動後、差分がない場合はこのまま運用を開始することができます。

再起動後、ミラーディスクに差分がある場合はミラー復帰操作が必要です。

自動ミラー復帰が有効な場合はミラー復帰が実行されます。

自動ミラー復帰が無効な場合は手動でミラー復帰を実行する必要があります。

ミラー復帰の実行は『リファレンスガイド』の「トラブルシューティング」の「コマンドでミラー復帰を行 うには」および「Cluster WebUI でミラー復帰を行うには」を参照してください。

以下のコマンドを実行してミラー復帰の完了を確認するか、Cluster WebUI を使用してミラー復帰の完了を 確認します。詳細は『リファレンスガイド』の「CLUSTERPRO コマンドリファレンス」の「ハイブリッド ディスク関連コマンド」を参照してください。

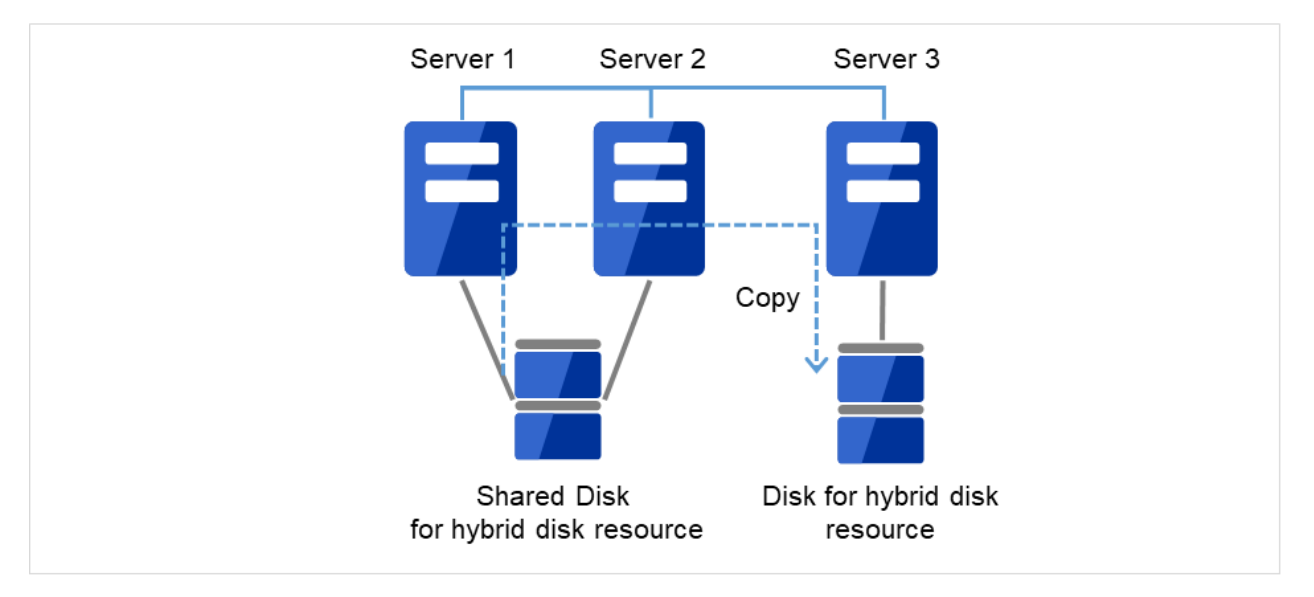

clphdstat --mirror <ハイブリッドディスクリソース名 (例:hd1)>

図 2.23 Server1 よりミラー復帰開始(差分コピー)

# 2.15.4 共有ディスクが接続されたサーバを交換する場合

管理 IP アドレスで Cluster WebUI に接続します。管理 IP アドレスがない場合は、交換しないサーバの IP アドレ スで Cluster WebUI を接続します。

1. 障害が発生したサーバマシンと共有ディスクを交換します。交換前のサーバと同じ IP アドレス、ホスト名 を設定します。

## **CLUSTERPRO X 5.0 for Linux**

メンテナンスガイド,リリース3

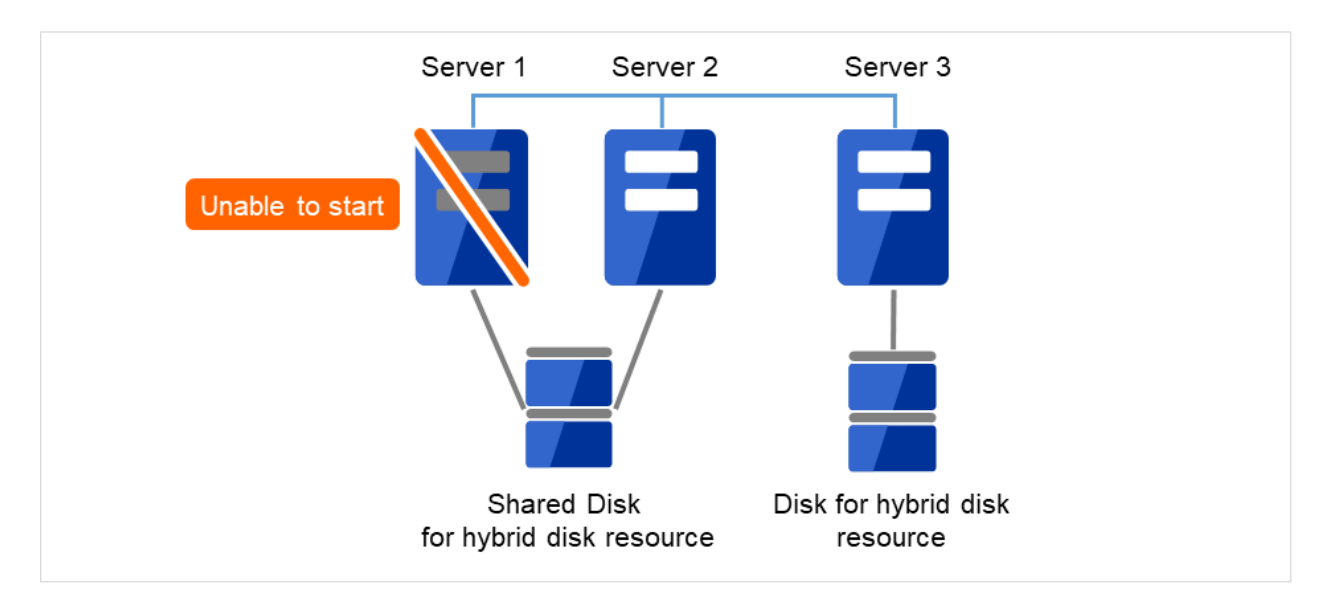

図 2.24 Server1 が起動できない

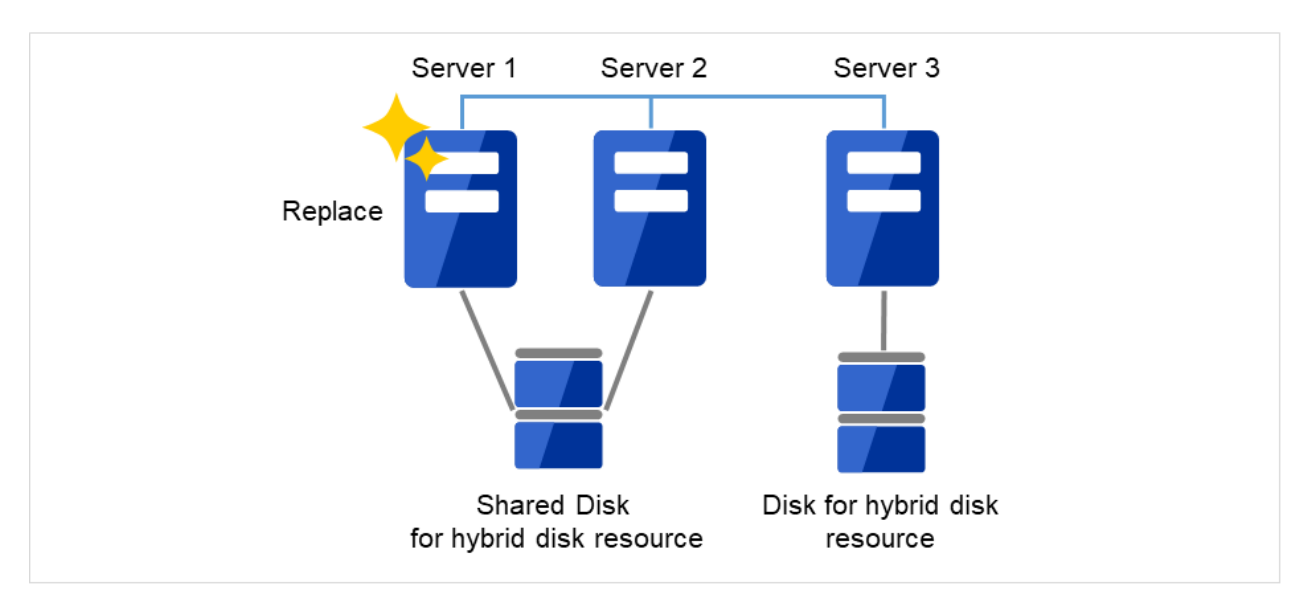

図 2.25 Server1 を新しいサーバに交換

- 交換したサーバに CLUSTERPRO サーバをインストールします。詳細は『インストール&設定ガイド』の 「CLUSTERPRO をインストールする」 - 「CLUSTERPRO Server のセットアップ」を参照してください。 CLUSTERPRO サーバをインストールしたサーバはインストール後、再起動しておく必要があります。
- 接続した Cluster WebUI の設定モードから、クラスタ構成情報をアップロードします。
  期限付きライセンスを使用している場合は、以下のコマンドを実行します。

clplcnsc --reregister <ライセンスファイル格納フォルダのパス>

アップロード後、交換したサーバを再起動してください。

# 2.16 ミラー/ハイブリッドディスクをディスクイメージでバックアップするに は

ミラーディスク/ハイブリッドディスク用のパーティション(クラスタパーティションとデータパーティション)を ディスクイメージでバックアップする場合は、以下の該当するいずれかの手順でおこなってください。

| 2.16.1. | 現用系/待機系のミラーディスクを両方同時にバックアップする場合  |
|---------|----------------------------------|
| 2.16.2. | 現用系/待機系のミラーディスクを片サーバずつバックアップする場合 |
| 2.16.3. | 待機系側のミラーディスクをバックアップする場合          |
| 2.16.4. | 片系のみで動作しているミラーディスクをバックアップする場合    |

### 注釈:

本手順は、ファイル単位でのバックアップ/リストアではなく、ディスクイメージでのバックアップ/リストアが対象です。
 活性状態のミラーディスクやハイブリッドディスクからファイルをバックアップする手順や、待機系のミラーディスクやハイブリッドディスクをアクセス制限解除してファイルをバックアップする手順は、本手順とは別の手順となります。
 ファイル単位でのバックアップについては、『インストール&設定ガイド』の「動作チェックを行う」の

「バックアップ手順を確認する」を参照してください。

- 本手順では、対象サーバ上にあるミラーディスクリソースとハイブリッドディスクリソース全てが、 バックアップ/リストアの対象になります。また、本手順では、リソースごとに別々の手順でバック アップ/リストアすることは出来ません。
- バックアップ/リストアをおこなう際は、クラスタパーティションとデータパーティションの両方を、 バックアップ/リストアしてください。

※ ミラーディスクやハイブリッドディスクは、ミラーリング対象となるデータパーティション、および、管理情報を記録するクラスタパーティションから構成されます。
 詳細については、『リファレンスガイド』の「グループリソースの詳細」の「ミラーディスクリソースを理解する」や「ハイブリッドディスクリソースを理解する」を参照してください。

- ハイブリッドディスクリソースがある場合には、各サーバグループ内のどのサーバでバックアップ作業 をおこなうかを、事前に決めておくことをおすすめします。
- ハイブリッドディスクリソースがある場合の手順として、最初にサーバグループ内のサーバの1つで clpbackup.sh --preまたは clpbackup.sh --post を実行して、次にサーバグループ内の残 りのサーバで clpbackup.sh --pre --only-shutdown または clpbackup.sh --post --only-reboot を実行するよう、記述しています。

手順の中では、前者のサーバの目安として、サーバグループ内のカレントサーバを記述していますが、 サーバグループ内で最初にコマンドを実行する1つめのサーバは必ずしもカレントサーバでなくても問 題ありません。

なお、サーバグループにサーバが1つしかない場合には、後者のサーバグループ内の残りのサーバでお こなう clpbackup.sh --pre --only-shutdown や clpbackup.sh --post --only-reboot の作業は必要ありません。

※カレントサーバとは、サーバグループ内のサーバのうち、ミラーデータの送受信やディスクへ の書き込み処理を、その時点で受け持っているサーバのことを示します。 現用系側では、ハイブリッドディスクリソースが起動しているサーバが、カレントサーバです。 その現用系側のカレントサーバから送られて来るミラーデータを受信して、待機系側のミラー ディスクに書き込むのが、待機系側のカレントサーバです。

- X 4.3 よりも前の CLUSTERPRO がインストールされたサーバが含まれるクラスタ環境では、この手順 はサポートされません。
- [clpbackup.sh] コマンド実行時のサーバシャットダウンで、Some invalid status. Check the status of cluster.などのエラーが表示されてサーバがシャットダウンしない場合は、し ばらく待ってから、再度 [clpbackup.sh] コマンドを実行してください。
- clpbackup.sh --post を実行時に、ミラーエージェントの起動がタイムアウトしてエラーとなる 場合があります。

その場合は、しばらく待ってから、再度 [clpbackup.sh] コマンドを実行してください。

### 参考**:**

clpbackup.sh に関しては『リファレンスガイド』の「CLUSTERPRO コマンドリファレンス」の「ディスク イメージバックアップの準備をする (clpbackup.sh コマンド)」を参照してください。

# 2.16.1 現用系/待機系のミラーディスクを両方同時にバックアップする場合

現用系/待機系の両系のミラーディスクを、ディスクイメージで、同時にバックアップする手順です。 下記の手順でおこなってください。

- 1. ミラーの状態を、Cluster WebUI の [ミラーディスク] タブ、または [clpmdstat] / [clphdstat] コマンドを使って、確認してください。
  - ミラーディスクリソースの場合:

clpmdstat --mirror <mdリソース名>

• ハイブリッドディスクリソースの場合:

clphdstat --mirror <hdリソース名>

### 注釈:

ハイブリッドディスクリソースの場合は、現用系側/待機系側の両サーバグループのカレントサーバが、 それぞれどのサーバになっているかについても、確認してください。

- 2. フェイルオーバグループ(業務)が起動している場合は、Cluster WebUI または [clpgrp] コマンドを使って、 フェイルオーバグループを停止してください。
- 現用系側/待機系側の両サーバにて、それぞれ下記コマンドを実行してください。
  ※ハイブリッドディスクの場合は、各サーバグループのカレントサーバにて、それぞれ実行してください。

clpbackup.sh --pre

**注釈:** 実行すると、ミラーの状態がバックアップ用に変更され、クラスタサービスの自動起動がオフに設定 され、サーバがシャットダウンします。

 ハイブリッドディスクリソースの場合は、カレントサーバのシャットダウン後に、残りのサーバで、それぞ れ下記コマンドを実行してください。

clpbackup.sh --pre --only-shutdown

注釈:実行すると、クラスタサービスの自動起動がオフに設定され、サーバがシャットダウンします。

- 5. 現用系側/待機系側の両サーバにて、バックアップを実行してください。
- 6. バックアップ作業が完了したら、現用系側/待機系側の両サーバを起動して、それぞれ下記コマンドを実行 してください。

※ ハイブリッドディスクリソースの場合は、全サーバを起動して、まず現用系側/待機系側の各カレント サーバで、それぞれ下記コマンドを実行してください。

clpbackup.sh --post

**注釈:**実行すると、ミラーの状態が通常用に戻り、クラスタサービスの自動起動がオンに設定され、サーバがリブートします。

7. ハイブリッドディスクの場合は、先の各カレントサーバがリブートを開始したら、残りの全サーバで、それ ぞれ下記コマンドを実行してください。

clpbackup.sh --post --only-reboot

注釈:実行すると、クラスタサービスの自動起動がオンに設定され、サーバがリブートします。

8. 両系の全サーバが起動したら、ミラーの状態を、Cluster WebUI または [clpmdstat] / [clphdstat] コマンドを 使って確認してください。

## 2.16.2 現用系/待機系のミラーディスクを片サーバずつバックアップする場合

下記の手順で、「待機系側のミラーディスクをバックアップする場合」を参照して、交互にバックアップをおこなってください。

- 1. 待機系側のディスクのバックアップ作業を、「待機系側のミラーディスクをバックアップする場合」を参照 しておこなってください。
- バックアップ作業完了後、ミラー復帰が完了して現用系と待機系のミラーディスクが同期状態になったら、
  現用系から待機系へフェイルオーバグループの移動をおこなってください。
- 3. 元現用系のディスクのバックアップ作業を、「待機系側のミラーディスクをバックアップする場合」を参照 しておこなってください。
- バックアップ作業完了後、ミラー復帰が完了して現用系と待機系のミラーディスクが同期状態になったら、 必要に応じてフェイルオーバグループの移動をおこなってください。

## 2.16.3 待機系側のミラーディスクをバックアップする場合

現用系側が起動している状態で、待機系側のミラーディスク/ハイブリッドディスクを、ディスクイメージでバッ クアップする場合の手順です。

下記の手順でおこなってください。

- 1. ミラーが正常に同期できていることを、Cluster WebUI または [clpmdstat] / [clphdstat] コマンドを使って確認してください。
  - ミラーディスクリソースの場合:
    - clpmdstat --mirror <mdリソース名>
  - ハイブリッドディスクリソースの場合:

clphdstat --mirror <hdリソース名>

**注釈:** ハイブリッドディスクリソースの場合は、待機系側のサーバグループのカレントサーバが、どの サーバになっているかについても、確認してください。

 ミラー領域に書き込んでいるデータの静止点を確保するために、Cluster WebUI または [clpgrp] コマンドを 使って、ミラーディスクリソースやハイブリッドディスクリソースを含むフェイルオーバグループ(業務) を、停止してください。

**注釈:**フェイルオーバグループを停止することによって、データが書き込み途中の状態でバックアップされることや、キャッシュによりデータがミラー領域に書き込まれずにバックアップされないことを、防ぎます。

3. ミラー同期を中断させます。

まず、自動ミラー復帰が動作しないようにするために、Cluster WebUI または [clpmonctrl] コマンドで、現 用系/待機系両方の全てのミラーディスクモニタリソース/ハイブリッドディスクモニタリソースを、一時停 止してください。

clpmonctrl -s -h <サーバ名> -m <モニタリソース名>

次に、Cluster WebUI の [ミラーディスク] タブで 待機系側(バックアップする側)の全てのミラーディスク リソース/ハイブリッドディスクリソースを [ミラーブレイク] 操作で "異常" (RED) へ変更するか、または、 [clpmdctrl] / [clphdctrl] コマンドを全てのミラーディスクリソース/ハイブリッドディスクリソースに対して 待機系側(バックアップする側)のサーバ上で実行して、全てのミラー同期を中断させてください。

• ミラーディスクリソースの場合:

clpmdctrl --break <mdリソース名>

• ハイブリッドディスクリソースの場合:

```
clphdctrl --break <hdリソース名>
```

### 注釈:

ハイブリッドディスクリソースに対して上記の [clphdctrl] コマンドを実行する場合、待機系側のカレン トサーバ上で実行してください。

カレントサーバ以外で実行した場合は、コマンドがエラーになります。

参考:

[clpmonctrl] コマンドに関しては『リファレンスガイド』の「CLUSTERPRO コマンドリファレンス」の「モ ニタリソースを制御する (clpmonctrl コマンド)」を参照してください。

- 業務をすぐに再開したい場合は、Cluster WebUI または [clpgrp] コマンドを使って、現用系側(バックアップしない側)のサーバでフェイルオーバグループ(業務)を起動してください。
- 5. 待機系側(バックアップする側)のサーバにて、下記コマンドを実行してください。
  ※ハイブリッドディスクの場合は、待機系側サーバグループ内の1つのサーバにて、実行してください。

clpbackup.sh --pre

**注釈:** 実行すると、ミラーの状態がバックアップ用に変更され、クラスタサービスの自動起動がオフに設定 され、サーバがシャットダウンします。

6. ハイブリッドディスクの場合は、待機系側のサーバグループ内の残りの全サーバで、下記コマンドを実行し てください。

clpbackup.sh --pre --only-shutdown

注釈:実行すると、クラスタサービスの自動起動がオフに設定され、サーバがシャットダウンします。

- 7. 待機系側サーバにて、ディスクイメージでのバックアップをおこなってください。
- 8. バックアップ作業が完了したら、待機系側サーバを起動して、そのサーバにて下記コマンドを実行してくだ さい。

※ ハイブリッドディスクリソースの場合は、待機系側の全サーバを起動してから、待機系側サーバグルー プ内の1つのサーバで下記コマンドを実行してください。

clpbackup.sh --post

**注釈:**実行すると、ミラーの状態が通常用に戻り、クラスタサービスの自動起動がオンに設定され、サーバがリブートします。

9. ハイブリッドディスクの場合は、待機系側のサーバグループ内の残りの全サーバで、下記コマンドを実行し てください。

clpbackup.sh --post --only-reboot

注釈:実行すると、クラスタサービスの自動起動がオンに設定され、サーバがリブートします。

10. 待機系側サーバが起動します。

ミラーディスクモニタリソース/ハイブリッドディスクモニタリソースが一時停止のままになっている場合 は、Cluster WebUI または [clpmonctrl] コマンドで、再開してください。

clpmonctrl -r -h <サーバ名> -m <モニタリソース名>

- 11. もしも、フェイルオーバグループ(業務)を停止したままにしていた場合は(先の手順ですぐに再開しな かった場合には)、現用系側のサーバで、フェイルオーバグループ(業務)を起動可能です。
- 12. 自動ミラー復帰が有効な場合には、バックアップ作業中に現用系と待機系との間に生じたミラー差分が、自動で同期されて、ミラーが正常な状態になります。
  自動ミラー復帰がおこなわれずに、正常な状態にならない場合には、Cluster WebUIの[ミラーディスク]タブで[差分コピー]操作または[clpmdctrl]/[clphdctrl]コマンドを実行して、ミラー復帰をおこなってください。
  - ミラーディスクリソースの場合:

clpmdctrl --recovery <mdリソース名>

• ハイブリッドディスクリソースの場合:

clphdctrl --recovery <hdリソース名>

注釈: ハイブリッドディスクリソースの場合、カレントサーバ上で実行してください。

# 2.16.4 片系のみで動作しているミラーディスクをバックアップする場合

相手サーバが停止していてミラー同期していない状態で、片系だけで現用系として稼働しているサーバやサーバグ ループのミラーディスクをバックアップする場合の手順については、「現用系/待機系のミラーディスクを両方同時 にバックアップする場合」を参照して、「両系」「両サーバ」を意味する部分を、「片系」「片側のサーバ」に読み換 えて、実施してください。

### 参考:

サーバ起動時に、他のサーバが起動するのを待たずに、すぐにフェイルオーバグループ(業務)を起動した

い場合には、サーバ起動時に下記コマンドを実行することで、クラスタ起動同期待ちを解除することができます。

※ なお、まだ起動同期待ちではない場合や、既に起動同期待ちがタイムアウトした場合には、コマンドがエ ラーになります。

clpbwctrl -c

clpbwctrl コマンドに関しては『リファレンスガイド』の「CLUSTERPRO コマンドリファレンス」の「クラ スタ起動同期待ち処理を制御する (clpbwctrl コマンド)」を参照してください。

## 重要:

停止しているサーバがある状態では、Cluster WebUI やコマンドの応答が、遅くなります。

※特に Cluster WebUI を使用した場合は、応答が非常に遅くなります。

# 2.17 ミラー/ハイブリッドディスクにディスクイメージをリストアするには

ミラーディスク/ハイブリッドディスク用のパーティション(クラスタパーティションとデータパーティション) に、「ミラー/ハイブリッドディスクをディスクイメージでバックアップするには」でバックアップしたディスクイ メージをリストアする場合は、以下のいずれかの手順でおこなってください。

| 2.17.1. | 現用系/待機系の両サーバに同一のミラーディスクイメージを同時にリストアする場合  |
|---------|------------------------------------------|
| 2.17.2. | 現用系/待機系の両サーバにミラーディスクイメージをそれぞれ同時にリストアする場合 |
| 2.17.3. | 片系のみでミラーディスクイメージをリストアする場合                |

注釈:

- 本手順は、「ミラー/ハイブリッドディスクをディスクイメージでバックアップするには」の手順でバッ クアップしたディスクイメージをリストアする場合での、リストア前後におこなう作業の手順を、記述 しています。
   ディスクイメージではなく、ファイル単位のレベルで、活性状態のミラーディスク/ハイブリッドディ スクにリストアする手順については、本手順とは別の手順となります。
   ファイル単位でのリストアについては、『インストール&設定ガイド』の「動作チェックを行う」の「リ ストア手順を確認する」「ミラーディスク、ハイブリッドディスクのデータのリストアを実行する」を 参照してください。
- 本手順では、対象サーバ上にあるミラーディスクリソースとハイブリッドディスクリソース全てが、 バックアップ/リストアの対象になります。また、本手順では、リソースごとに別々の手順でバック アップ/リストアすることは出来ません。
- バックアップ/リストアをおこなう際は、クラスタパーティションとデータパーティションの両方を、 一緒にバックアップ/リストアしてください。

※ ミラーディスクやハイブリッドディスクは、ミラーリング対象となるデータパーティション、および、管理情報を記録するクラスタパーティションから構成されます。
 詳細については、『リファレンスガイド』の「グループリソースの詳細」の「ミラーディスクリソースを理解する」や「ハイブリッドディスクリソースを理解する」を参照してください。

- ハイブリッドディスクリソースがある場合には、各サーバグループ内のどのサーバでリストア作業をおこなうかを、事前に決めておくことをおすすめします。
- ハイブリッドディスクリソースがある場合の手順として、最初にサーバグループ内のサーバの1つで clprestore.sh --post または clprestore.sh --post --skip-copy を実行して、次に サーバグループ内の残りのサーバで clprestore.sh --post --only-reboot を実行するよ う、記述しています。

手順の中では、前者のサーバの例として、サーバグループ内のカレントサーバを記述していますが、 サーバグループ内で最初にコマンドを実行する1つめのサーバは必ずしもカレントサーバでなくても問 題ありません。

なお、サーバグループにサーバが1つしかない場合には、後者のサーバグループ内の残りのサーバでお こなう clprestore.sh --post --only-reboot の作業は必要ありません。

※ カレントサーバとは、サーバグループ内のサーバのうち、ミラーデータの送受信やディスクへの書き込み処理を、その時点で受け持っているサーバのことを示します。
 現用系側では、ハイブリッドディスクリソースが起動しているサーバが、カレントサーバです。
 その現用系側のカレントサーバから送られて来るミラーデータを受信して、待機系側のミラーディスクに書き込むのが、待機系側のカレントサーバです。

- X 4.3 よりも前の CLUSTERPRO がインストールされたサーバが含まれるクラスタ環境では、この手順 はサポートされません。
- [clprestore.sh] コマンド実行時のサーバシャットダウンで、Some invalid status. Check the status of cluster.などのエラーが表示されてサーバがシャットダウンしない場合は、しばらく 待ってから、再度 [clprestore.sh] コマンドを実行してください。
- リストア後のサーバ再起動で、Invalid configuration file.などのエラーが表示されて再起 動しない場合は、構成情報が登録されているか、また、CLUSTERPROのインストールやファイア ウォールの設定等に問題がないか、確認してください。

参考:

clprestore.sh に関しては『リファレンスガイド』の「CLUSTERPRO コマンドリファレンス」の「ディスク イメージリストア後の処理をする (clprestore.sh コマンド)」を参照してください。

# 2.17.1 現用系/待機系の両サーバに同一のミラーディスクイメージを同時にリストアする場合

現用系/待機系の両系のミラーディスクに、同一のディスクイメージを、同時にリストアする手順です。 この手順の場合は、現用系と待機系とを全くミラーデータの差分がない状態にするので、リストア後のミラー復帰 (フルコピー)作業を省くことができます。

### 重要:

本手順では、ミラーディスクリソース/ハイブリッドディスクリソースの設定にて、[初期ミラー構築を行う] をあらかじめオフにしておく必要があります。

[初期ミラー構築を行う] や [初期 mkfs を行う] がオンになっている場合は、エラーとなりますので、Cluster

WebUI を使ってオフに設定してください。

- 1. フェイルオーバグループ(業務)が起動している場合は、Cluster WebUI または [clpgrp] コマンドを使って、 フェイルオーバグループを停止してください。
- 現用系/待機系の全サーバにて、それぞれ下記コマンドを実行してください。
  ※ OS が起動できず、OS や CLUSTERPRO の再インストールやリストアをおこなう必要がある場合には、

そのサーバでは、その作業をおこなった後にて、下記コマンドを実行してください。

clprestore.sh --pre

注釈:実行すると、クラスタサービスの自動起動がオフに設定され、サーバがシャットダウンします。

- 現用系/待機系の両方のサーバにて、クラスタパーティションおよびデータパーティションのリストアをおこなってください。
  ※現用系と待機系に同一のディスクイメージをリストアしてください。
- 4. 現用系/待機系の両方のリストア作業が完了したら、全サーバを起動してください。
- サーバ起動後、リストアしたクラスタパーティションやデータパーティションのパスを確認してください。 パスが変わっている場合は、Cluster WebUI を起動して [設定モード] にして、ミラーディスクリソース/ハ イブリッドディスクリソースのプロパティの [詳細] タブで、各パスの設定を変更して、[設定の反映] をおこ なってください。

### 重要:

パスの設定が間違っていると、ミラーの起動に失敗したり、パーティションを破壊したりする可能性があり ます。充分に注意して設定してください。 もしも、パスの設定誤りによって後の手順にてミラーの起動に失敗した場合には、手順1からやり直してく ださい。

6. 現用系側/待機系側の両サーバにて、それぞれ下記コマンドを実行してください。

※ ハイブリッドディスクの場合は、現用系側/待機系側の各サーバグループ内の1つのサーバにて(例えば 各サーバグループのカレントサーバにて)、それぞれ実行してください。

clprestore.sh --post --skip-copy

注釈:実行すると、全クラスタパーティションが初期化され、クラスタサービスの自動起動がオンに設定さ

れ、サーバがリブートします。

### 注釈:

ミラーディスクリソース/ハイブリッドディスクリソースの設定で、[初期ミラー構築を行う] がオンになっている場合は、コマンドがエラーとなります。

その場合は、Cluster WebUI を使って [初期ミラー構築を行う] をオフに変更して [設定の反映] をおこなってから、再度コマンドを実行してください。

もしも、停止しているサーバが存在していて、それが原因で Cluster WebUI で [設定の反映] に失敗する場合は、一旦 [設定のエクスポート] で構成情報をディスク上に保存してください。

クラスタに属するいずれかのサーバからアクセスできるディスク上にその構成情報ファイルを展開した後、 展開した構成情報ファイルを [clpcfctrl] コマンドで強制的にサーバに配信してください。

clpcfctrl --push -x <展開した構成情報ファイル *clp.conf* があるディレクトリのパス> --force

※配信完了後、保存した圧縮形式ファイルや、それを展開して取得した構成情報ファイルは、削除可能 です。

※ なお、もしも、停止していて配信できなかったサーバがある場合には、構成情報の不整合が発生しない 様、必ず後でそのサーバへも配信してください。

### 参考:

[clpcfctrl] コマンドに関しては、『リファレンスガイド』の「CLUSTERPRO コマンドリファレンス」の「ク ラスタ構成情報変更、クラスタ構成情報バックアップ、クラスタ構成情報チェックを実行する (clpcfctrl コ マンド)」を参照してください。

### 注釈:

もしも、ミラーエージェントが起動している場合には、クラスタパーティション初期化処理にてコマンドが エラーとなります。

その場合は、clprestore.sh --pre を実行後、サーバを起動して、再度 clprestore.sh --post --skip-copy コマンドを実行してください。

7. ハイブリッドディスクの場合は、前述の手順6のコマンドを実行したサーバがリブートを開始したら、サー バグループ内の残りの全サーバにて、それぞれ下記コマンドを実行してください。

clprestore.sh --post --only-reboot

注釈:実行すると、クラスタサービスの自動起動がオンに設定され、サーバがリブートします。

8. 現用系/待機系の両方の全サーバが起動したら、各ミラーの状態を、Cluster WebUI または [clpmdstat] / [clphdstat] コマンドを使って確認してください。

現用系/待機系の両方のミラーのステータスが、"正常" (GREEN) となります。

• ミラーディスクリソースの場合:

clpmdstat --mirror <mdリソース名>

• ハイブリッドディスクリソースの場合:

clphdstat --mirror <hdリソース名>

9. [初期ミラー構築を行う] の設定を変更した場合は、必要に応じて、Cluster WebUI を使って設定を元に戻し てください。

なお、設定を反映する際に、クラスタの停止が必要となります。

# **2.17.2** 現用系/待機系の両サーバにミラーディスクイメージをそれぞれ同時にリストアする場合

現用系/待機系の両系のミラーディスクを、それぞれのディスクイメージで、同時にリストアする手順です。 下記の手順でおこなってください。

参考:

現用系/待機系の両系のミラーディスクに同一イメージをリストアする手順については、「現用系/待機系の両 サーバに同一のミラーディスクイメージを同時にリストアする場合」を参照してください。

- 1. フェイルオーバグループ(業務)が起動している場合は、Cluster WebUI または [clpgrp] コマンドを使って、 フェイルオーバグループを停止してください。
- 2. 現用系/待機系の全サーバにて、それぞれ下記コマンドを実行してください。
  ※ OS が起動できず、OS や CLUSTERPRO の再インストールやリストアをおこなう必要がある場合には、 そのサーバでは、その作業をおこなった後にて、下記コマンドを実行してください。

**CLUSTERPRO X 5.0 for Linux** 

メンテナンスガイド, リリース 3

clprestore.sh --pre

注釈:実行すると、クラスタサービスの自動起動がオフに設定され、サーバがシャットダウンします。

- 3. 現用系/待機系の両方のサーバにて、クラスタパーティションおよびデータパーティションのリストアをお こなってください。
- 4. 現用系/待機系の両方のリストア作業が完了したら、全サーバを起動してください。
- サーバ起動後、リストアしたクラスタパーティションやデータパーティションのパスを確認してください。 パスが変わっている場合は、Cluster WebUI を起動して [設定モード] にして、ミラーディスクリソース/ハ イブリッドディスクリソースのプロパティの [詳細] タブで、各パスの設定を変更して、[設定の反映] をおこ なってください。

### 重要:

パスの設定が間違っていると、ミラーの起動に失敗したり、パーティションを破壊したりする可能性があり ます。充分に注意して設定してください。

もしも、パスの設定誤りによって後の手順にてミラーの起動に失敗した場合には、手順1からやり直してく ださい。

### 注釈:

もしも、停止しているサーバが存在していて、それが原因で Cluster WebUI で [設定の反映] に失敗する場合は、一旦 [設定のエクスポート] で構成情報をディスク上に保存してください。

クラスタに属するいずれかのサーバからアクセスできるディスク上にその構成情報ファイルを展開した後、 展開した構成情報ファイルを [clpcfctrl] コマンドで強制的にサーバに配信してください。

clpcfctrl --push -x <展開した構成情報ファイル *clp.conf* があるディレクトリのパス> --force

※配信完了後、保存した圧縮形式ファイルや、それを展開して取得した構成情報ファイルは、削除可能 です。

※ なお、停止していて配信できなかったサーバがある場合には、構成情報の不整合が発生しない様、必ず後 でそのサーバへも配信してください。

### 参考:

[clpcfctrl] コマンドに関しては、『リファレンスガイド』の「CLUSTERPRO コマンドリファレンス」の「ク ラスタ構成情報変更、クラスタ構成情報バックアップ、クラスタ構成情報チェックを実行する (clpcfctrl コ マンド)」を参照してください。

6. 現用系側/待機系側の両サーバにて、それぞれ下記コマンドを実行してください。

※ ハイブリッドディスクリソースの場合は、現用系側/待機系側の各サーバグループ内の1つのサーバにて (例えば各サーバグループのカレントサーバにて)、それぞれ実行してください。

clprestore.sh --post

注釈:実行すると、クラスタサービスの自動起動がオンに設定され、サーバがリブートします。

7. ハイブリッドディスクの場合は、前述の手順6のコマンドを実行したサーバがリブートを開始したら、サー バグループ内の残りの全サーバにて、それぞれ下記コマンドを実行してください。

clprestore.sh --post --only-reboot

注釈:実行すると、クラスタサービスの自動起動がオンに設定され、サーバがリブートします。

- 現用系/待機系の両方の全サーバが起動したら、各ミラーの状態を、Cluster WebUI または [clpmdstat] / [clphdstat] コマンドを使って確認してください。
  現用系/待機系の両方のミラーのステータスが、"異常" (RED) となります。
  - ミラーディスクリソースの場合:

clpmdstat --mirror <mdリソース名>

• ハイブリッドディスクリソースの場合:

clphdstat --mirror <hdリソース名>

- 9. フェイルオーバグループの状態を、Cluster WebUI または [clpstat] コマンドを使って確認してください。
- 10. 起動に失敗しているフェイルオーバグループがあったら、Cluster WebUI または [clpgrp] コマンドを使って、 そのフェイルオーバグループを停止してください。
- 11. Cluster WebUI の [ミラーディスク] タブでの [強制ミラー復帰] 操作、または [clpmdctrl] / [clphdctrl] コマンド (--force オプション) を使って、最新としたい側のミラーのステータスを "正常" (GREEN) に変更してく

ださい。

※ コマンドで実行する場合は、ステータスを "正常" (GREEN) にしたい側のサーバ上で実行します。

• ミラーディスクリソースの場合:

clpmdctrl --force <mdリソース名>

• ハイブリッドディスクリソースの場合:

clphdctrl --force <hdリソース名>

- 12. フェイルオーバグループを、Cluster WebUI または [clpgrp] コマンドを使って、最新とした側のサーバで起動してください。
- 13. フェイルオーバグループ起動後、Cluster WebUI の [ミラーディスク] タブでの [フルコピー] 操作、または [clpmdctrl] / [clphdctrl] コマンドを使って、ミラー復帰をおこなってください。
  - ミラーディスクリソースの場合:

clpmdctrl --recovery <mdリソース名>

• ハイブリッドディスクリソースの場合:

clphdctrl --recovery <hdリソース名>

注釈: ハイブリッドディスクリソースの場合、カレントサーバ上で実行してください。

### 注釈:

フェイルオーバグループを起動する前に、Cluster WebUI や [clpmdctrl] / [clphdctrl] コマンドを使ってミ ラー復帰を開始することも可能です。

なお、その場合には、ミラー復帰(フルコピー)が完了するかキャンセルするまで、フェイルオーバグルー プは起動できません。

• ミラーディスクリソースの場合:

clpmdctrl --force <コピー元サーバ名> <md リソース名>

• ハイブリッドディスクリソースの場合:

```
clphdctrl --force <コピー元サーバ名> <hd リソース名>
```

### 参考:

[clpmdctrl] / [clphdctrl] コマンドに関しては、『リファレンスガイド』の「CLUSTERPRO コマンドリファレ ンス」の「ミラーディスクリソースを操作する (clpmdctrl コマンド)」「ハイブリッドディスクリソースを操 作する (clphdctrl コマンド)」を参照してください。

なお、--force オプション(コピー元サーバを指定しない方法:強制ミラー復帰)を指定して実行する場合に は、ステータスを "正常" (GREEN) にしたい側のサーバ上にて、コマンドを実行します。実行後、ステータ スを "正常" (GREEN) にしたサーバで、フェイルオーバグループを起動(業務を開始)できます。

また、--force オプション(コピー元サーバを指定する方法:フルコピー)を指定して実行する場合には、ど のサーバ上でも実行可能です。実行すると、ミラー復帰(フルコピー)が始まります。なお、ミラー復帰が 始まると、ミラー復帰が完了するか中断するまで、フェイルオーバグループを起動できません(業務を開始 できません)。

# 2.17.3 片系のみでミラーディスクイメージをリストアする場合

相手側の待機系サーバやサーバグループが起動してない状態で、現用系サーバやサーバグループのミラーディスク を単機(片側)のみでリストアする手順については、「現用系/待機系の両サーバにミラーディスクイメージをそれ ぞれ同時にリストアする場合」を参照して、「両系」「両サーバ」を意味する部分を、「片系」「片側のサーバ」に読 み換えて、手順1(フェイルオーバグループの停止)から手順12(フェイルオーバグループの開始)までを実施し てください。

重要:

- 停止しているサーバがある状態では、Cluster WebUI やコマンドの応答が、遅くなります。
  ※特に Cluster WebUI を使用した場合は、応答が非常に遅くなります。
- ・ 手順の中で、パス設定の変更等、構成情報の変更をおこなった場合は、必ず後で配信できなかったサーバへも変更後の構成情報を配信してください。
  誤ったパスが使われると、ミラーの起動に失敗したり、パーティションを破壊したりする可能性があります。
- ・現用系サーバと待機系サーバとをそれぞれ本手順で個別にリストアして、両サーバを接続して運用するという方法は、サポート対象外です。
  その場合、両サーバを接続して起動した後すぐにミラー復帰(フルコピー)をおこなえば問題はありませんが、フルコピーのミラー復帰をおこなわないで運用した場合には、ミラーデータが破損する恐れがあります。

参考:

サーバ起動時に、他サーバの起動を待たずに、すぐにクラスタサービスを起動したい場合には、サーバ起動 時に下記コマンドを実行することで、クラスタ起動同期待ちを解除することができます。

※ なお、まだ起動同期待ちではない場合や、既に起動同期待ちがタイムアウトした場合には、コマンドがエ ラーになります。

clpbwctrl -c

clpbwctrl コマンドに関しては『リファレンスガイド』の「CLUSTERPRO コマンドリファレンス」の「クラ スタ起動同期待ち処理を制御する (clpbwctrl コマンド)」を参照してください。

# 2.18 クラスタ起動同期待ち時間について

クラスタ内の全てのサーバで同時に電源を投入したとしても CLUSTERPRO が同時に起動されるとは限りません。 クラスタのシャットダウン後再起動を実行した場合も同様に CLUSTERPRO が同時に起動されるとは限りません。

このため、CLUSTERPRO では、あるサーバが起動されるとクラスタ内の他のサーバの起動を待ち合わるように なっています。

初期設定値として 5 分が設定されます。この待ち合わせ時間は、Cluster WebUI の [クラスタのプロパティ]-[タイ ムアウト] タブの [同期待ち時間] で変更することができます。

詳細については『リファレンスガイド』の「パラメータの詳細」 - 「クラスタプロパティ」 - 「タイムアウトタブ」 を参照してください。

# 2.19 ディスクリソースのファイルシステムを変更する

管理 IP で Cluster WebUI に接続します。管理 IP がない場合は、いずれかのサーバの実 IP で Cluster WebUI を接 続します。

ディスクリソースのファイルシステムを変更したい場合、以下の手順で行ってください。

- 1. Cluster WebUI の操作モードから [クラスタ停止] を実行します。
- 2. 以下のコマンドを実行します。

例) ディスクリソースのパーティションデバイスが /dev/sdb5 の場合

# clproset -w -d /dev/sdb5

これにより、CLUSTERPROの動作に関わりなく、ディスクリソースのディスクパーティションが読み書き可能になります。

注釈: ここに記載されている用途以外にこのコマンドを使用しないでください。CLUSTERPRO デーモン が起動している場合にこのコマンドを使用すると、ファイルシステムを壊す恐れがあります。

- 3. パーティションデバイスにファイルシステムを作成します。
- 4. 以下のコマンドを実行し、ディスクリソースのパーティションを ReadOnly に設定します。

例) ディスクリソースのパーティションデバイスが /dev/sdb5 の場合

# clproset -o -d /dev/sdb5

- 5. Cluster WebUI の設定モードから、ディスクリソースのファイルシステムの設定情報を変更します。
- 6. Cluster WebUI の設定モードから、更新したクラスタ構成情報をアップロードします。
- 7. Cluster WebUI の操作モードから [クラスタ開始] を実行します。

以上で、設定が有効になります。

# **2.20** ミラーディスクリソースのパーティションのオフセットやサイズを変更 する

運用を開始した後で、ミラーディスクリソースに設定しているデータパーティションやクラスタパーティションの オフセット (位置) やサイズを変更したい場合、以下の手順で行ってください。

注釈:必ず以下の手順で行ってください。データパーティションやクラスタパーティションに指定している パーティションを fdisk で変更するだけでは、ミラーディスクリソースは正常に動作しなくなります。

# 2.20.1 データパーティションを LVM で構成している場合

データパーティションを LVM で構成している場合、使用しているファイルシステムによっては、リソースを再作 成することなく、または業務を停止することなくデータパーティションを拡張することができます。

| データパーティションのフ               | リソースの再作 | 業務停止 | 参照                     |
|----------------------------|---------|------|------------------------|
| ァイルシステム                    | 成       |      |                        |
| xfs, ext2, ext3, ext4, ファイ | 不要      | 不要   | 2.20.1. 使用しているファイルシステ  |
| ルシステムなし (none)             |         |      | ムが ext 系か xfs、またはファイルシ |
|                            |         |      | ステムを使用していない場合のデータ      |
|                            |         |      | パーティション拡張              |
| 上記以外                       | 要       | 要    | 2.20.1. その他のファイルシステムを使 |
|                            |         |      | 用している場合のデータパーティショ      |
|                            |         |      | ン拡張                    |

表 2.21 LVM 構成のデータパーティション拡張

注釈: この方法では拡張のみ可能です。縮小する場合は、下記「2.20.2. データパーティションを LVM 以外で構成 している場合」記載の手順を実行してください。

注釈: 下記の手順でデータパーティションを拡張する場合は、データパーティションが LVM で構成されており、 かつボリュームグループの未使用 PE(Physical Extent) 量が十分確保されている必要があります。 使用しているファイルシステムが **ext** 系か **xfs**、またはファイルシステムを使用していない場合のデータパーティ ション拡張

- 1. サイズを変更したいミラーディスクリソースの名称を [clpstat] コマンドまたは Cluster WebUI で確認します。
- 予期せぬ事態に備え、サイズを変更したいミラーディスクリソースを持つグループが活性しているサーバ で、パーティション内のデータをテープなどにバックアップします。ただし、パーティションデバイスを直 接アクセスするバックアップコマンドはサポートしていません。ミラーディスクリソース上のデータを破棄 しても問題ない場合には、この手順は必要ありません。
- 3. 以下を確認してください。
  - ミラーディスクリソースの状態が正常であること
  - 両サーバで、データパーティションが所属するボリュームグループの未使用 PE(Physical Extent) 量が 十分であること。
- 4. Cluster WebUI の操作モードからミラーディスクモニタリソースをすべて「一時停止」にし、自動でミラー 復帰が行われない状態にします。
- ミラーディスクリソースが活性していない側のサーバで、以下の [clpmdctrl] コマンドを実行します。どち らのサーバでもリソースが活性してない場合は、どちらから実行しても構いません。以下は、md01 のデー タパーティションを 500 ギビバイトに拡張する場合の例です。

# clpmdctrl --resize 500G md01

### 重要:

ミラーディスクリソースがいずれかのサーバで活性中の場合は、必ず活性してない方のサーバから実行してくださ い。活性している側のサーバから実行すると、ミラーブレイク発生の原因となります。

6. もう一方のサーバで、同様に [clpmdctrl] コマンドを実行します。以下は、md01 のデータパーティションを 500 ギビバイトに拡張する場合の例です。

# clpmdctrl --resize 500G md01

7. データパーティションに xfs または ext 系ファイルシステムを構築している場合、ミラーディスクリソース が活性している側のサーバでコマンドを実行して、ファイルシステムの対象領域を広げます。

<xfs の場合>

# **CLUSTERPRO X 5.0 for Linux**

メンテナンスガイド,リリース3

# xfs\_growfs /mnt/nmp1

(/mnt/nmp1 はミラーディスクリソースのマウントポイントに応じて変更する)

<ext 系の場合>

# resize2fs -p /dev/NMP1

(NMP1 はミラーパーティションデバイス名に応じて変更する)

データパーティションにファイルシステムを使用していない場合 (none)、この手順は必要ありません。

8. 手順4で「一時停止」にしたミラーディスクモニタリソースを、Cluster WebUIの操作モードからすべて 「再開」します。

#### 重要:

[clpmdctrl --resize] はミラーディスクリソースの状態が正常である状態でのみ実行できます。

手順5と6の間でミラーブレイクが発生した場合、手順6の拡張が実行できなくなります。この場合は、手順6で -force オプションを使用して強制的に拡張し、全手順終了後、ミラー復帰を実行してください。

なお、[-force] オプションを使用してサイズを拡張すると、直後のミラー復帰は全面コピーとなります。

# clpmdctrl --resize -force 500G md01

### 注釈:

データパーティションサイズの粒度は、PEのサイズに依存します。

**PE**のサイズが 4M の場合、 # clpmdctrl --resize 1022M md01 と指定すると、データパーティションの サイズは 1024M、ファイルシステム拡張の上限が 1022M となります。

### 注釈:

xfs\_growfs および resize2fs の実行中は大量の書き込みが発生するため、業務 I/O の性能が低下することがあります。負荷の高い時間帯を避けて実行することを推奨します。

その他のファイルシステムを使用している場合のデータパーティション拡張

基本的な手順は「2.20.2. データパーティションを LVM 以外で構成している場合」と同じです。

ただし、[fdisk] でパーティションのサイズを変更する箇所は、代わりに [lvextend] コマンドを使用して拡張を行っ てください。

# 2.20.2 データパーティションを LVM 以外で構成している場合

ミラーディスクリソースのパーティションのデバイス名を変更しない場合

- 1. サイズを変更したいミラーディスクリソースの名称を [clpstat] コマンドまたは Cluster WebUI で確認します。
- サイズを変更したいミラーディスクリソースを持つグループが活性しているサーバで、パーティション内の データをテープなどにバックアップします。ただし、パーティションデバイスを直接アクセスするバック アップコマンドはサポートしていません。

ミラーディスクリソース上のデータを破棄しても問題ない場合には、この手順は必要ありません。

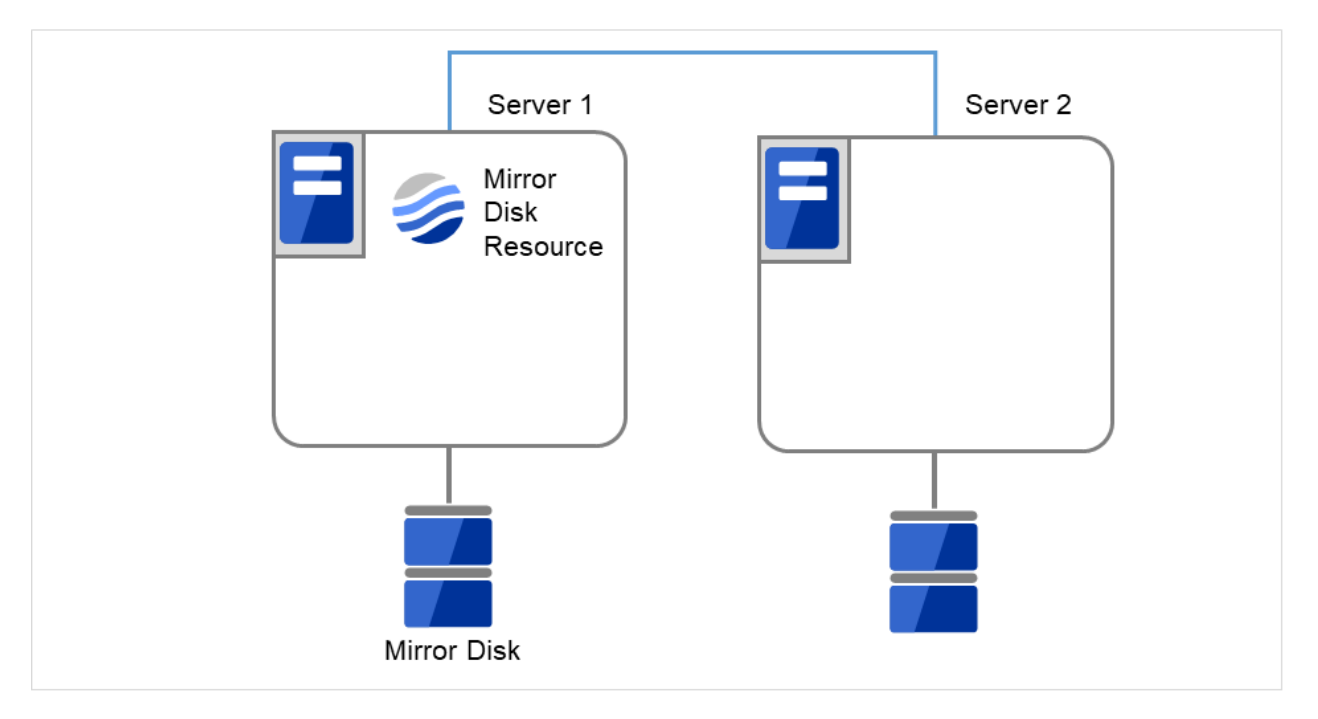

図 2.26 Server1 ではミラーディスクリソースが活性状態

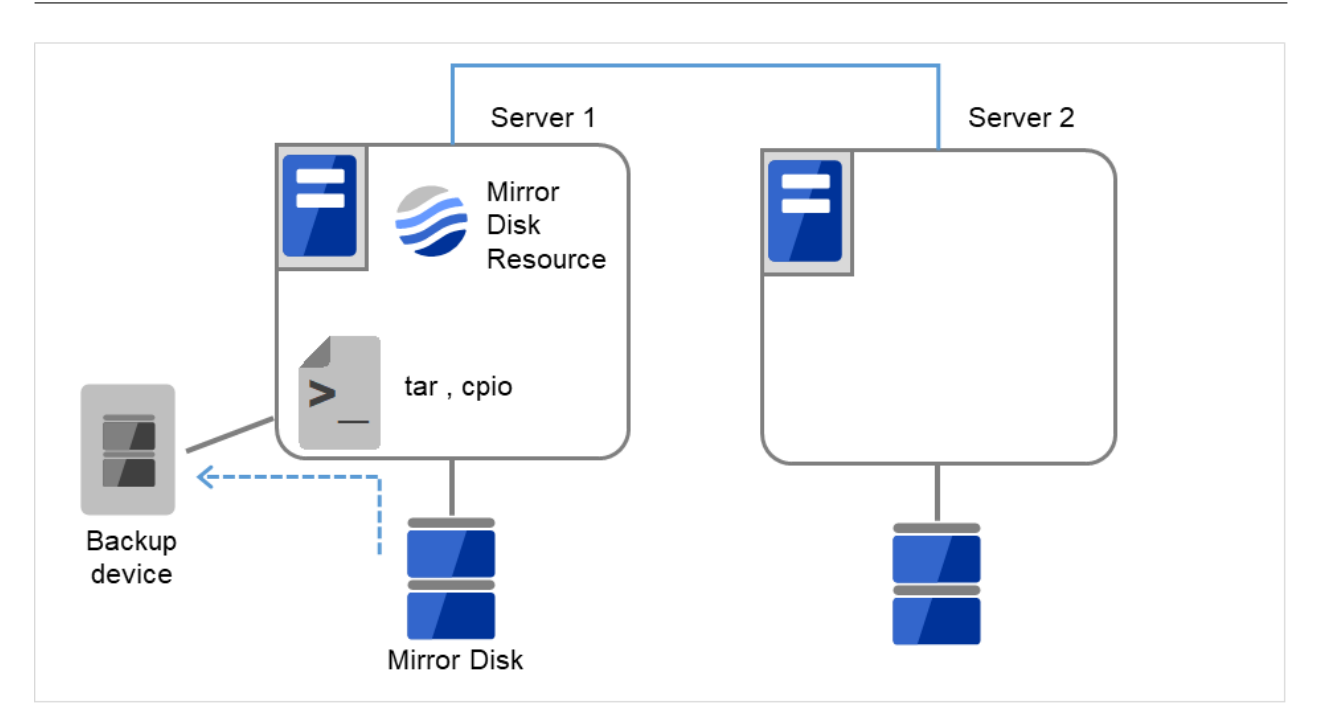

図 2.27 Server1 でデータをバックアップ

3. 両サーバで CLUSTERPRO サービスが起動しないように設定します。

```
clpsvcctrl.sh --disable core
```

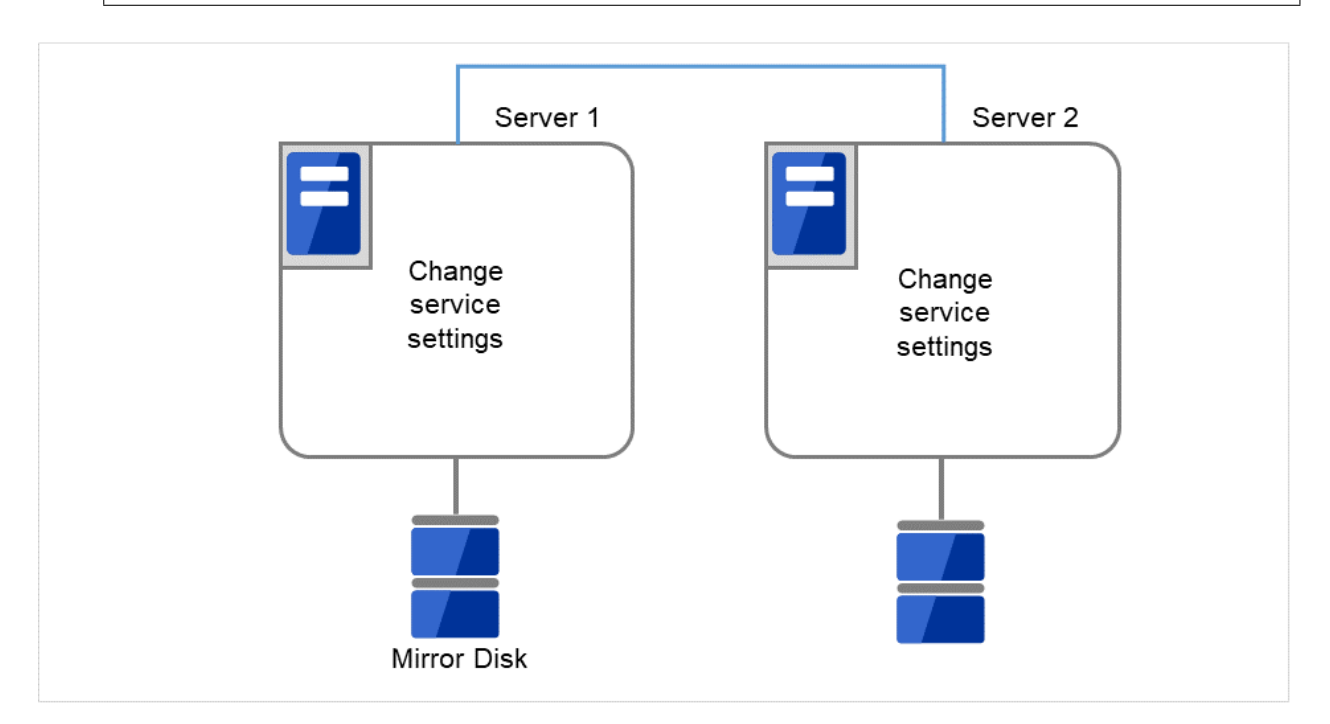

図 2.28 CLUSTERPRO サービスが起動しないよう設定変更

4. クラスタのシャットダウンと、OS の再起動をおこないます。

いずれかのサーバで [clpstdn] コマンドを使用してクラスタシャットダウンリブートを実行するか、または Cluster WebUI からクラスタシャットダウンリブートを実行します。

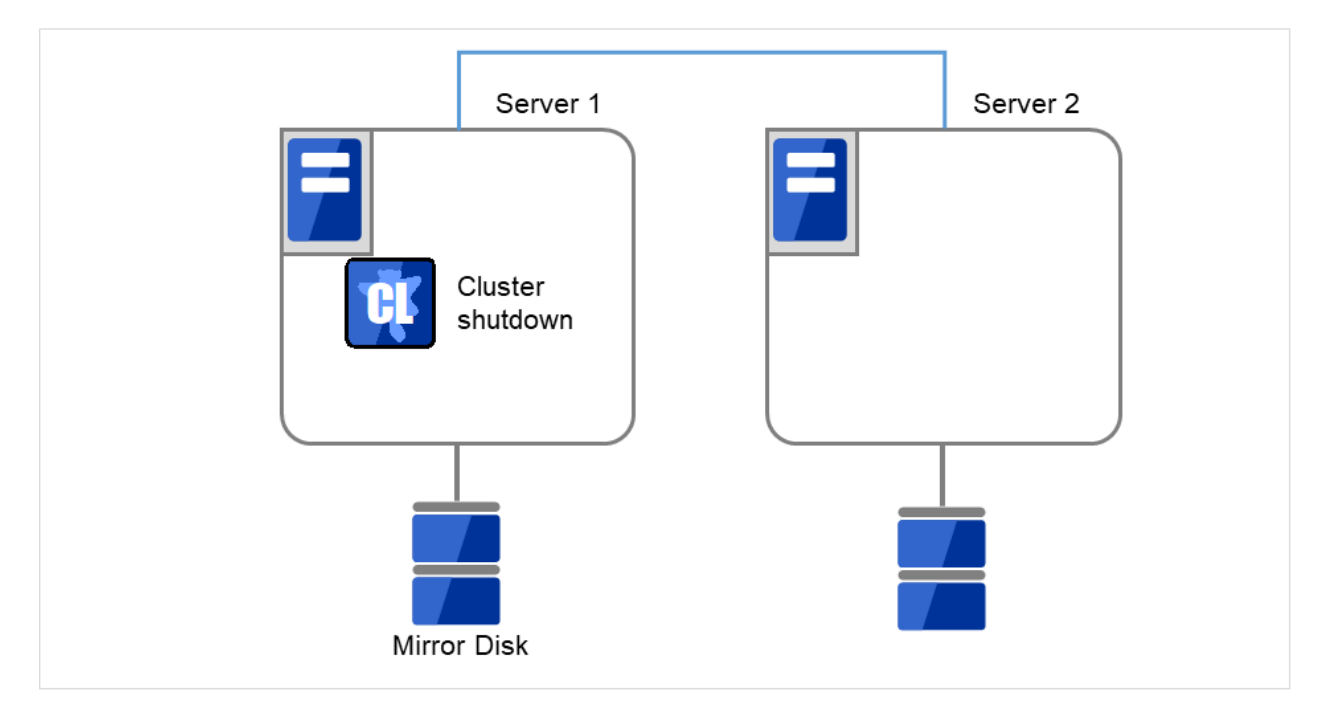

図 2.29 いずれかのサーバでクラスタシャットダウンを実行

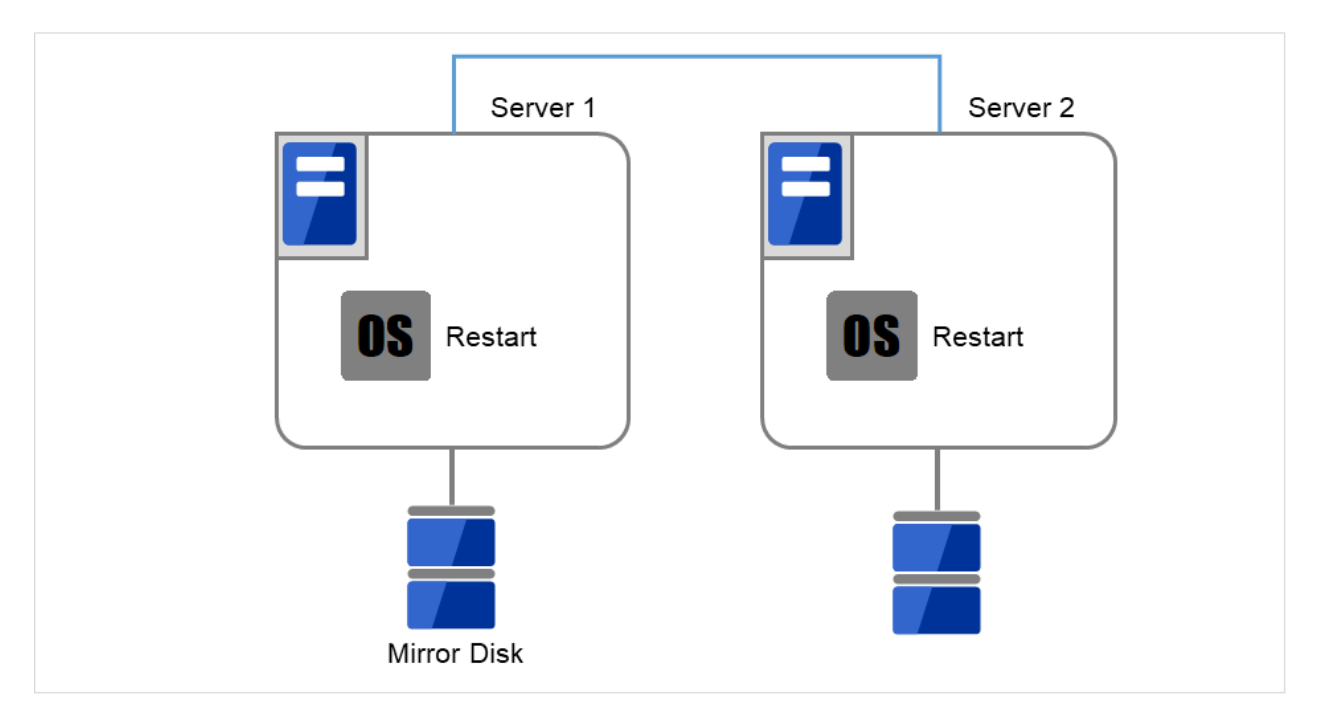

図 2.30 OS を再起動

5. 両サーバで [fdisk] コマンドを使用してパーティションのオフセットやサイズを変更します。

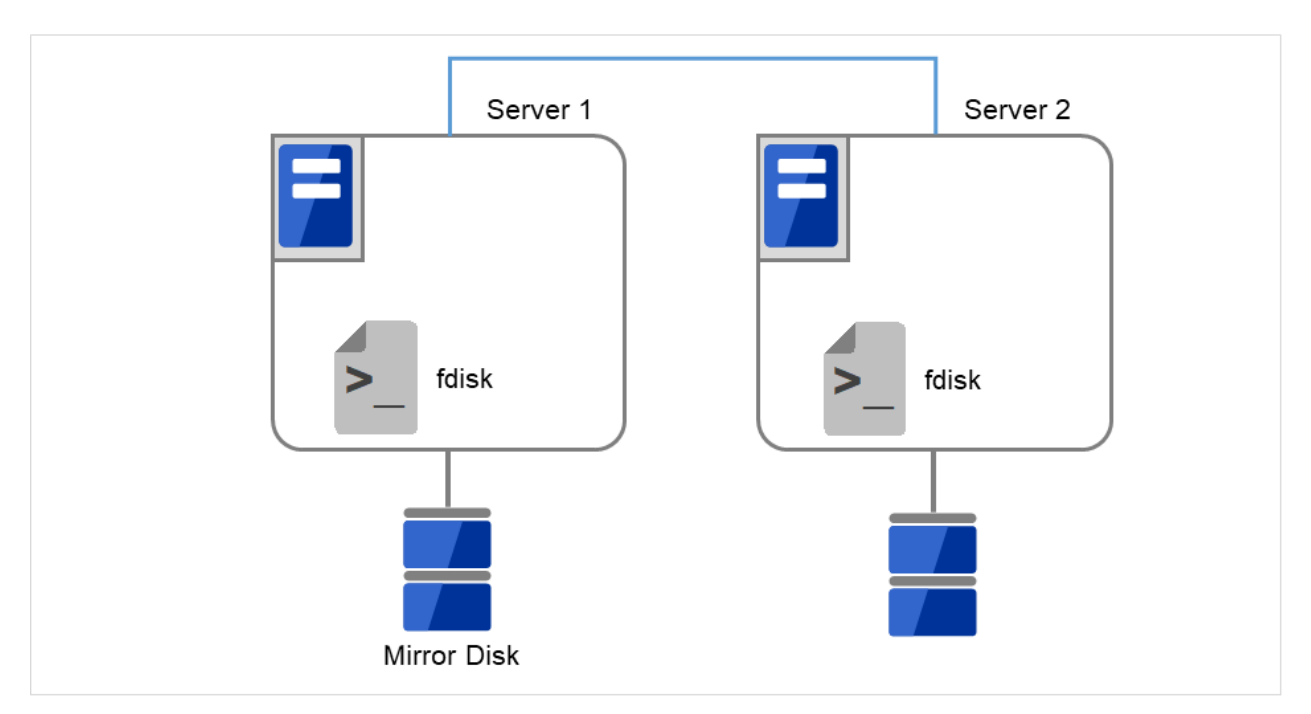

図 2.31 パーティションサイズを変更

- 6. 両サーバで以下のコマンドを実行します。
  - # clpmdinit --create force <ミラーディスクリソース名>

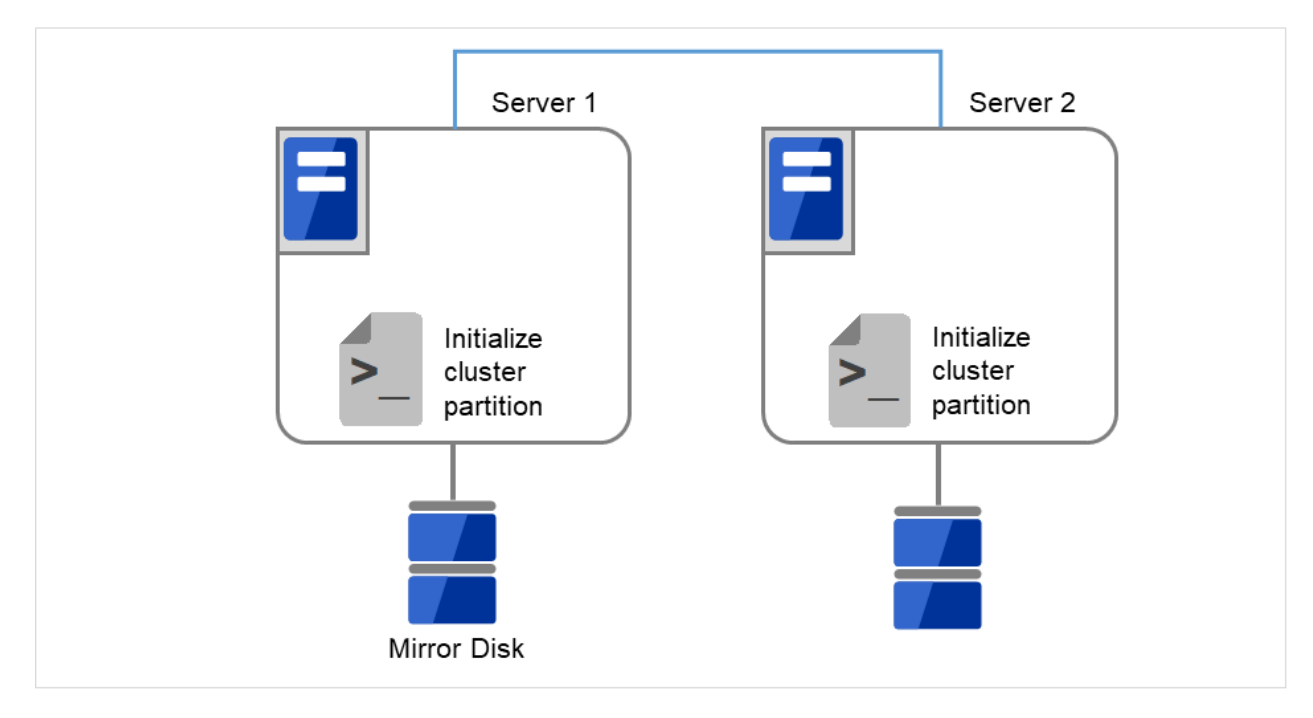

図 2.32 クラスタパーティションを初期化

# **CLUSTERPRO X 5.0 for Linux**

メンテナンスガイド,リリース3

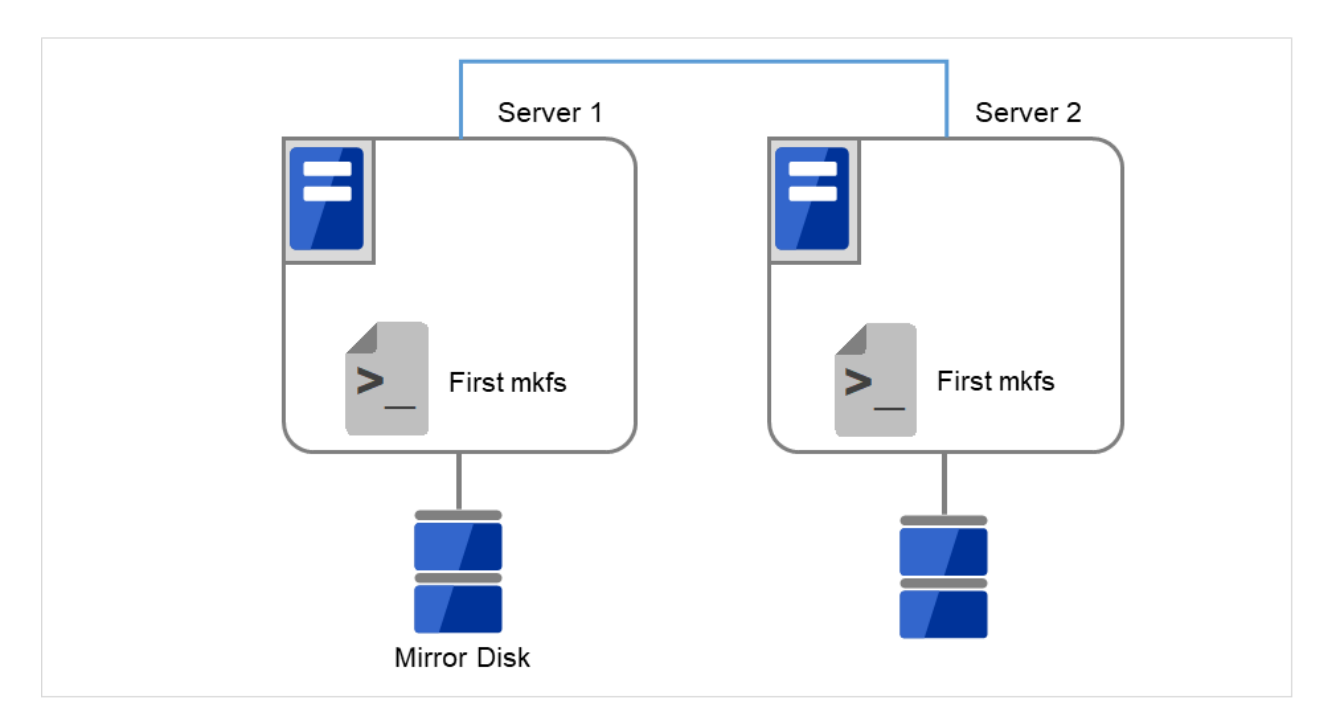

図 2.33 初回の mkfs を実行し、ファイルシステムを作成

注釈: ミラーディスクリソースの設定で [初期 mkfs を行う] をオフに設定した場合には、mkfs が自動では 行われませんので、手動で mkfs をデータパーティションに対して実行してください。

7. 両サーバで CLUSTERPRO サービスが起動しないように設定します。

clpsvcctrl.sh --disable core

# **CLUSTERPRO X 5.0 for Linux**

メンテナンスガイド,リリース3

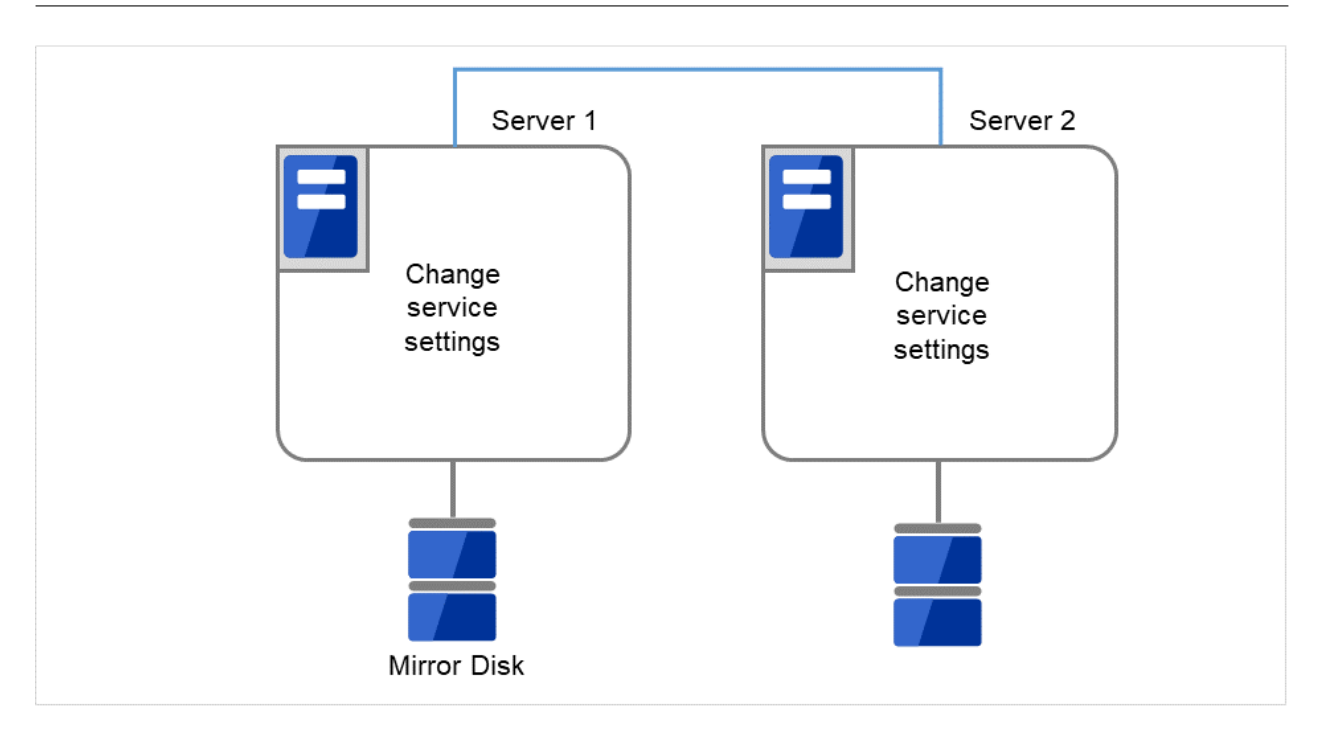

図 2.34 CLUSTERPRO サービスが起動しないよう設定変更

- 8. [reboot] コマンドを使用して両サーバを再起動します。クラスタとして起動します。
- 9. クラスタ起動時にクラスタ生成後の初期ミラー構築と同じ処理が実行されますので、以下のコマンドを実行 して初期ミラー構築の完了を確認するか、Cluster WebUI を使用して初期ミラー構築の完了を確認します。
  - # clpmdstat --mirror <ミラーディスクリソース名>
メンテナンスガイド,リリース3

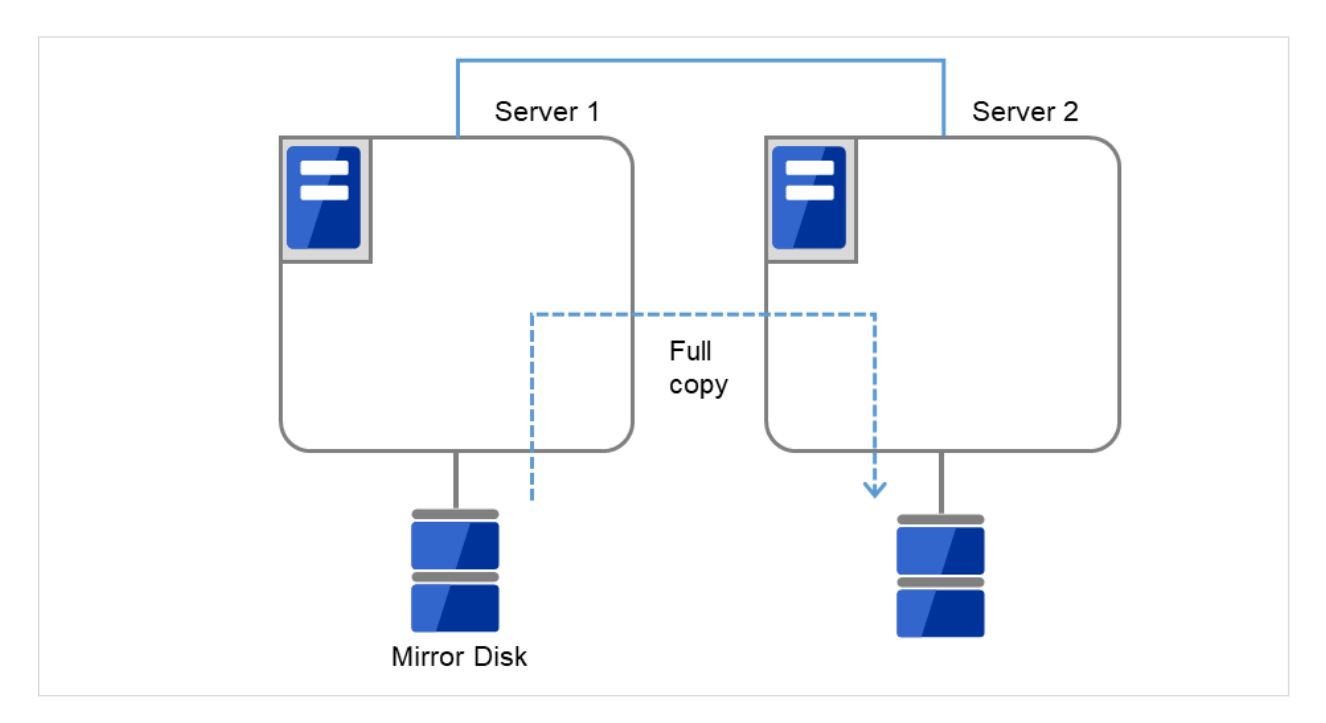

図 2.35 Server1 よりミラー復帰開始

10. 初期ミラー構築が完了してフェイルオーバグループが起動するとミラーディスクリソースが活性状態になり ます。

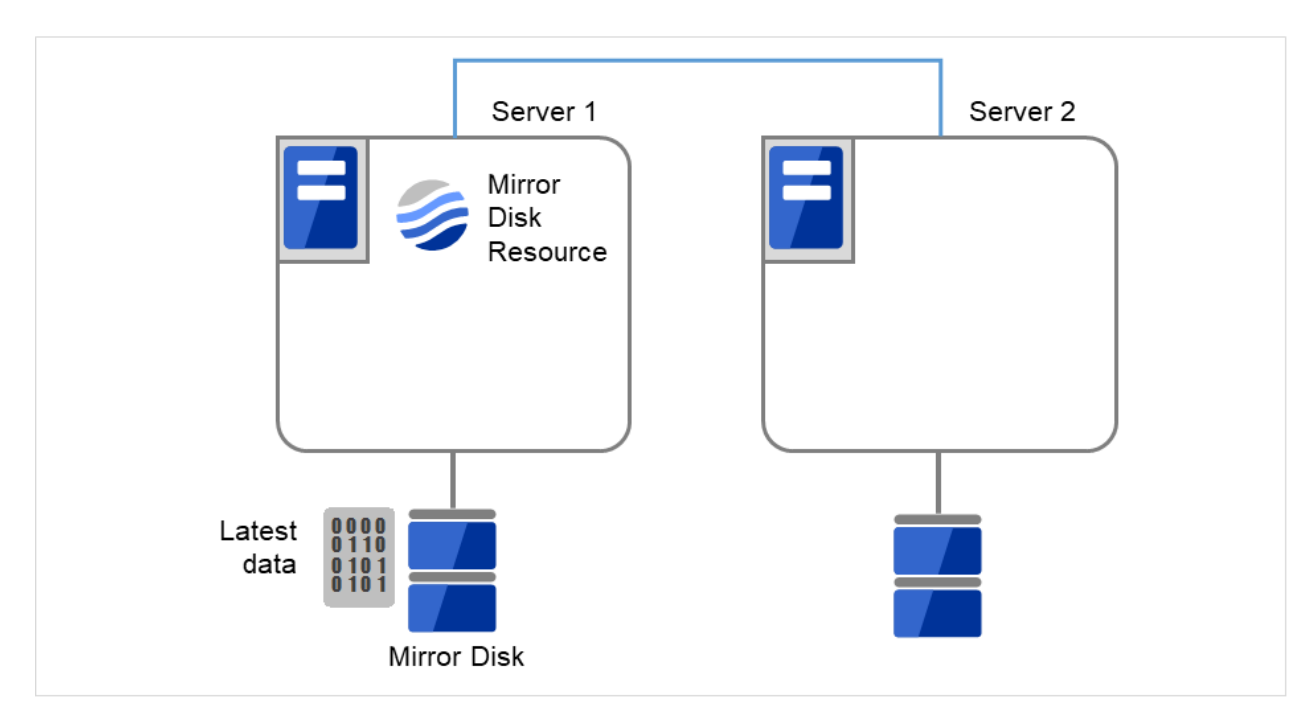

図 2.36 初期ミラー構築完了

11. サイズを変更したミラーパーティションを持つグループが活性しているサーバで、バックアップしていた

データをリストアします。ただし、パーティションデバイスを直接アクセスするバックアップコマンドはサ ポートしていません。

ミラーディスクリソース上のデータを破棄しても問題ない場合には、この手順は必要ありません。

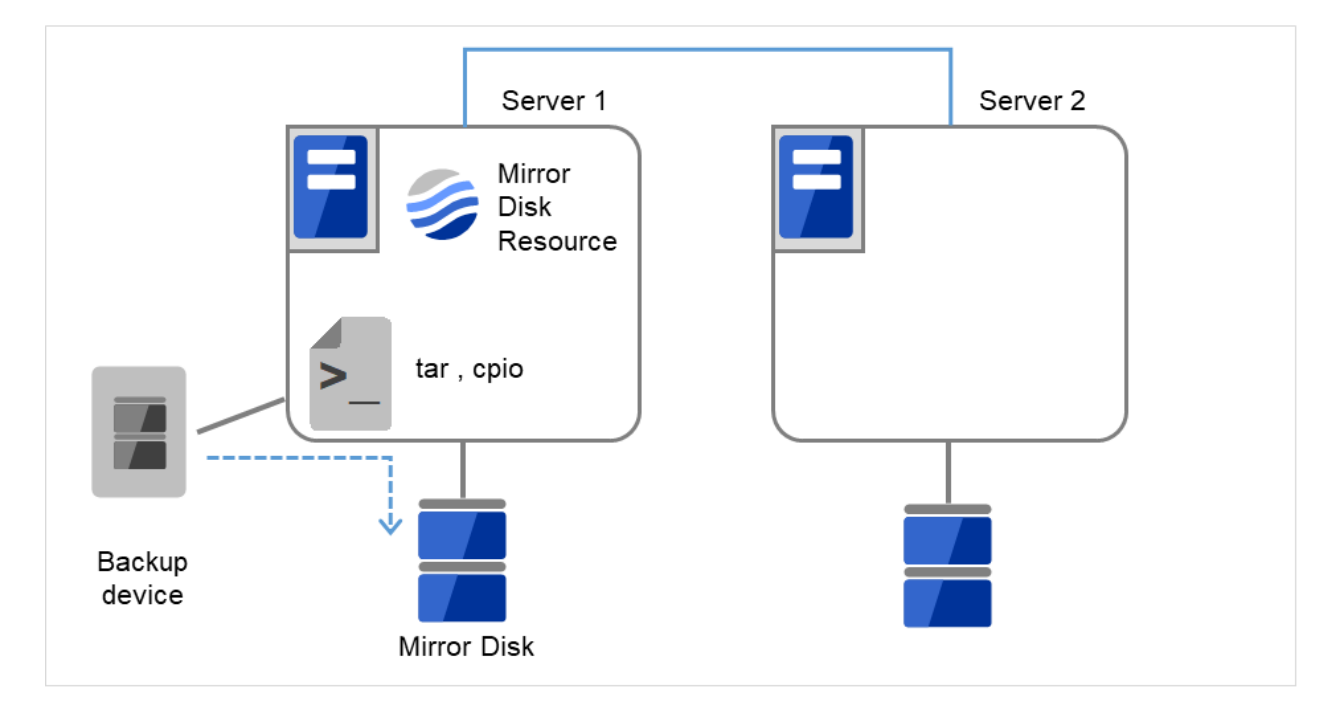

図 2.37 バックアップしていたデータをリストア

ミラーディスクリソースのパーティションのデバイス名を変更する場合

- 1. サイズを変更したいミラーディスクリソースの名称を [clpstat] コマンドまたは Cluster WebUI で確認します。
- サイズを変更したいミラーディスクリソースを持つグループが活性しているサーバで、パーティション内の データをテープなどにバックアップします。ただし、パーティションデバイスを直接アクセスするバック アップコマンドはサポートしていません。

ミラーディスクリソース上のデータを破棄しても問題ない場合には、この手順は必要ありません。

メンテナンスガイド,リリース3

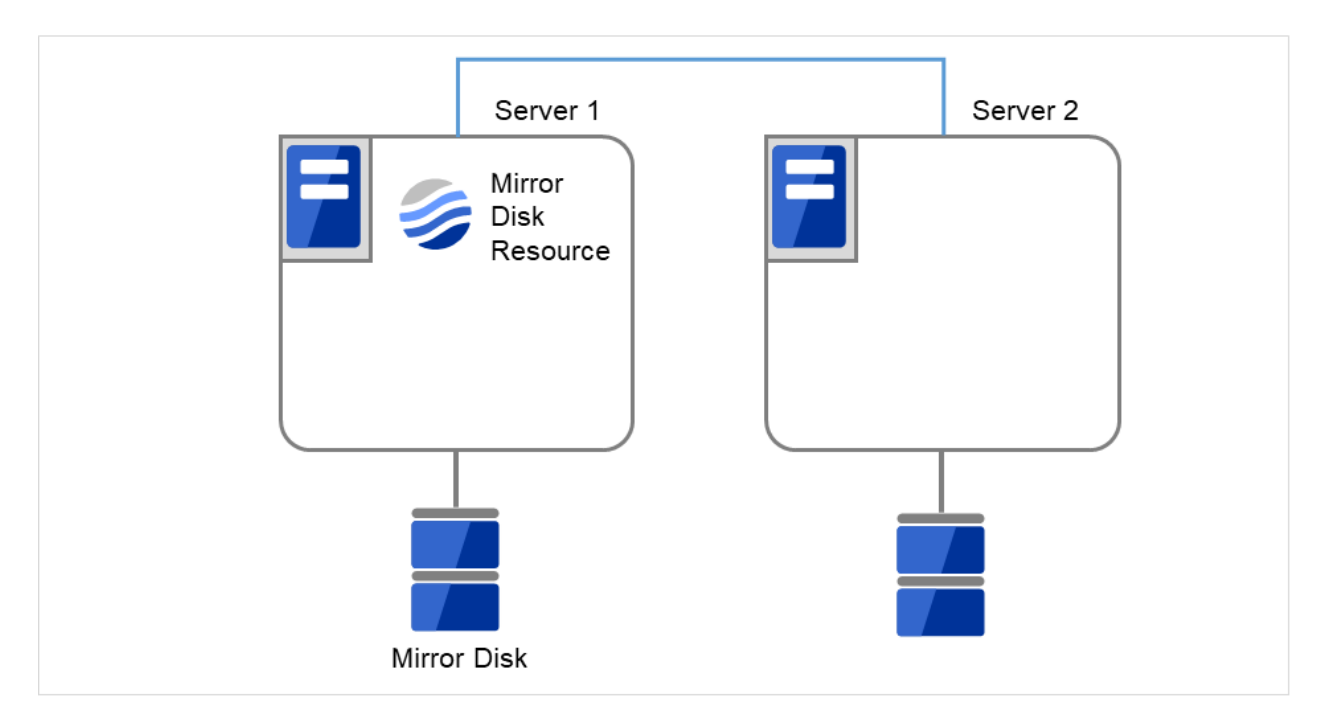

図 2.38 Server1 ではミラーディスクリソースが活性状態

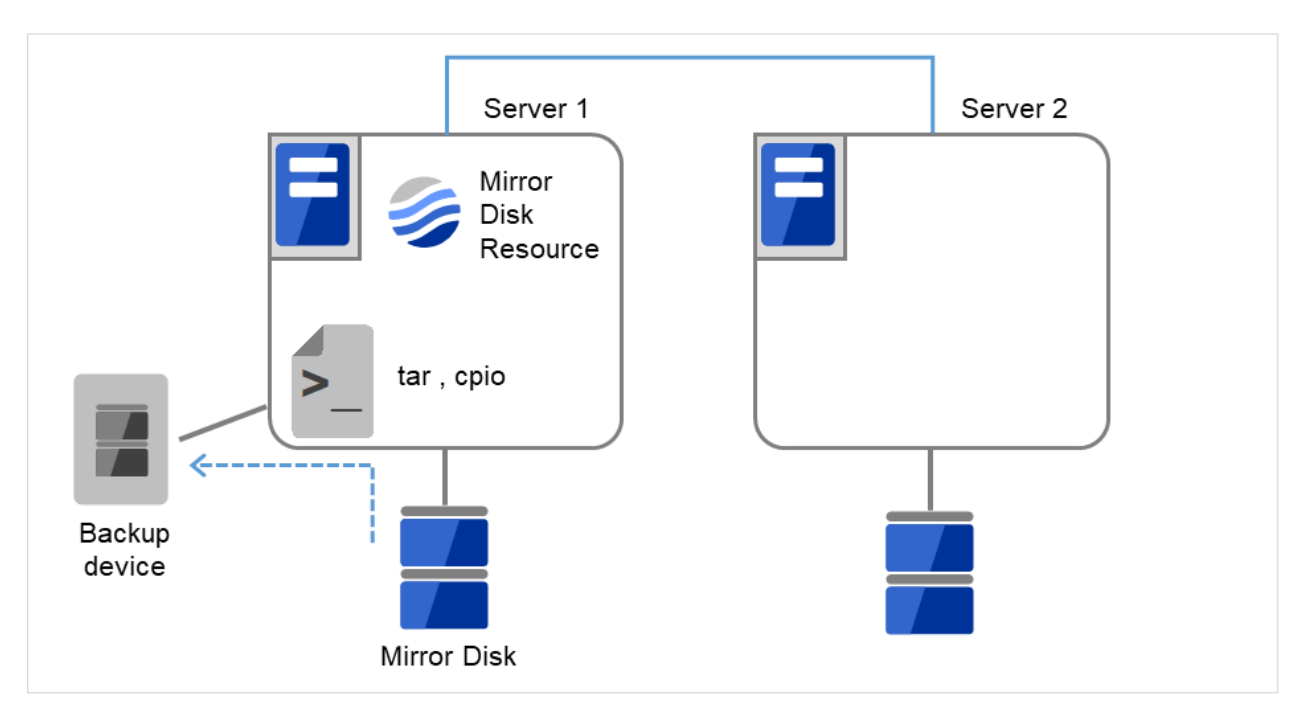

図 2.39 Server1 でデータをバックアップ

3. 両サーバで CLUSTERPRO サービスが起動しないように設定します。

メンテナンスガイド,リリース3

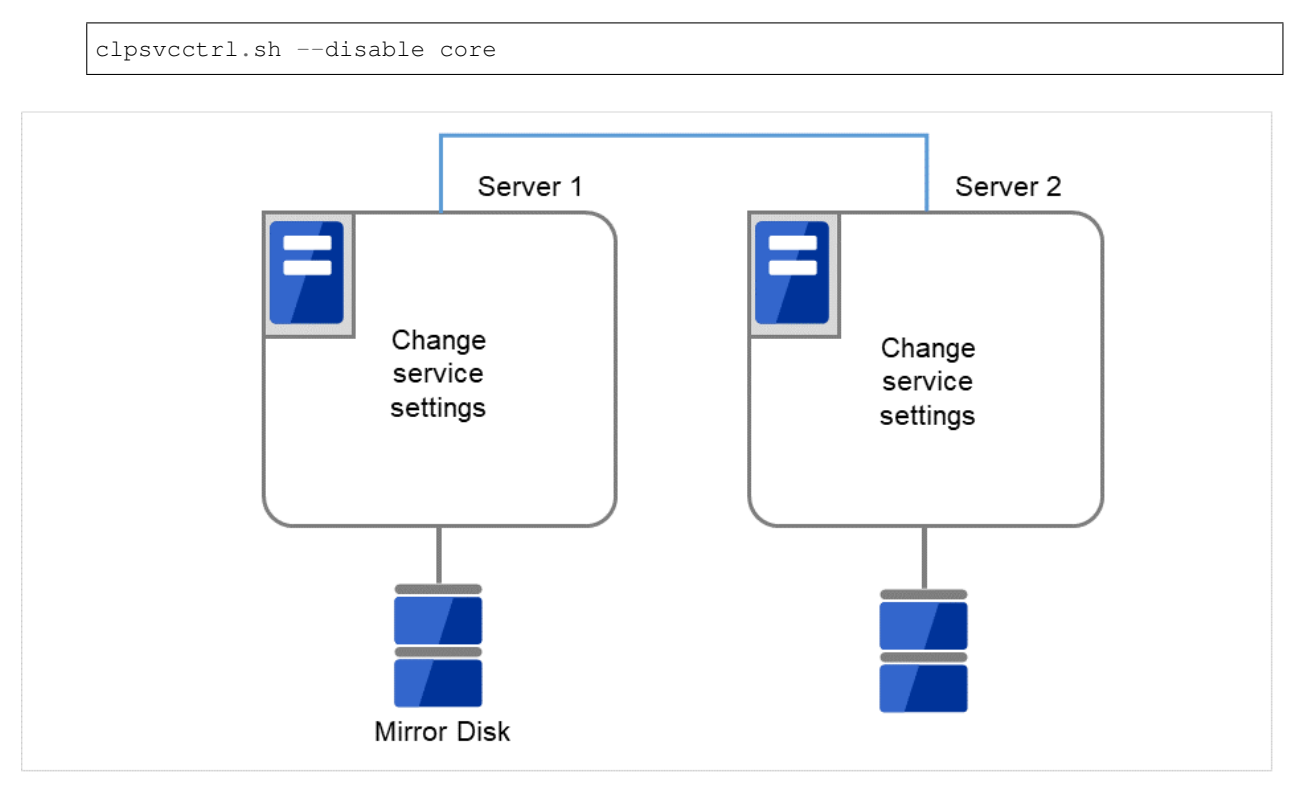

図 2.40 CLUSTERPRO サービスが起動しないよう設定変更

4. クラスタのシャットダウンと、OS の再起動を行います。

いずれかのサーバで [clpstdn] コマンドを使用してクラスタシャットダウンリブートを実行するか、または Cluster WebUI からクラスタシャットダウンリブートを実行します。

メンテナンスガイド,リリース3

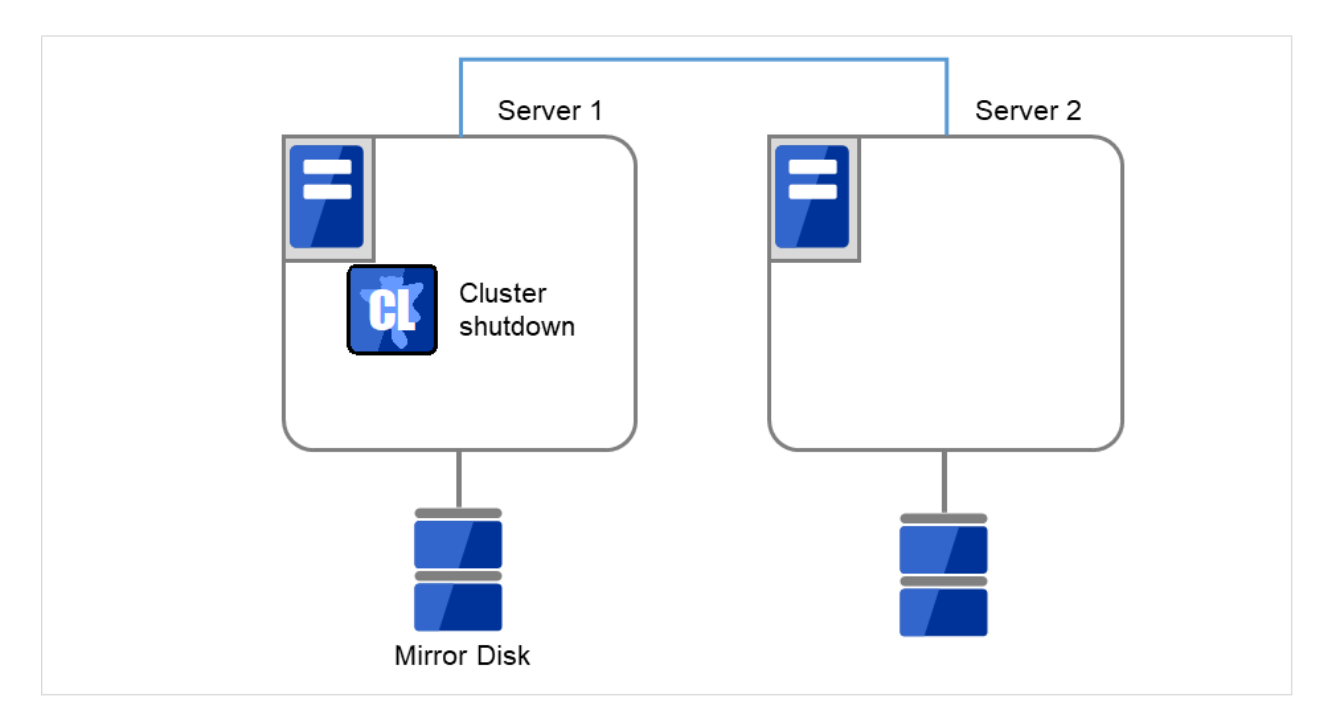

図 2.41 いずれかのサーバでクラスタシャットダウンを実行

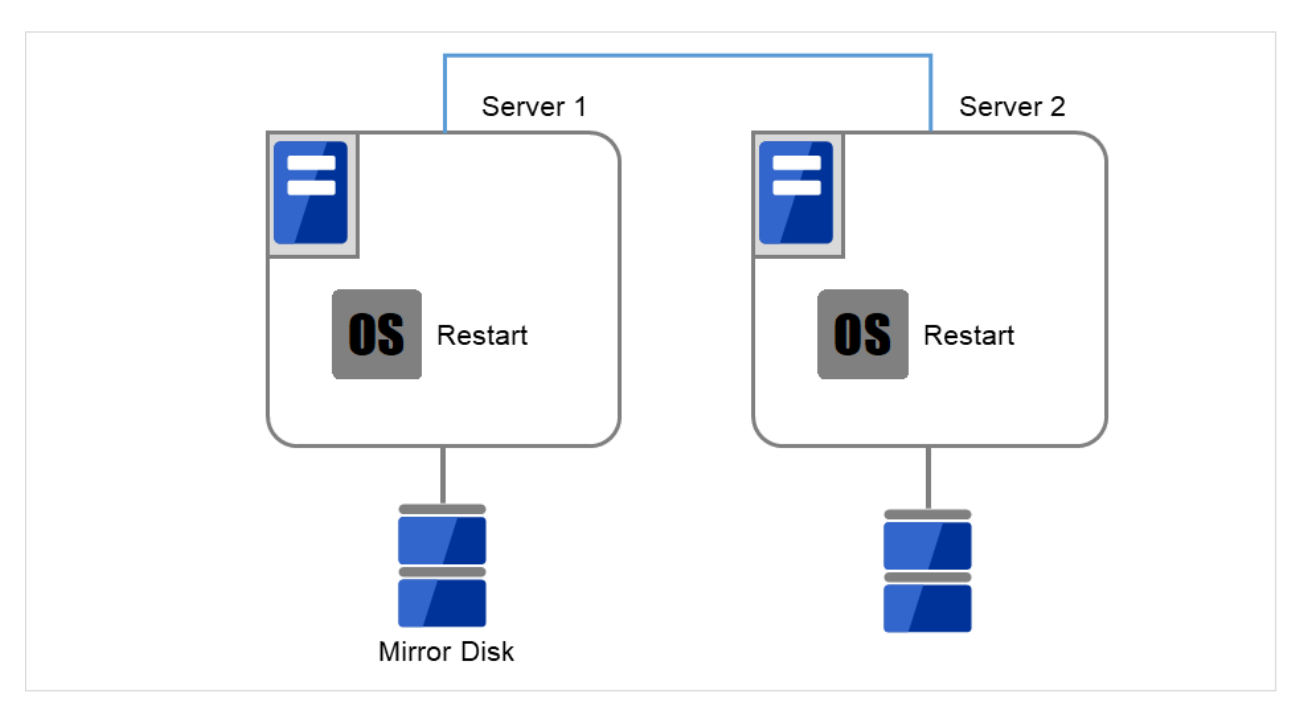

図 2.42 OS を再起動

5. 両サーバで [fdisk] コマンドを使用してパーティションのオフセットやサイズを変更します。

メンテナンスガイド,リリース3

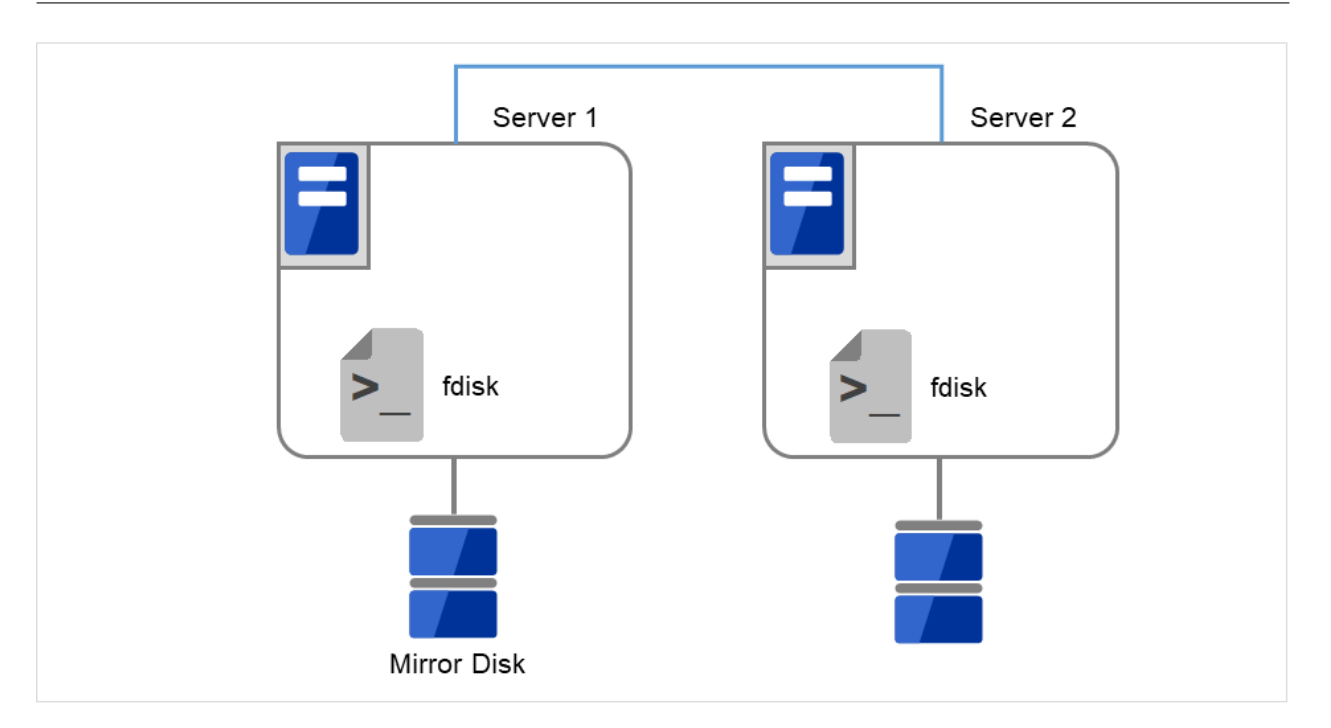

図 2.43 パーティションサイズを変更

- 6. クラスタ構成情報を変更、アップロードします。『インストール&設定ガイド』の「クラスタ構成情報を変 更する」の「Cluster WebUI を使用してクラスタ構成情報を変更する」を参照してミラーディスクリソース の変更を行います。
- 7. 両サーバで以下のコマンドを実行します。
  - # clpmdinit --create force <ミラーディスクリソース名>

メンテナンスガイド,リリース3

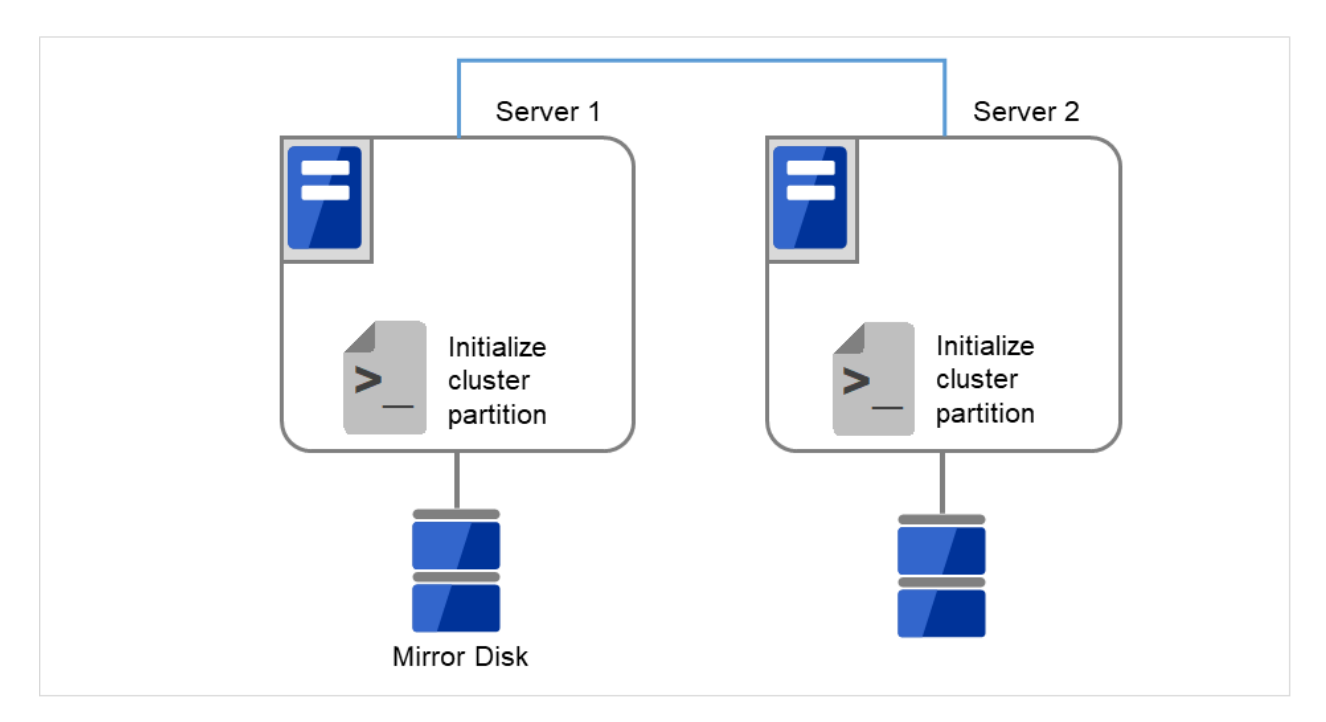

図 2.44 クラスタパーティションを初期化

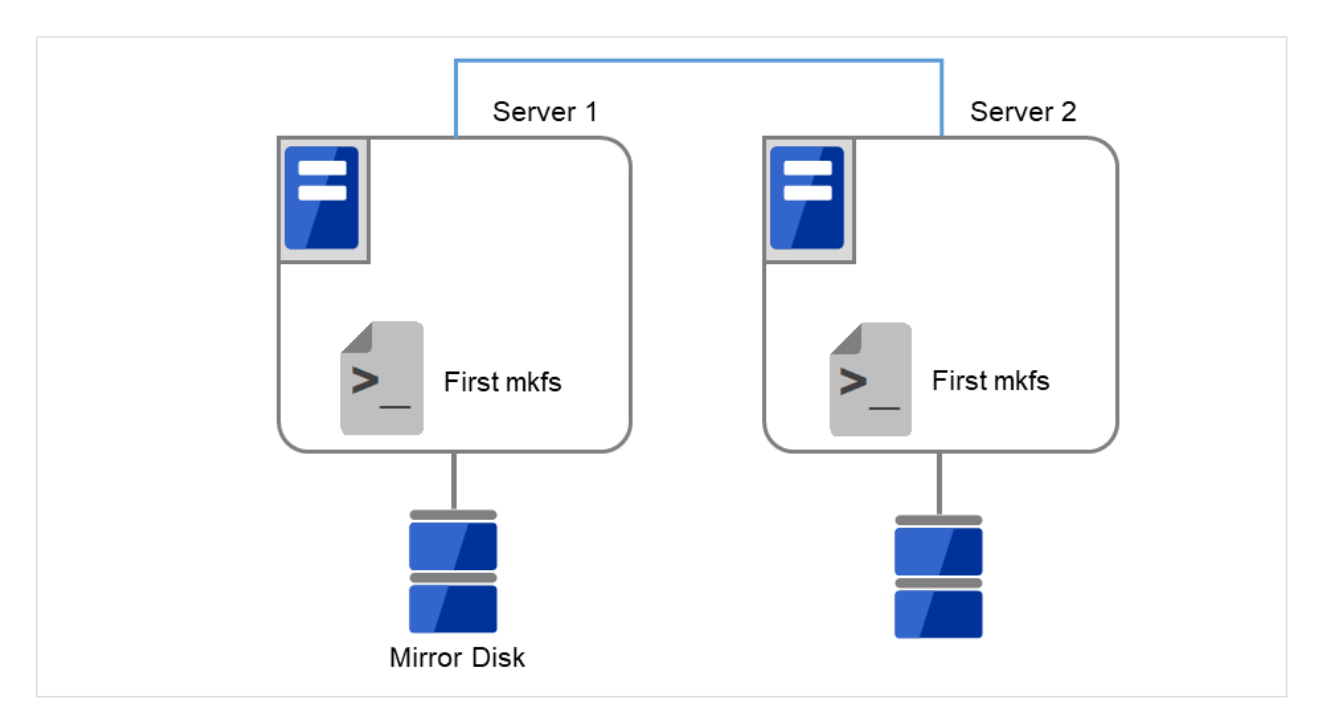

図 2.45 初回の mkfs を実行し、ファイルシステムを作成

注釈: ミラーディスクリソースの設定で [初期 mkfs を行う] をオフに設定した場合には、mkfs が自動では 行われませんので、手動で mkfs をデータパーティションに対して実行してください。

8. 両サーバで CLUSTERPRO サービスが起動しないように設定します。

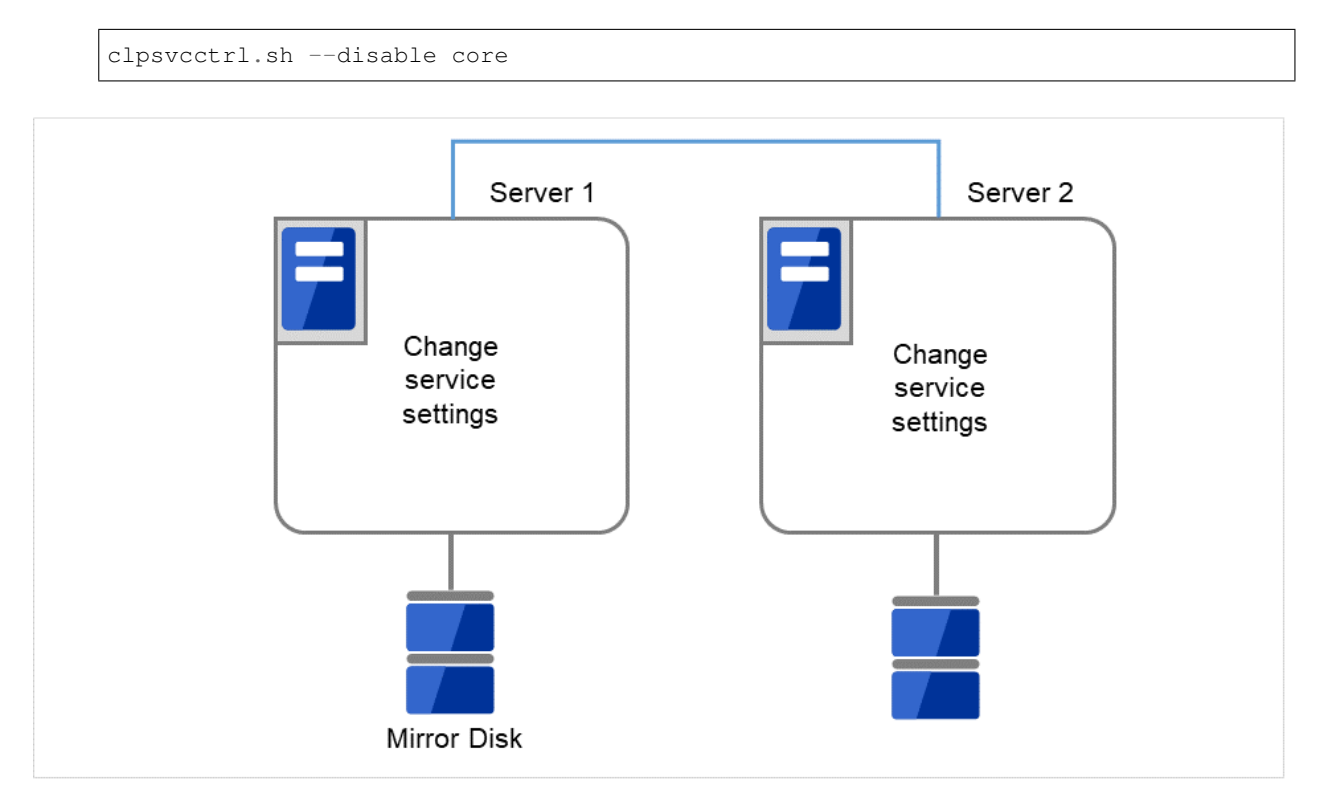

図 2.46 CLUSTERPRO サービスが起動しないよう設定変更

- 9. [reboot] コマンドを使用して両サーバを再起動します。クラスタとして起動します。
- 10. クラスタ起動時にクラスタ生成後の初期ミラー構築と同じ処理が実行されますので、以下のコマンドを実行 して初期ミラー構築の完了を確認するか、Cluster WebUI を使用して初期ミラー構築の完了を確認します。
  - # clpmdstat --mirror <ミラーディスクリソース名>

メンテナンスガイド,リリース3

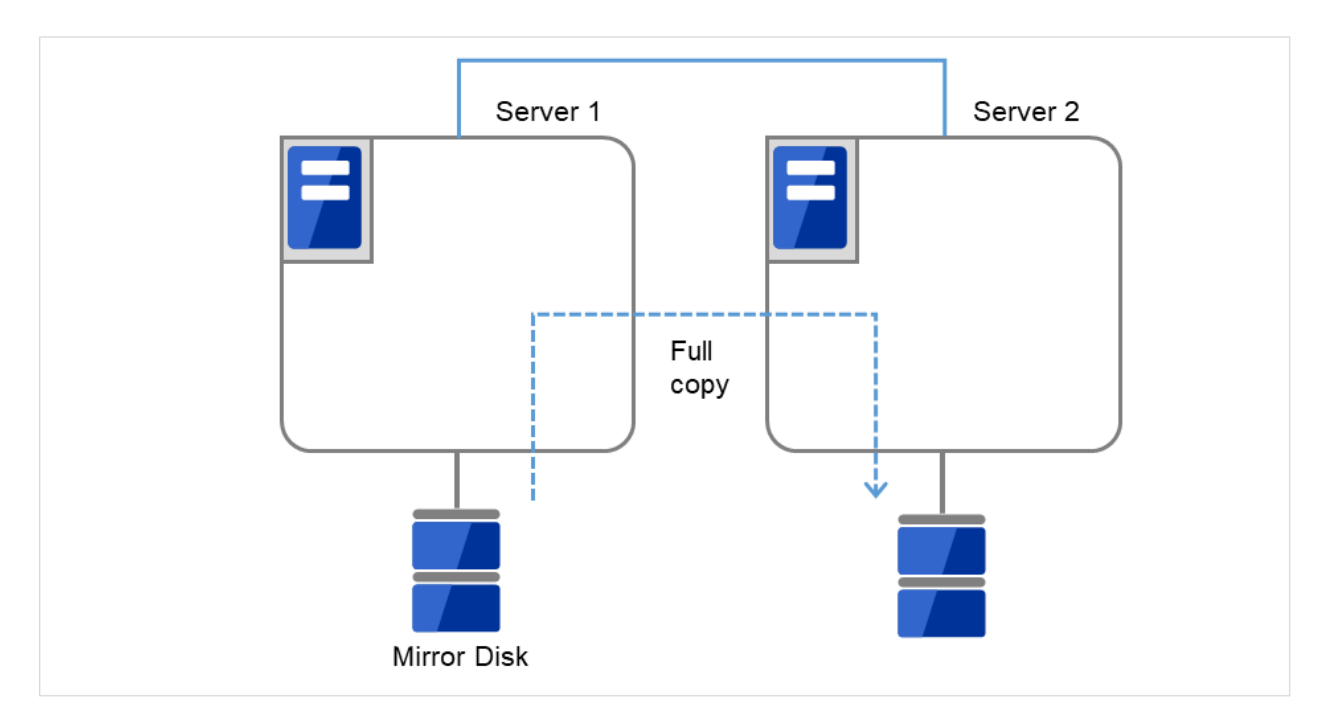

図 2.47 Server1 よりミラー復帰開始

11. 初期ミラー構築が完了してフェイルオーバグループが起動するとミラーディスクリソースが活性状態になり ます。

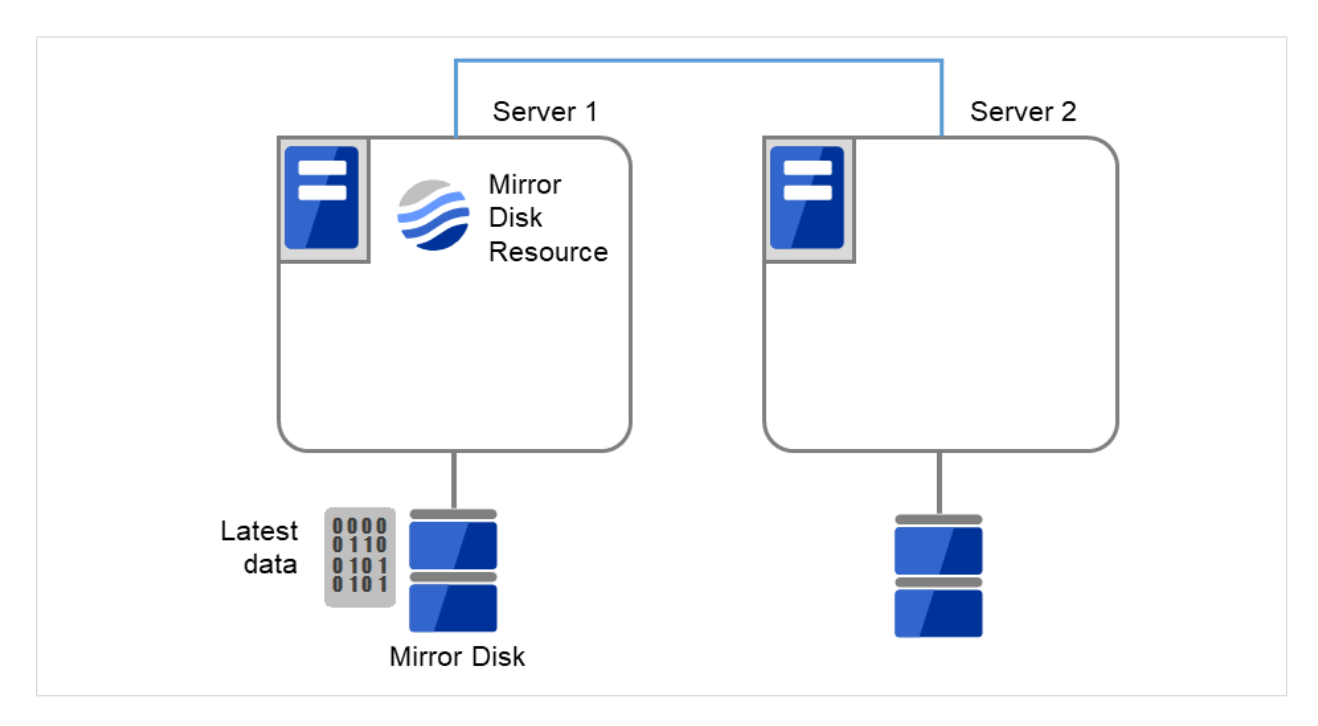

図 2.48 初期ミラー構築完了

12. サイズを変更したミラーパーティションを持つグループが活性しているサーバで、バックアップしていた

データをリストアします。ただし、パーティションデバイスを直接アクセスするバックアップコマンドはサ ポートしていません。

ミラーディスクリソース上のデータを破棄しても問題ない場合には、この手順は必要ありません。

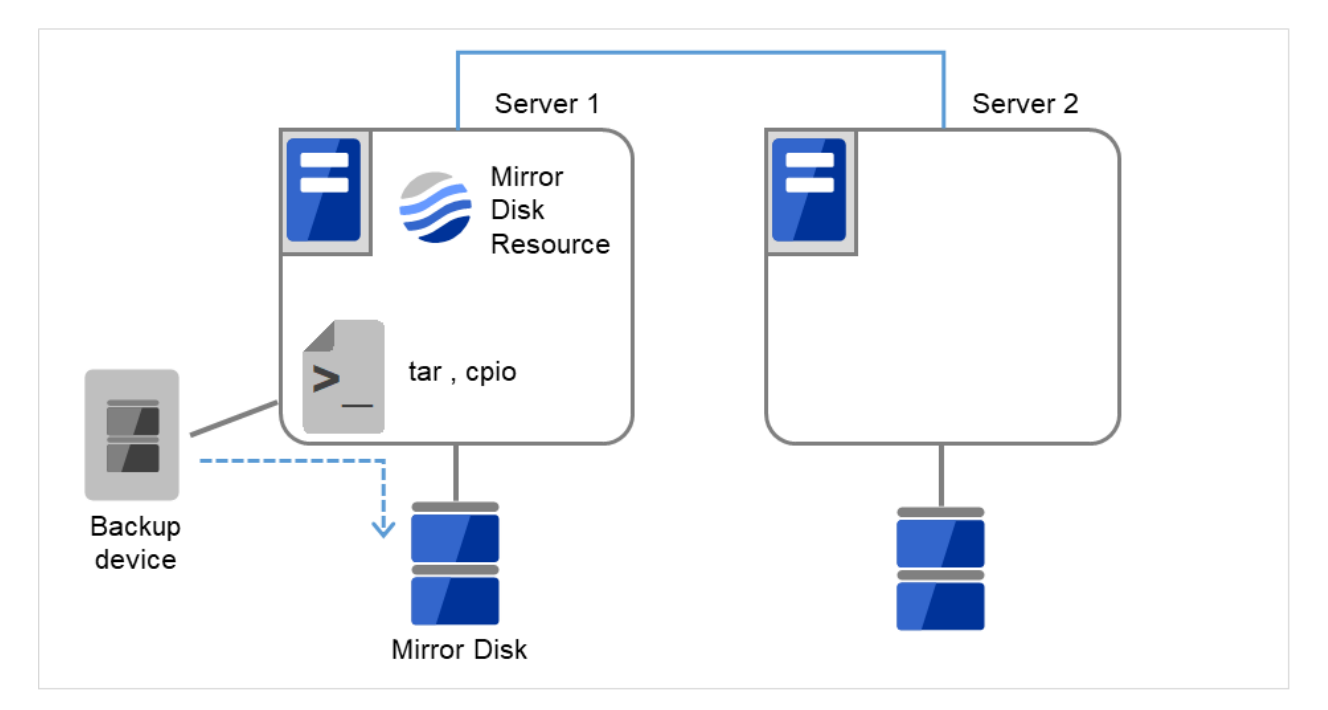

図 2.49 バックアップしていたデータをリストア

# **2.21** ハイブリッドディスクリソースのパーティションのオフセットやサイズ を変更する

運用を開始した後で、ハイブリッドディスクリソースに設定しているデータパーティションやクラスタパーティ ションのオフセット (位置) やサイズを変更したい場合、以下の手順で行ってください。

注釈:必ず以下の手順で行ってください。データパーティションやクラスタパーティションに指定している パーティションを fdisk で変更するだけでは、ハイブリッドディスクリソースは正常に動作しなくなります。

# 2.21.1 データパーティションを LVM で構成している場合

データパーティションを LVM で構成している場合、使用しているファイルシステムによっては、リソースを再作 成することなく、または業務を停止することなくデータパーティションを拡張することができます。

| データパーティションのフ               | リソースの再作 | 業務停止 | 参照                     |
|----------------------------|---------|------|------------------------|
| ァイルシステム                    | 成       |      |                        |
| xfs, ext2, ext3, ext4, ファイ | 不要      | 不要   | 2.21.1. 使用しているファイルシステ  |
| ルシステムなし (none)             |         |      | ムが ext 系か xfs、またはファイルシ |
|                            |         |      | ステムを使用していない場合のデータ      |
|                            |         |      | パーティション拡張              |
| 上記以外                       | 要       | 要    | 2.21.1. その他のファイルシステムを使 |
|                            |         |      | 用している場合のデータパーティショ      |
|                            |         |      | ン拡張                    |

表 2.22 LVM 構成のデータパーティション拡張

注釈: この方法では拡張のみ可能です。縮小する場合は、下記「2.21.2. データパーティションを LVM 以外で構成 している場合」記載の手順を実行してください。

注釈: 下記の手順でデータパーティションを拡張する場合は、データパーティションが LVM で構成されており、 かつボリュームグループの未使用 PE(Physical Extent) 量が十分確保されている必要があります。

使用しているファイルシステムが **ext** 系か **xfs**、またはファイルシステムを使用していない場合のデータパーティ ション拡張

- 1. サイズを変更したいハイブリッドディスクリソースの名称を [clpstat] コマンドまたは Cluster WebUI で確認 します。
- 予期せぬ事態に備え、サイズを変更したいハイブリッドディスクリソースを持つグループが活性している サーバで、パーティション内のデータをテープなどにバックアップします。ただし、パーティションデバイ スを直接アクセスするバックアップコマンドはサポートしていません。ハイブリッドディスクリソース上の データを破棄しても問題ない場合には、この手順は必要ありません。
- 3. 以下を確認してください。
  - ハイブリッドディスクリソースの状態が正常であること
  - 両サーバで、データパーティションが所属するボリュームグループの未使用 PE(Physical Extent) 量が 十分であること。
- 4. Cluster WebUI の操作モードからハイブリッドディスクモニタリソースをすべて「一時停止」にし、自動で ミラー復帰が行われない状態にします。
- 5. 各サーバグループのカレントサーバのみを残し、他のサーバをすべてシャットダウンしてください。カレン トサーバは clphdstat の-a オプションで確認できます。以下は、リソース hd01 のカレントサーバを確認する 場合の例です。

clphdstat -a hd01

 ハイブリッドディスクリソースが活性していない側のサーバグループ上のカレントサーバで、以下の [clphdctrl] コマンドを実行します。| どちらのサーバグループでもリソースが活性してない場合は、どちら から実行しても構いません。以下は、hd01のデータパーティションを 500 ギビバイトに拡張する場合の例 です。

# clphdctrl --resize 500G hd01

**重要:** ハイブリッドディスクリソースがいずれかのサーバで活性中の場合は、必ず活性してない方のサーバグルー プから実行してください。活性している側のサーバグループから実行すると、ミラーブレイク発生の原因となり ます。

7. もう一方のサーバグループ上のカレントサーバで、同様に以下の clphdctrl コマンドを実行します。

以下は、hd01のデータパーティションを 500 ギビバイトに拡張する場合の例です。

# clphdctrl --resize 500G hd01

8. データパーティションに xfs または ext 系ファイルシステムを構築している場合、ハイブリッドディスクリ ソースが活性しているサーバでコマンドを実行して、ファイルシステムの対象領域を広げます。

<xfs の場合>

# xfs\_growfs /mnt/nmp1

(/mnt/nmp1 はハイブリッドディスクリソースのマウントポイントに応じて変更する)

<ext 系の場合>

# resize2fs -p /dev/NMP1

(NMP1 はミラーパーティションデバイス名に応じて変更する)

データパーティションにファイルシステムを使用していない場合 (none)、この手順は必要ありません。

- 9. 手順4で「一時停止」にしたハイブリッドディスクモニタリソースを、Cluster WebUIの操作モードからす べて「再開」します。
- 10. 手順5 でシャットダウンしていたサーバをすべて起動します。

#### 重要:

[clphdctrl --resize] はハイブリッドディスクリソースの状態が正常である状態でのみ実行できます。 手順5と6の間でミラーブレイクが発生した場合、手順6の拡張が実行できなくなります。この場合は、手順6で -force オプションを使用して強制的に拡張し、全手順終了後、ミラー復帰を実行してください。 なお、[-force] オプションを使用してサイズを拡張すると、直後のミラー復帰は全面コピーとなります。

# clphdctrl --resize -force 500G hd01

#### 注釈:

データパーティションサイズの粒度は、PEのサイズに依存します。

メンテナンスガイド,リリース3

**PE**のサイズが 4M の場合、 # clphdctrl --resize 1022M hd01 と指定すると、データパーティションの サイズは 1024M、ファイルシステム拡張の上限が 1022M となります。

注釈: xfs\_growfs および resize2fs の実行中は大量の書き込みが発生するため、業務 I/O の性能が低下することが あります。負荷の高い時間帯を避けて実行することを推奨します。

その他のファイルシステムを使用している場合のデータパーティション拡張

基本的な手順は「2.21.2. データパーティションを LVM 以外で構成している場合」と同じです。

ただし、[fdisk] でパーティションのサイズを変更する箇所は、代わりに [lvextend] コマンドを使用して拡張を行っ てください。

# 2.21.2 データパーティションを LVM 以外で構成している場合

ハイブリッドディスクリソースのパーティションのデバイス名を変更しない場合

- 1. サイズを変更したいハイブリッドディスクリソースの名称を [clpstat] コマンドまたは Cluster WebUI で確認 します。
- サイズを変更したいハイブリッドディスクリソースを持つグループが活性しているサーバで、パーティション内のデータをテープなどにバックアップします。ただし、パーティションデバイスを直接アクセスする バックアップコマンドはサポートしていません。
  - ハイブリッドディスクリソース上のデータを破棄しても問題ない場合には、この手順は必要ありません。

メンテナンスガイド,リリース3

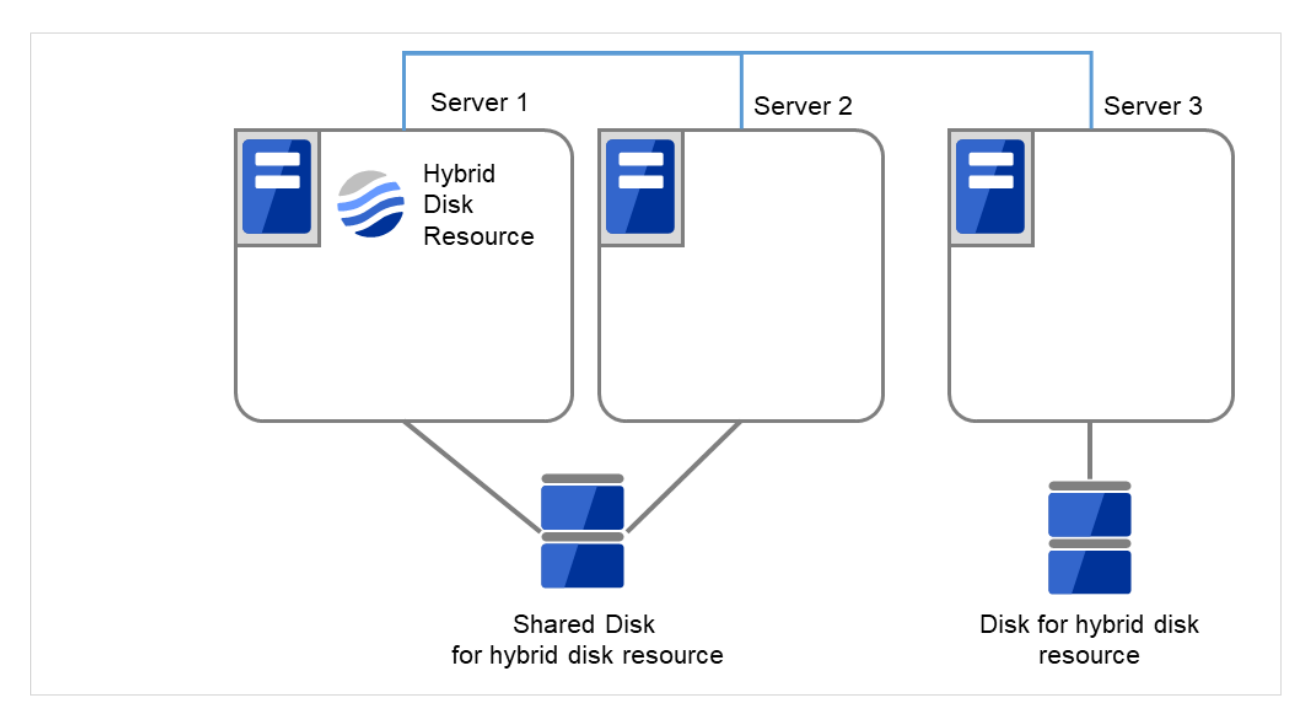

図 2.50 Server1 ではハイブリッドディスクリソースをもつグループが活性状態

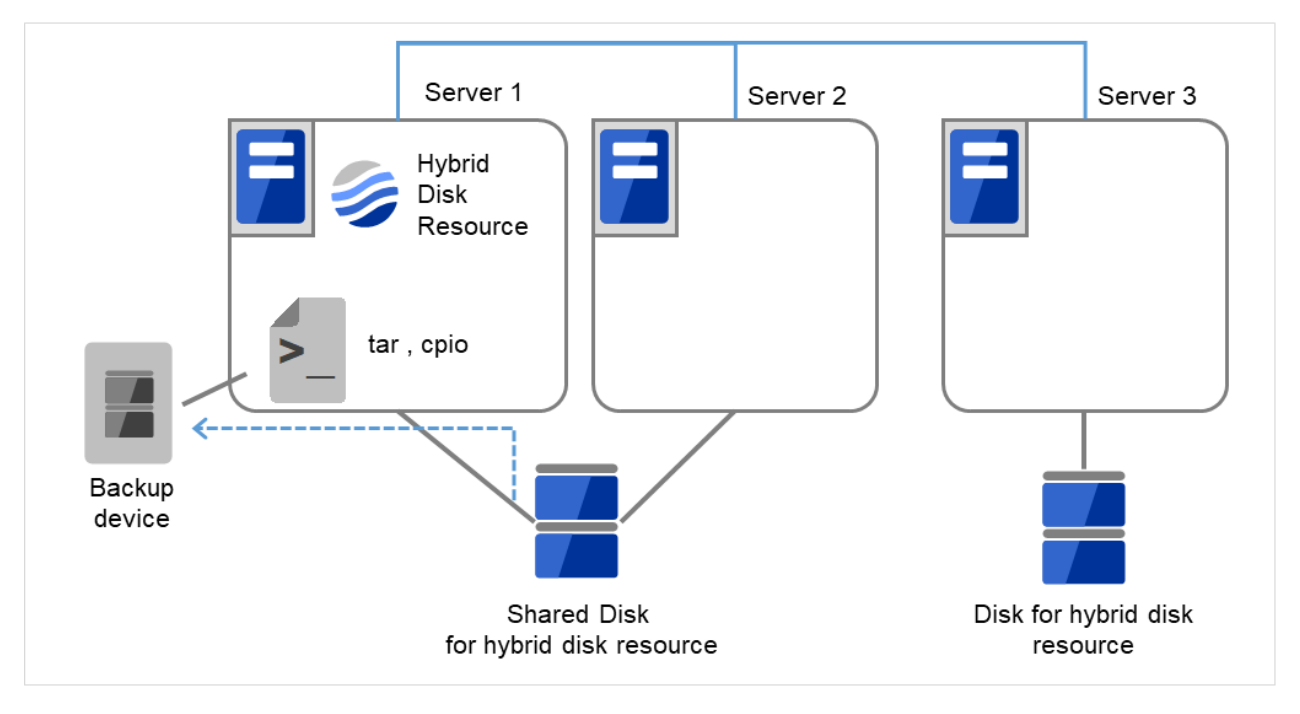

図 2.51 Server1 でデータをバックアップ

3. 全てのサーバで CLUSTERPRO サービスが起動しないように設定します。

メンテナンスガイド,リリース3

```
clpsvcctrl.sh --disable core
                       Server 1
                                                  Server 2
                                                                              Server 3
                  Change
                                             Change
                                                                          Change
                  service
                                             service
                                                                          service
                  settings
                                             settings
                                                                          settings
                                                                    Disk for hybrid disk
                              Shared Disk
                         for hybrid disk resource
                                                                         resource
```

図 2.52 CLUSTERPRO サービスが起動しないよう設定変更

4. クラスタのシャットダウンと、OS の再起動を行います。

いずれかのサーバで [clpstdn] コマンドを使用してクラスタシャットダウンリブートを実行するか、または Cluster WebUI からクラスタシャットダウンリブートを実行します。

メンテナンスガイド,リリース3

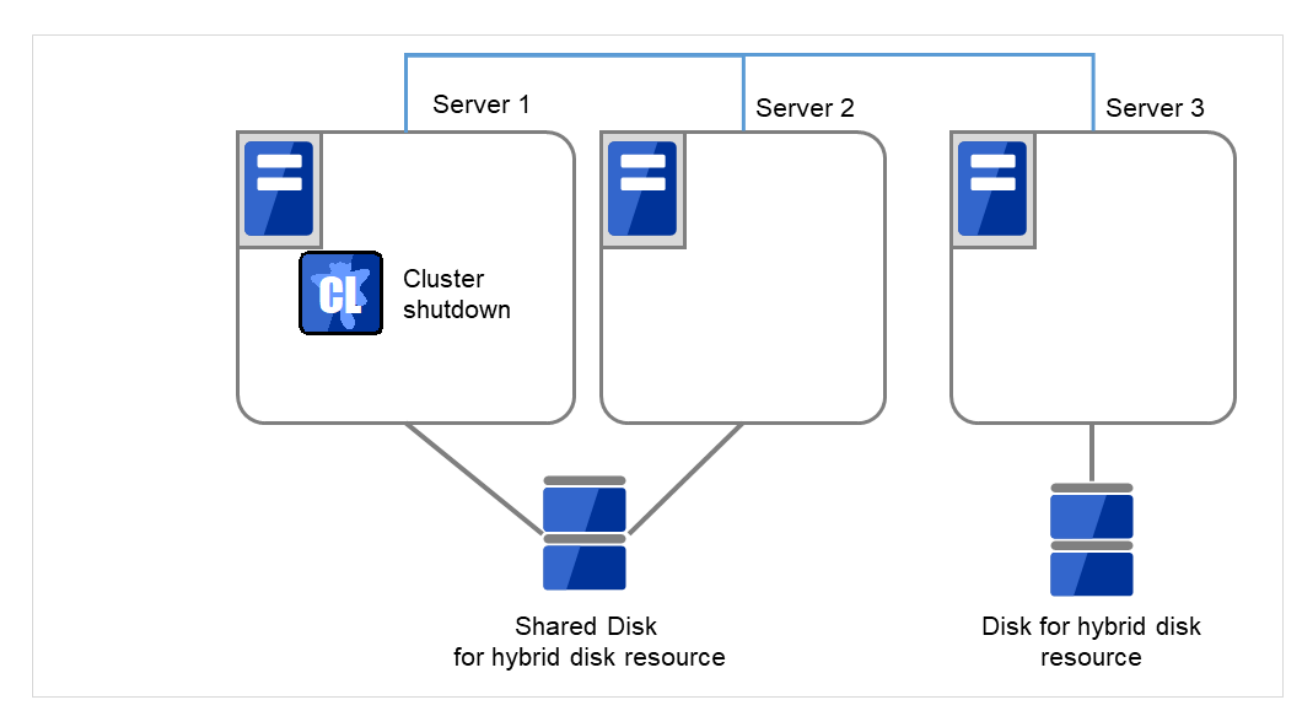

図 2.53 いずれかのサーバでクラスタシャットダウンを実行

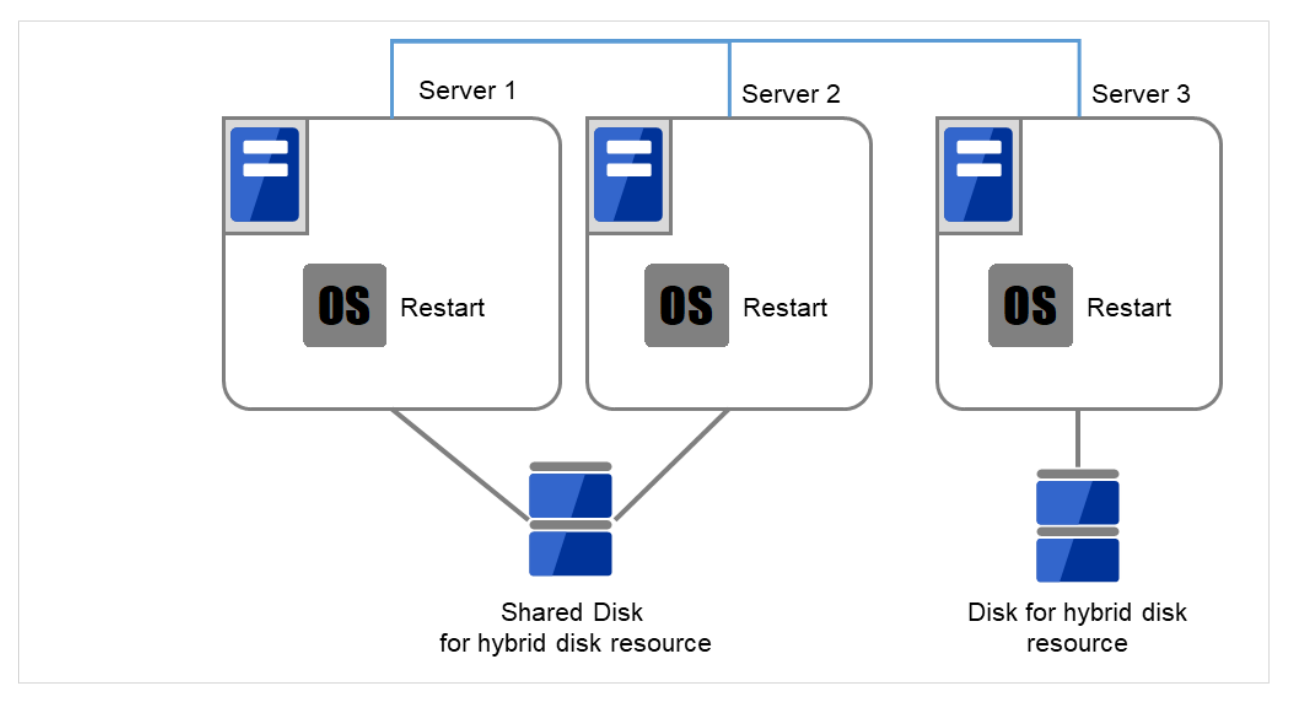

#### 図 2.54 OS を再起動

サーバで [fdisk] コマンドを使用してパーティションのオフセットやサイズを変更します。
 共有ディスクを接続しているサーバでは、どちらか片方のサーバから [fdisk] コマンドを実行して変更します。

メンテナンスガイド, リリース 3

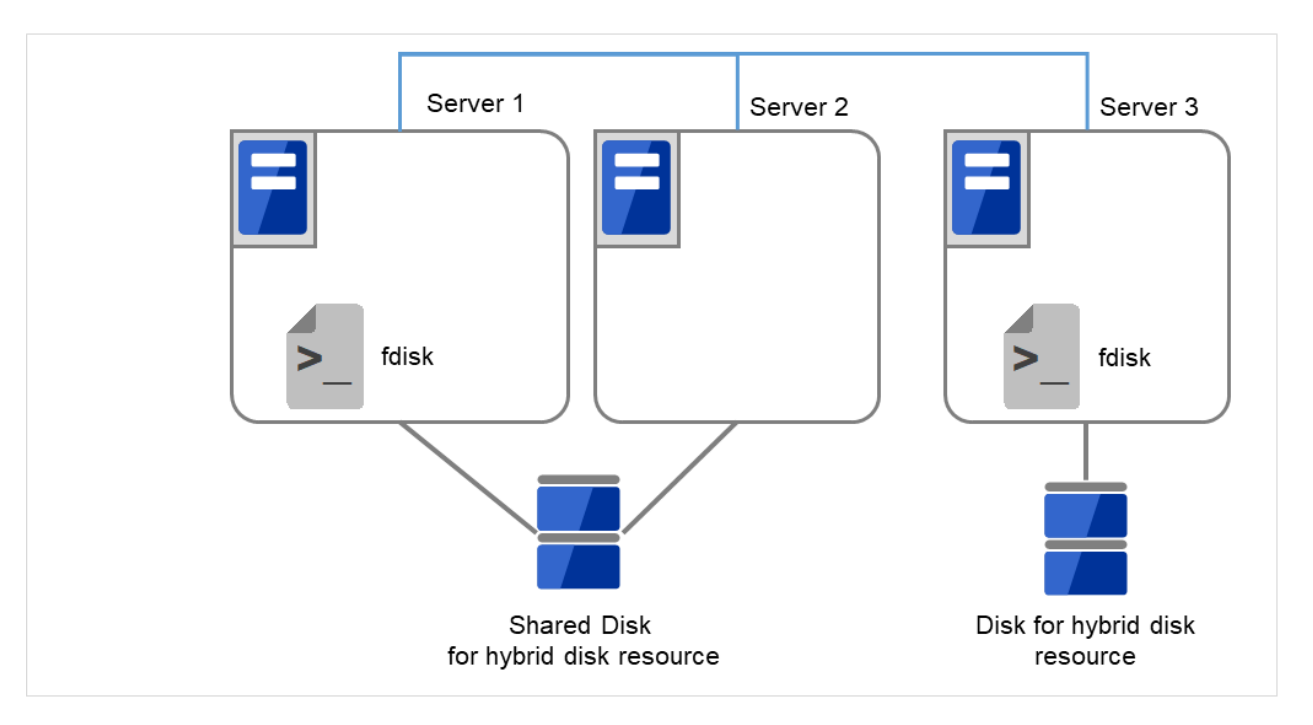

図 2.55 パーティションサイズを変更

6. サーバで以下のコマンドを実行します。

共有ディスクを接続しているサーバでは、上記の手順を実行したサーバからコマンドを 実行します。

# clphdinit --create force <ハイブリッドディスクリソース名>

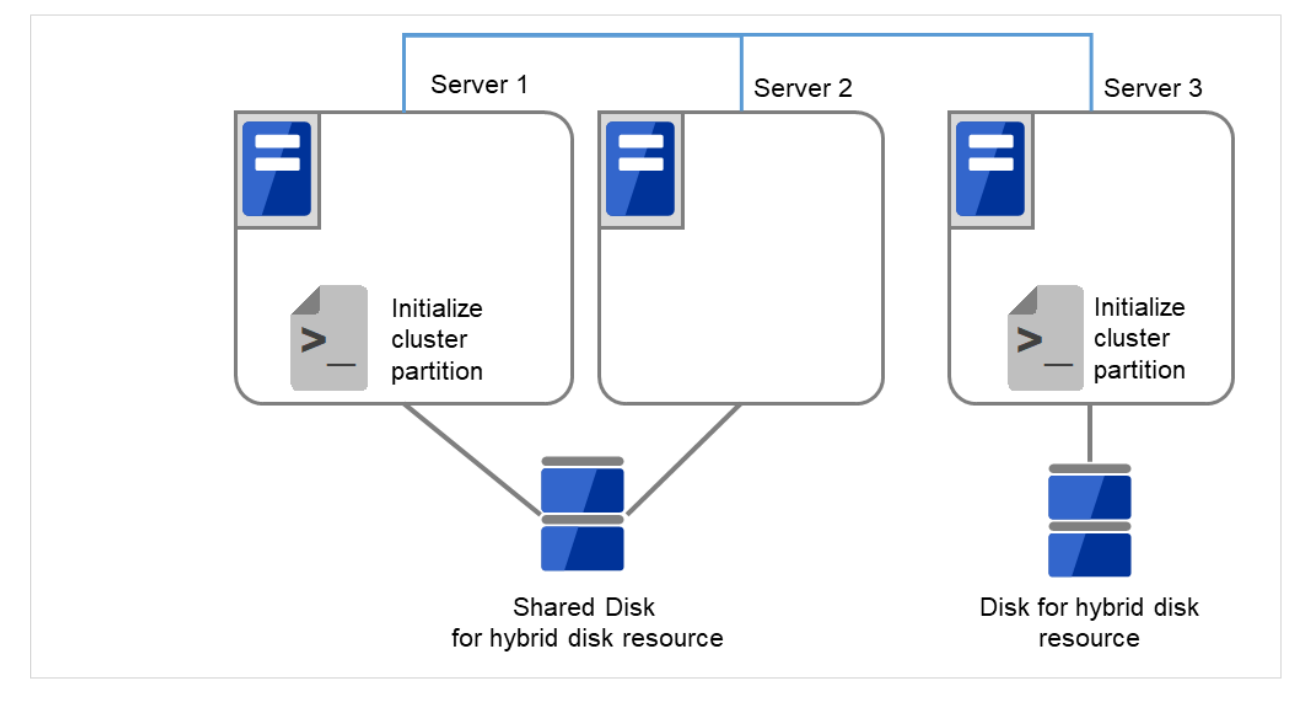

図 2.56 クラスタパーティションを初期化

7. mkfs を実行します。

共有ディスクを接続しているサーバでは、上記の手順を実行したサーバから mkfs コマンドを 実行します。 # mkfs -t <**ファイルシステム種別**>\* <**データパーティション**>

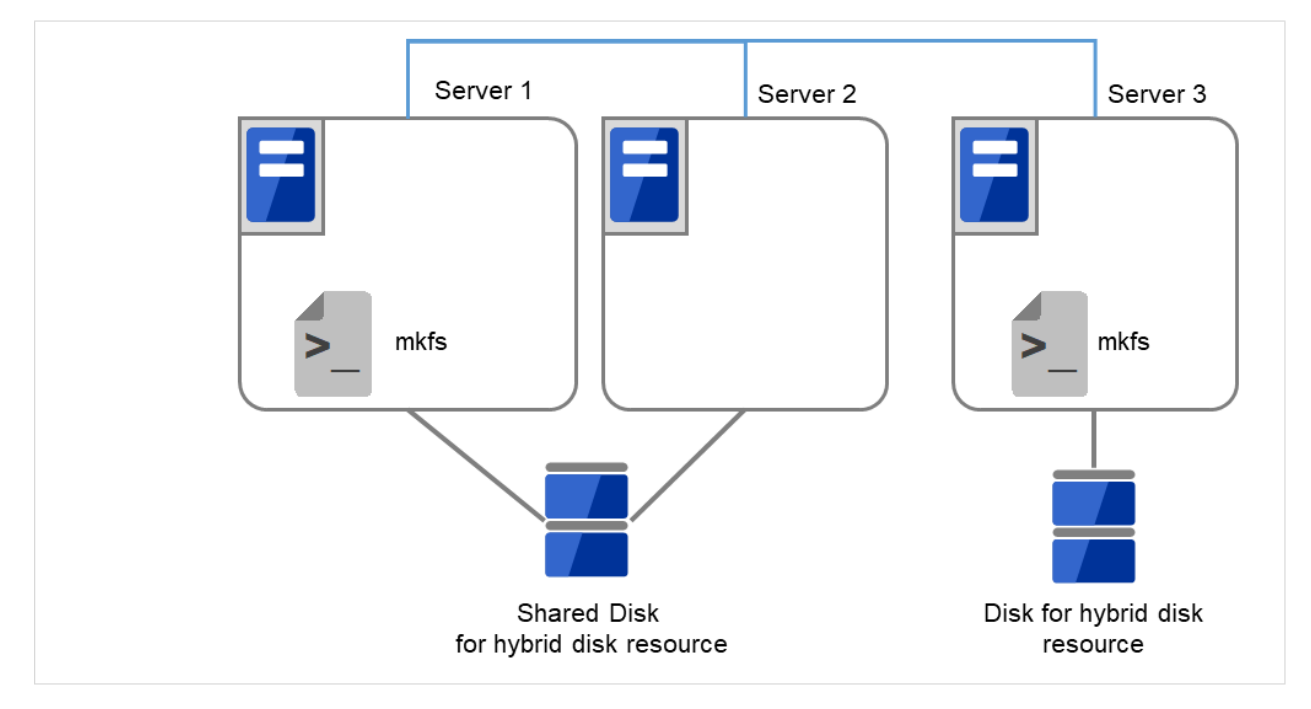

図 2.57 初回の mkfs を実行し、ファイルシステムを作成

8. 全てのサーバで CLUSTERPRO サービスが起動しないように設定します。

clpsvcctrl.sh --disable core

メンテナンスガイド,リリース3

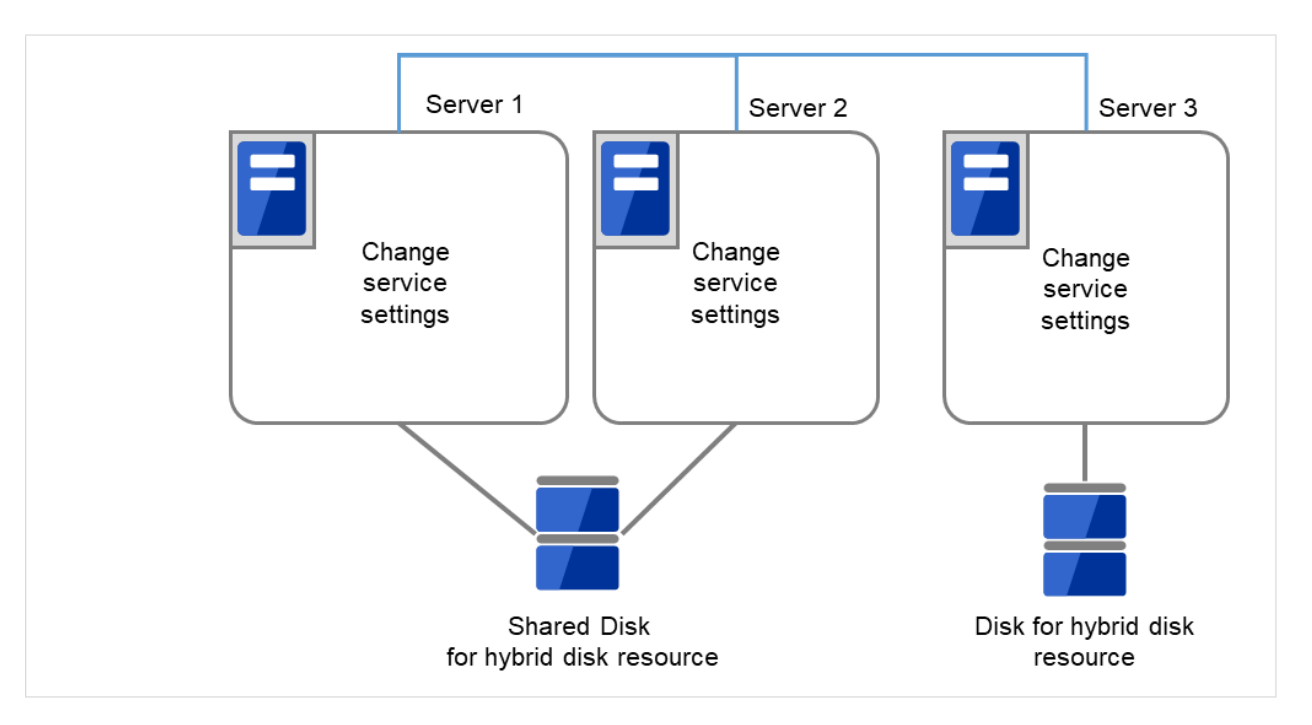

図 2.58 CLUSTERPRO サービスが起動しないよう設定変更

- 9. [reboot] コマンドを使用して全サーバを再起動します。クラスタとして起動します。
- 10. クラスタ起動時にクラスタ生成後の初期ミラー構築と同じ処理が実行されますので、以下のコマンドを実行 して初期ミラー構築の完了を確認するか、Cluster WebUI を使用して初期ミラー構築の完了を確認します。

# clphdstat --mirror <ハイブリッドディスクリソース名>

メンテナンスガイド,リリース3

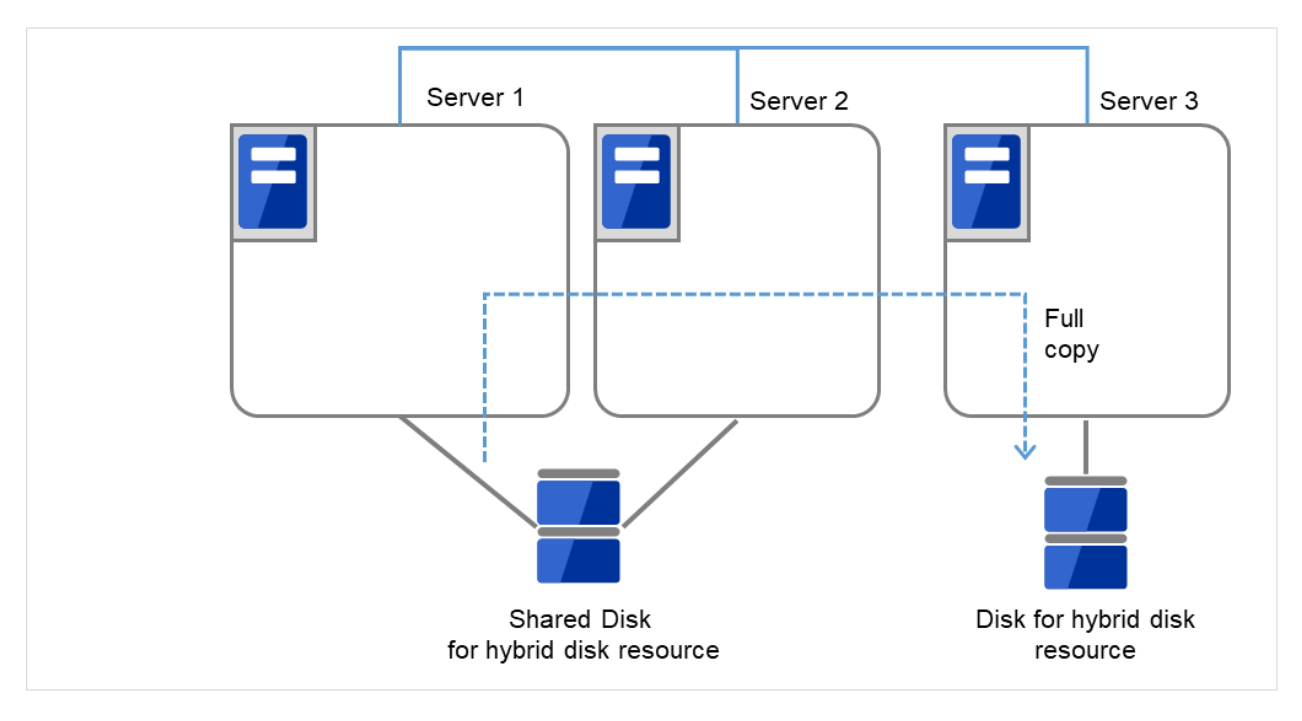

図 2.59 Server1 よりミラー復帰開始

11. 初期ミラー構築が完了してフェイルオーバグループが起動するとハイブリッドディスクリソースが活性状態 になります。

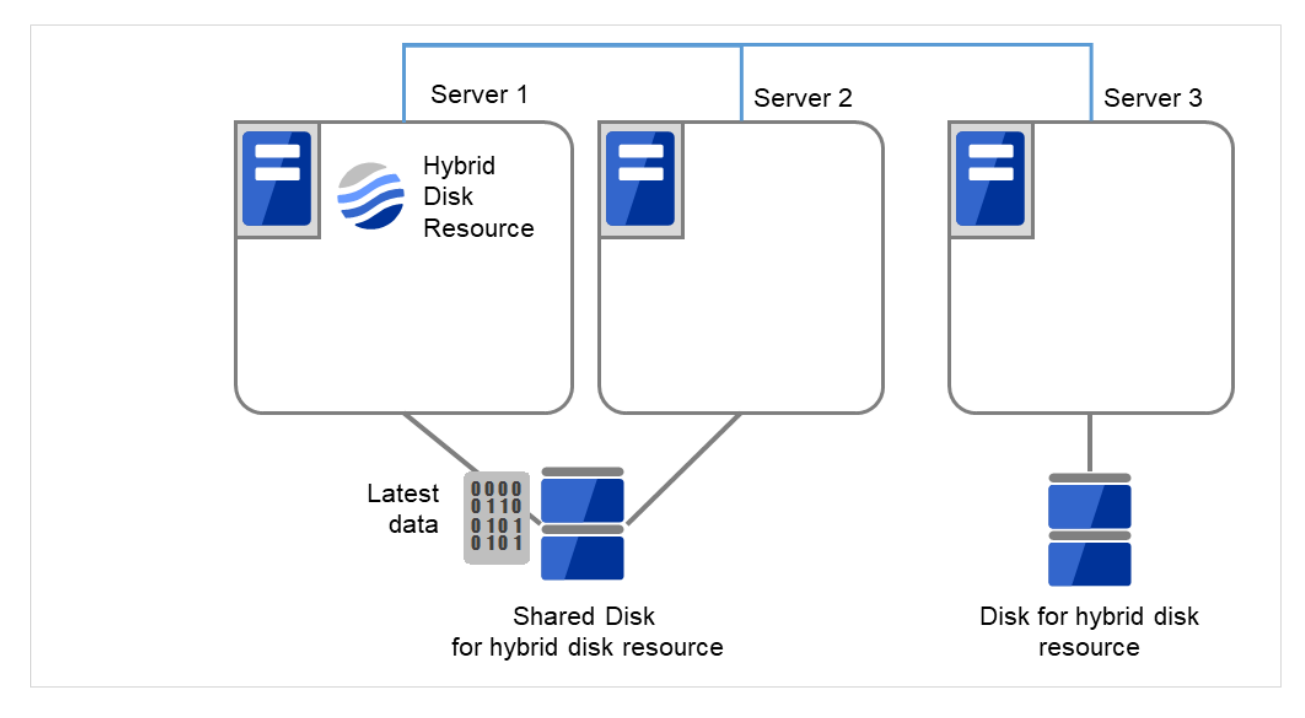

図 2.60 初期ミラー構築完了

12. サイズを変更したパーティションを持つグループが活性しているサーバで、バックアップしていたデータを

リストアします。ただし、パーティションデバイスを直接アクセスするバックアップコマンドはサポートし ていません。

ハイブリッドディスクリソース上のデータを破棄しても問題ない場合には、この手順は必要ありません。

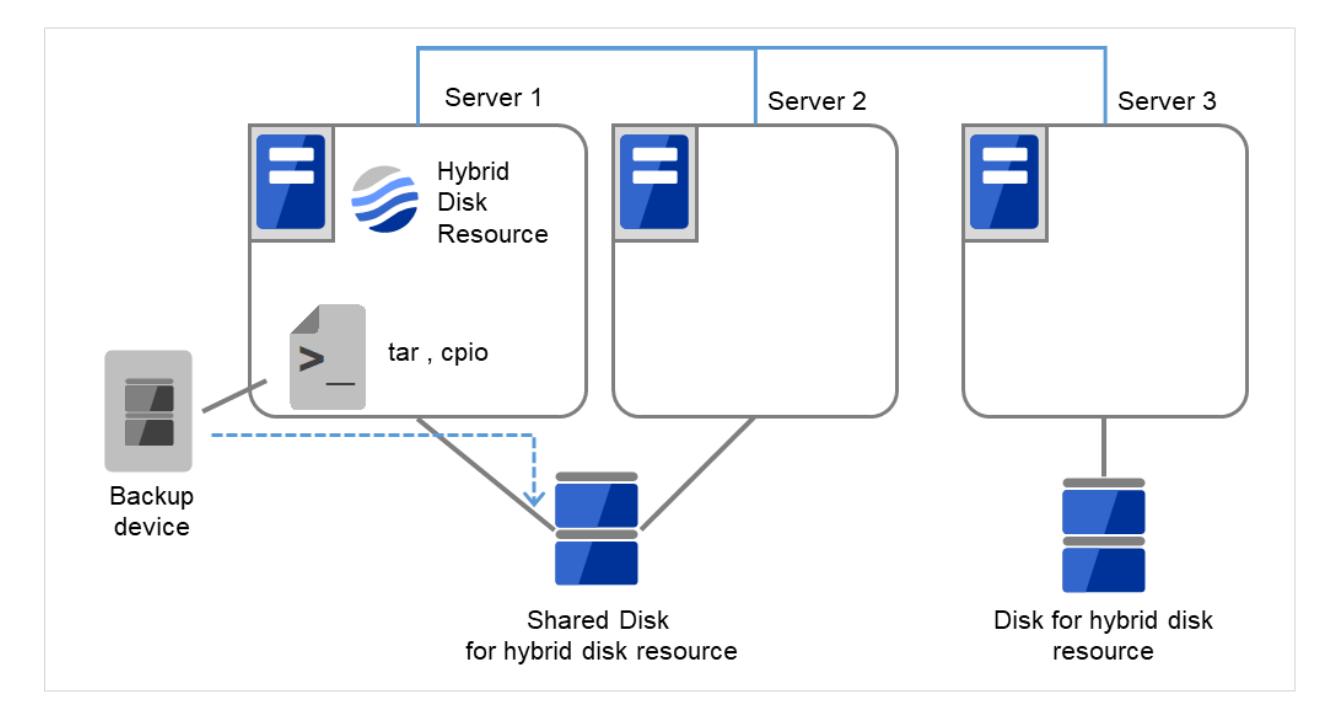

図 2.61 バックアップしていたデータをリストア

ハイブリッドディスクリソースのパーティションのデバイス名を変更する 場合

- 1. サイズを変更したいハイブリッドディスクリソースの名称を [clpstat] コマンドまたは Cluster WebUI で確認 します。
- サイズを変更したいハイブリッドディスクリソースを持つグループが活性しているサーバで、パーティション内のデータをテープなどにバックアップします。ただし、パーティションデバイスを直接アクセスする バックアップコマンドはサポートしていません。

ハイブリッドディスクリソース上のデータを破棄しても問題ない場合には、この手順は必要ありません。

メンテナンスガイド,リリース3

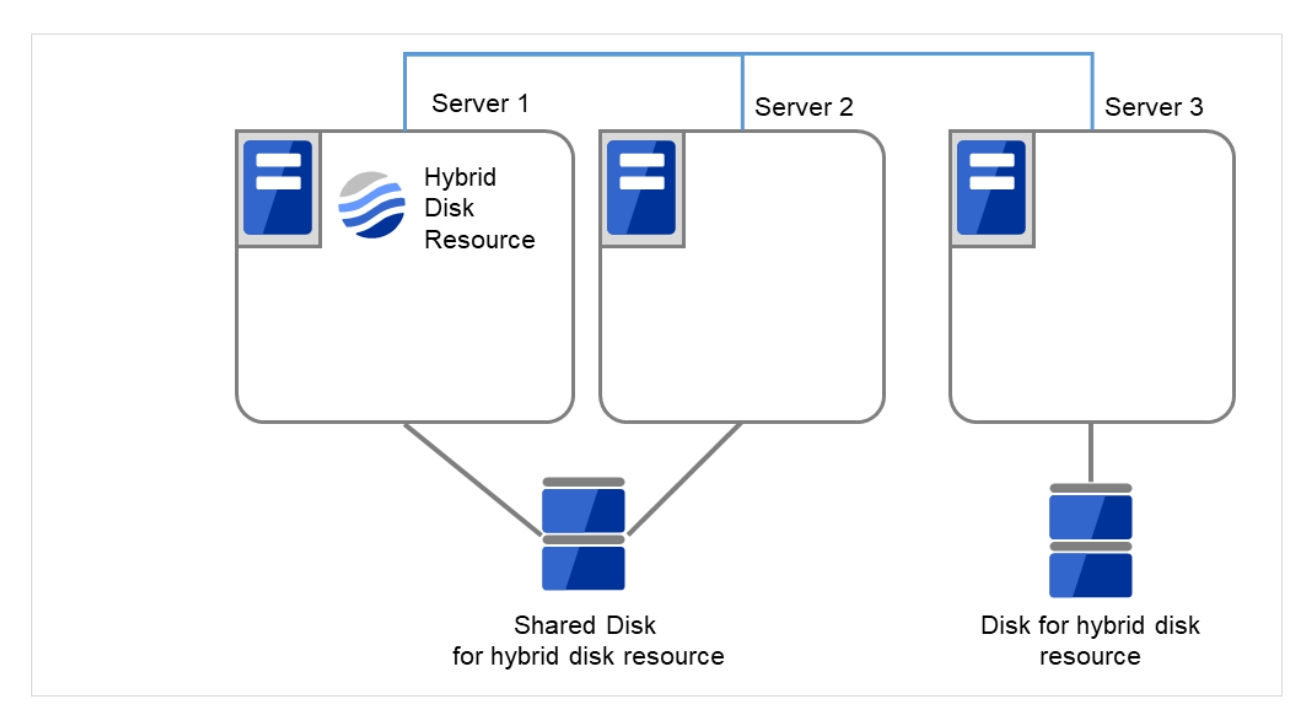

図 2.62 Server1 ではハイブリッドディスクリソースをもつグループが活性状態

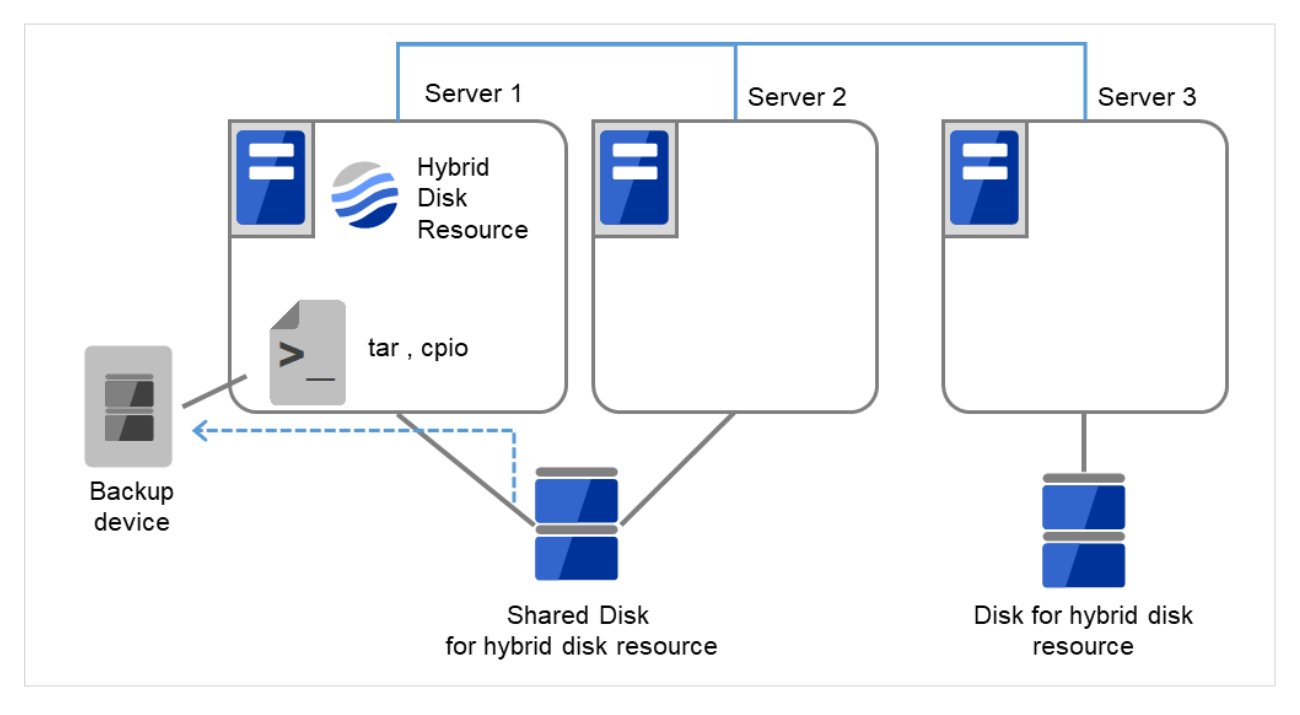

図 2.63 Server1 でデータをバックアップ

3. 全てのサーバで CLUSTERPRO サービスが起動しないように設定します。

メンテナンスガイド,リリース3

```
clpsvcctrl.sh --disable core
                       Server 1
                                                  Server 2
                                                                               Server 3
                  Change
                                             Change
                                                                          Change
                  service
                                             service
                                                                          service
                  settings
                                             settings
                                                                          settings
                                                                    Disk for hybrid disk
                              Shared Disk
                         for hybrid disk resource
                                                                         resource
```

図 2.64 CLUSTERPRO サービスが起動しないよう設定変更

4. クラスタのシャットダウンと、OS の再起動を行います。

いずれかのサーバで [clpstdn] コマンドを使用してクラスタシャットダウンリブートを実行するか、または Cluster WebUI からクラスタシャットダウンリブートを実行します。

メンテナンスガイド,リリース3

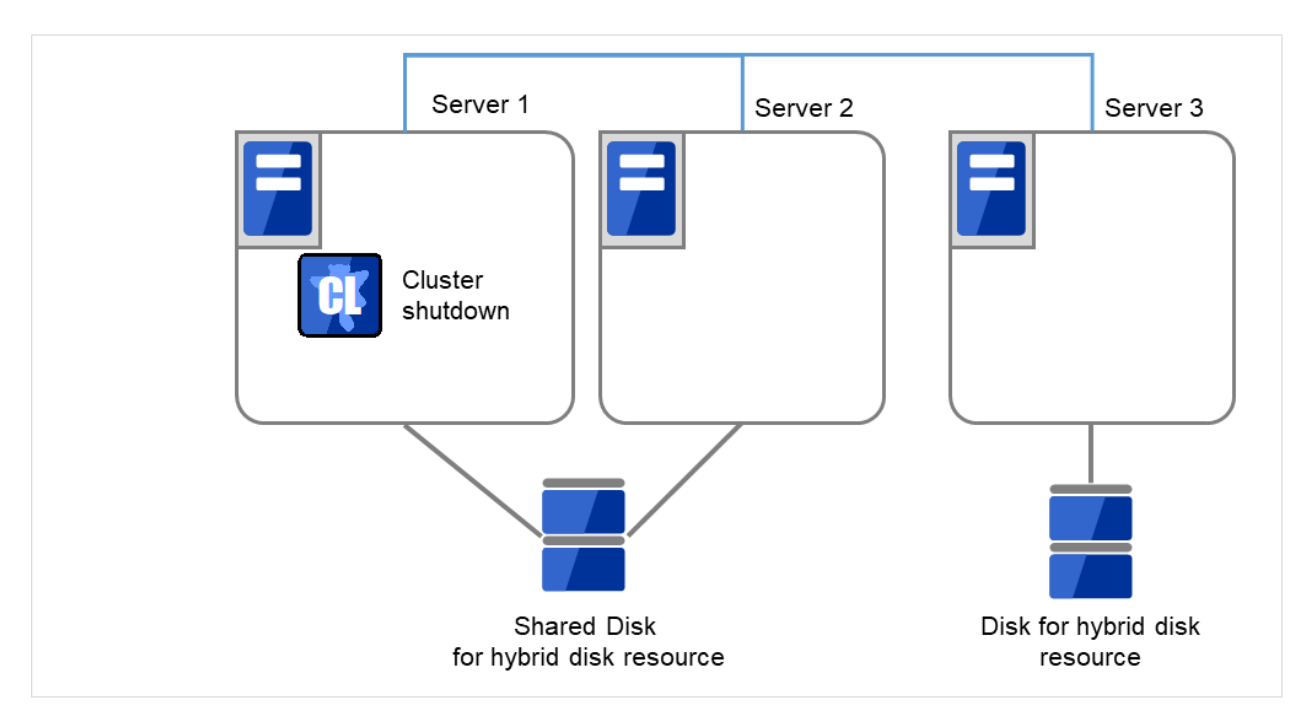

図 2.65 いずれかのサーバでクラスタシャットダウンを実行

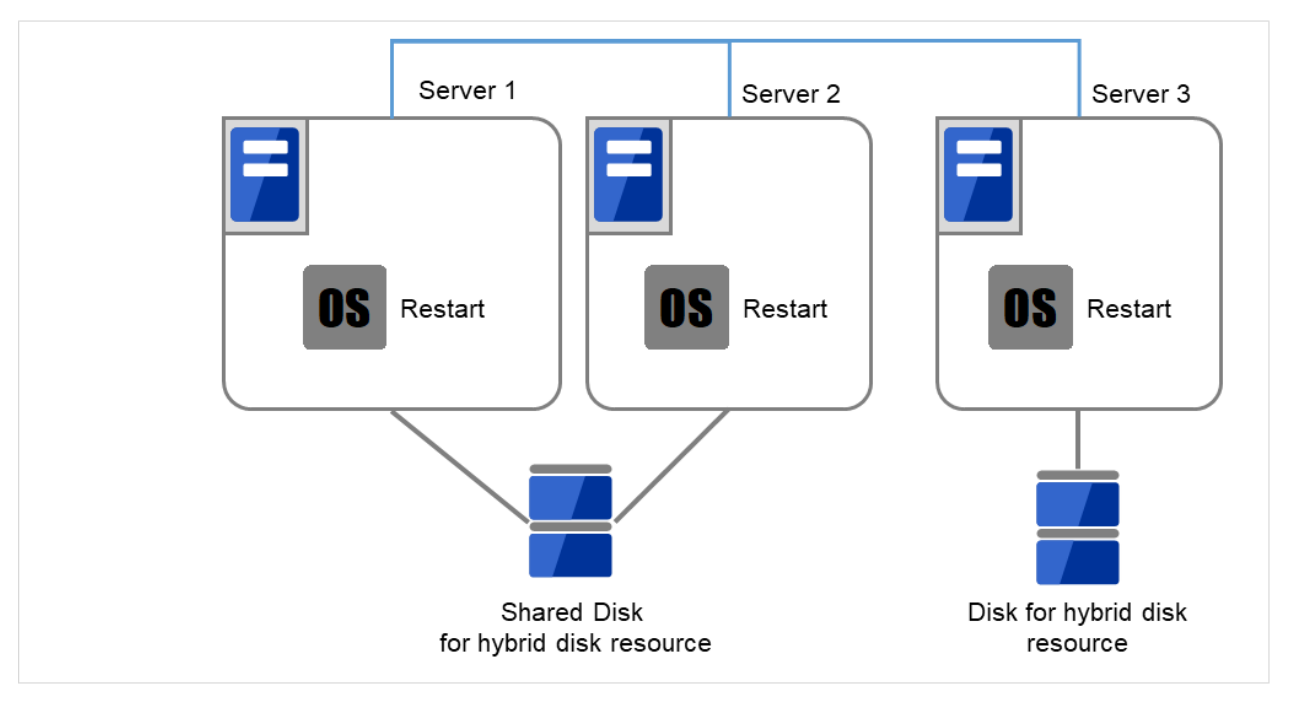

#### 図 2.66 OS を再起動

サーバで [fdisk] コマンドを使用してパーティションのオフセットやサイズを変更します。
 共有ディスクを接続しているサーバでは、どちらか片方のサーバから [fdisk] コマンドを実行して変更します。

メンテナンスガイド,リリース3

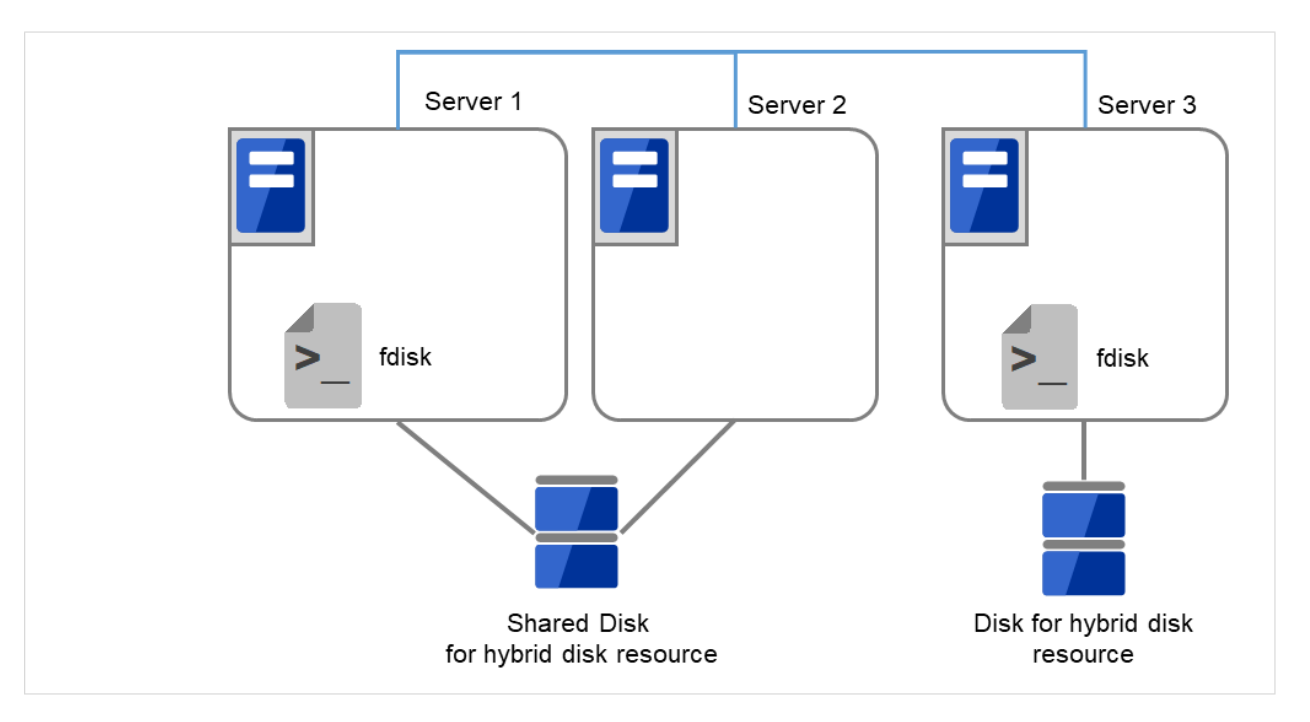

図 2.67 パーティションサイズを変更

- 6. クラスタ構成情報を変更、アップロードします。『インストール&設定ガイド』の「クラスタ構成情報を変 更する」の「Cluster WebUI を使用してクラスタ構成情報を変更する」を参照してハイブリッドディスクリ ソースの変更を行います。
- サーバで以下のコマンドを実行します。
  共有ディスクを接続しているサーバでは、上記の手順を実行したサーバからコマンドを実行します。

# clphdinit --create force <ハイブリッドディスクリソース名>

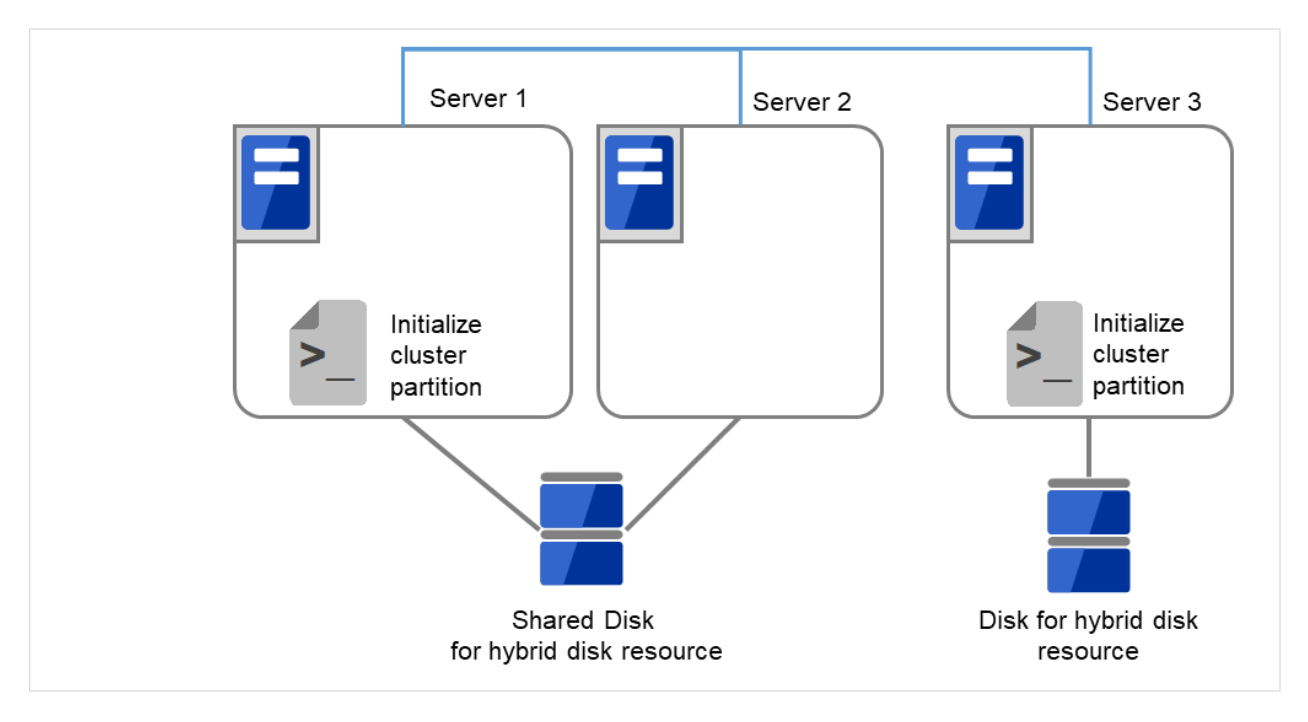

図 2.68 クラスタパーティションを初期化

8. サーバで mkfs コマンドを実行します。

共有ディスクを接続しているサーバでは、上記の手順を実行したサーバから mkfs コマンドを実行します。

# mkfs -t <ファイルシステム種別> <データパーティション>

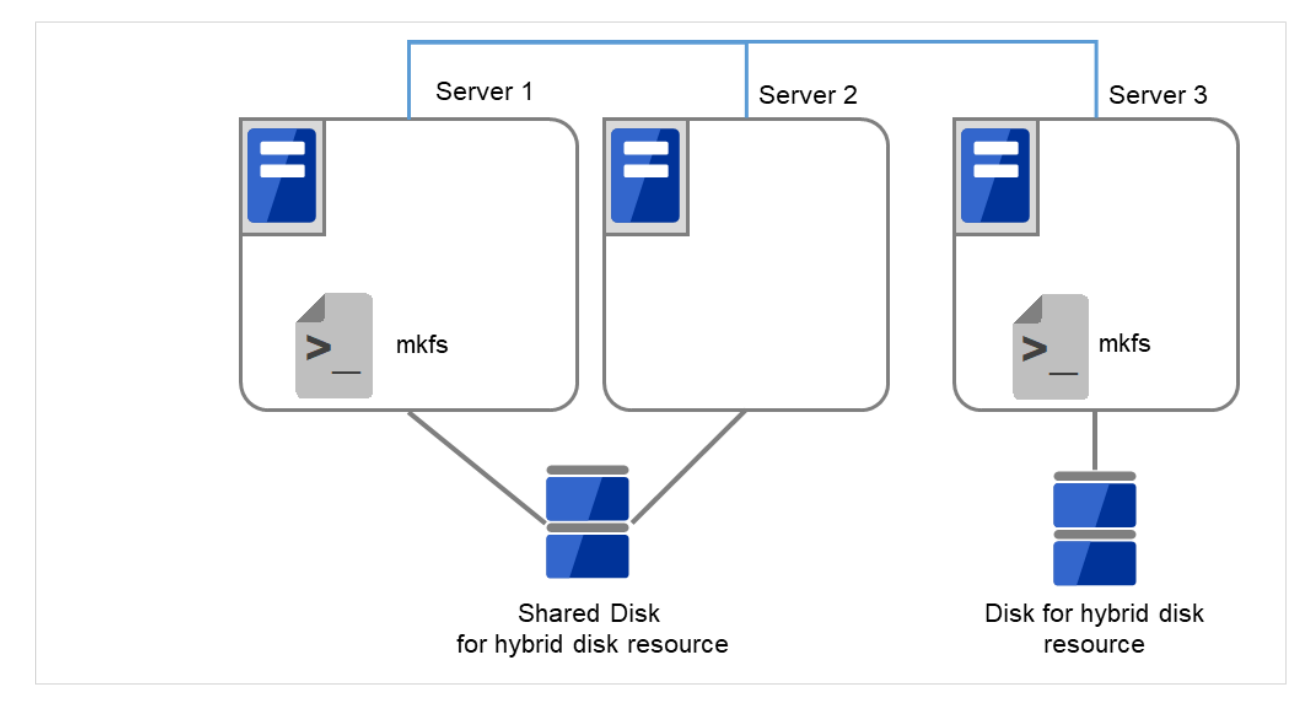

図 2.69 初回の mkfs を実行し、ファイルシステムを作成

9. 全てのサーバで CLUSTERPRO サービスが起動しないように設定します。

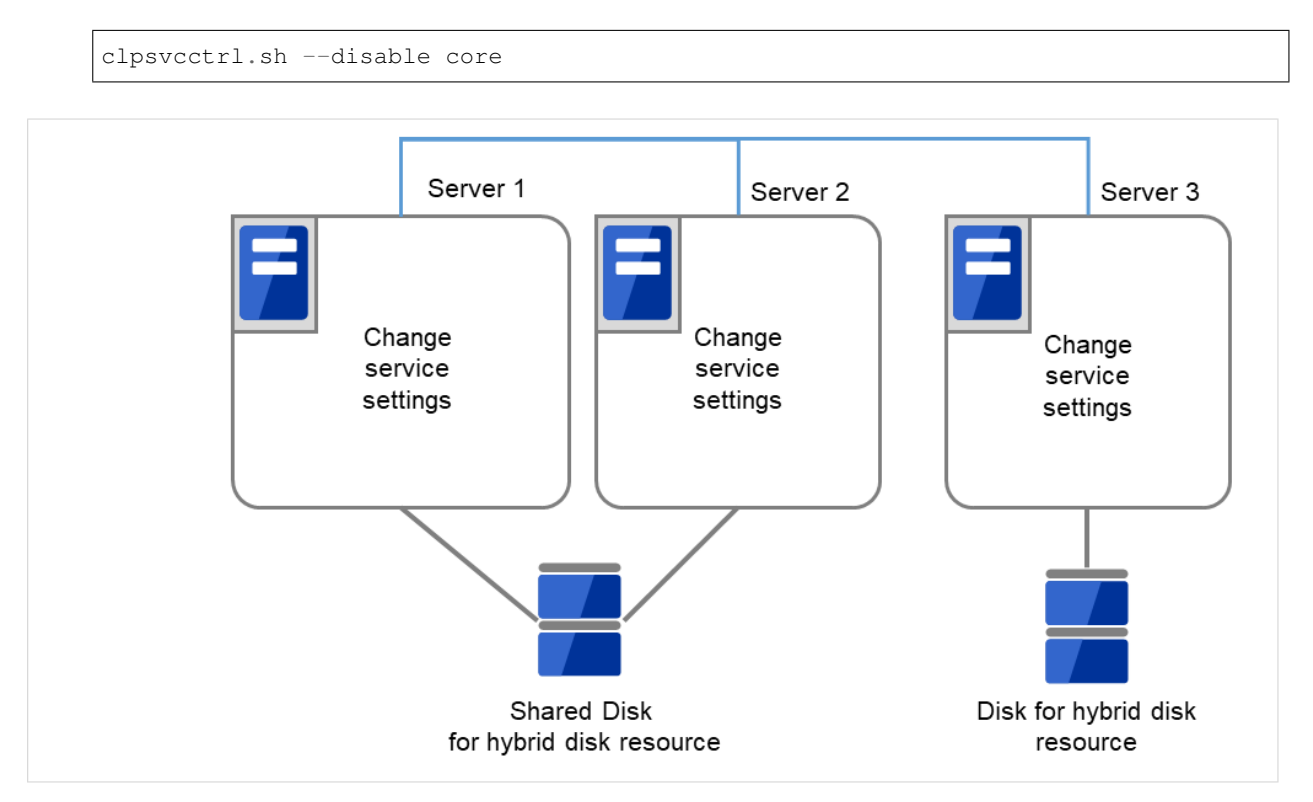

図 2.70 CLUSTERPRO サービスが起動しないよう設定変更

- 10. [reboot] コマンドを使用して全サーバを再起動します。クラスタとして起動します。
- 11. クラスタ起動時にクラスタ生成後の初期ミラー構築と同じ処理が実行されますので、以下のコマンドを実行 して初期ミラー構築の完了を確認するか、Cluster WebUI を使用して初期ミラー構築の完了を確認します。
  - # clphdstat --mirror <ハイブリッドディスクリソース名>

メンテナンスガイド,リリース3

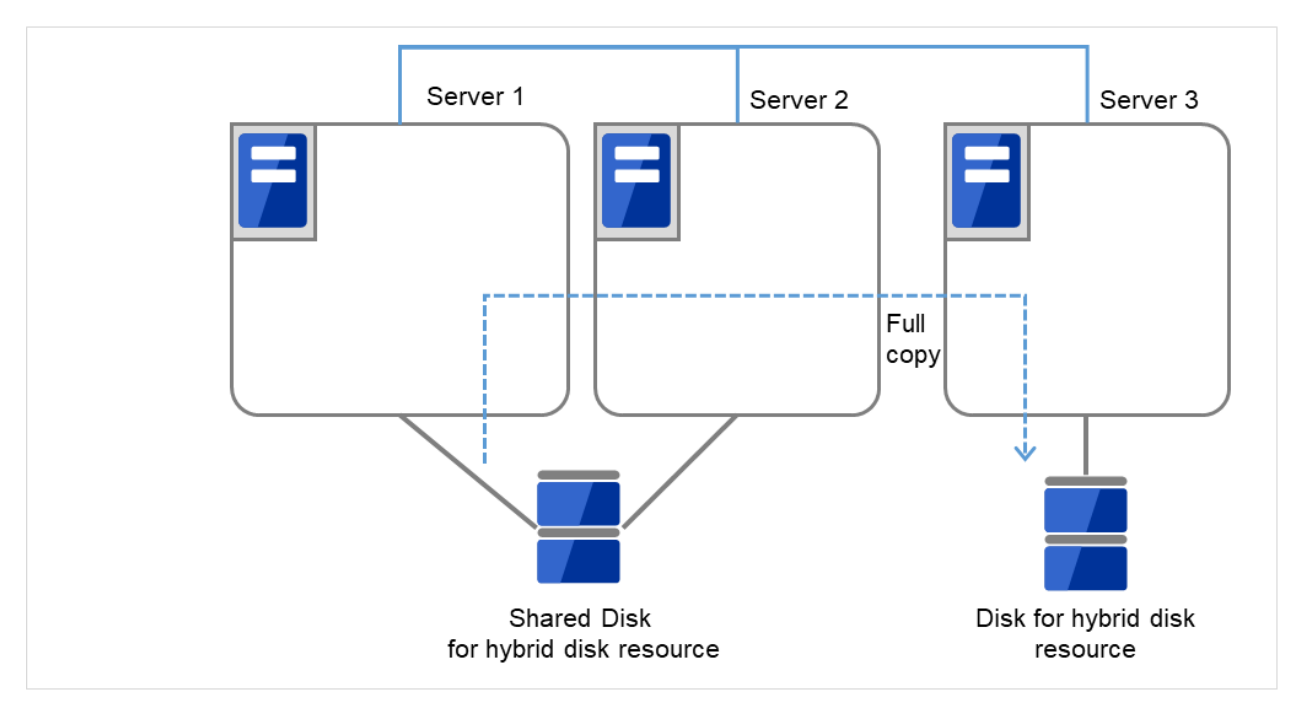

図 2.71 Server1 よりミラー復帰開始

12. 初期ミラー構築が完了してフェイルオーバグループが起動するとハイブリッドディスクリソースが活性状態 になります。

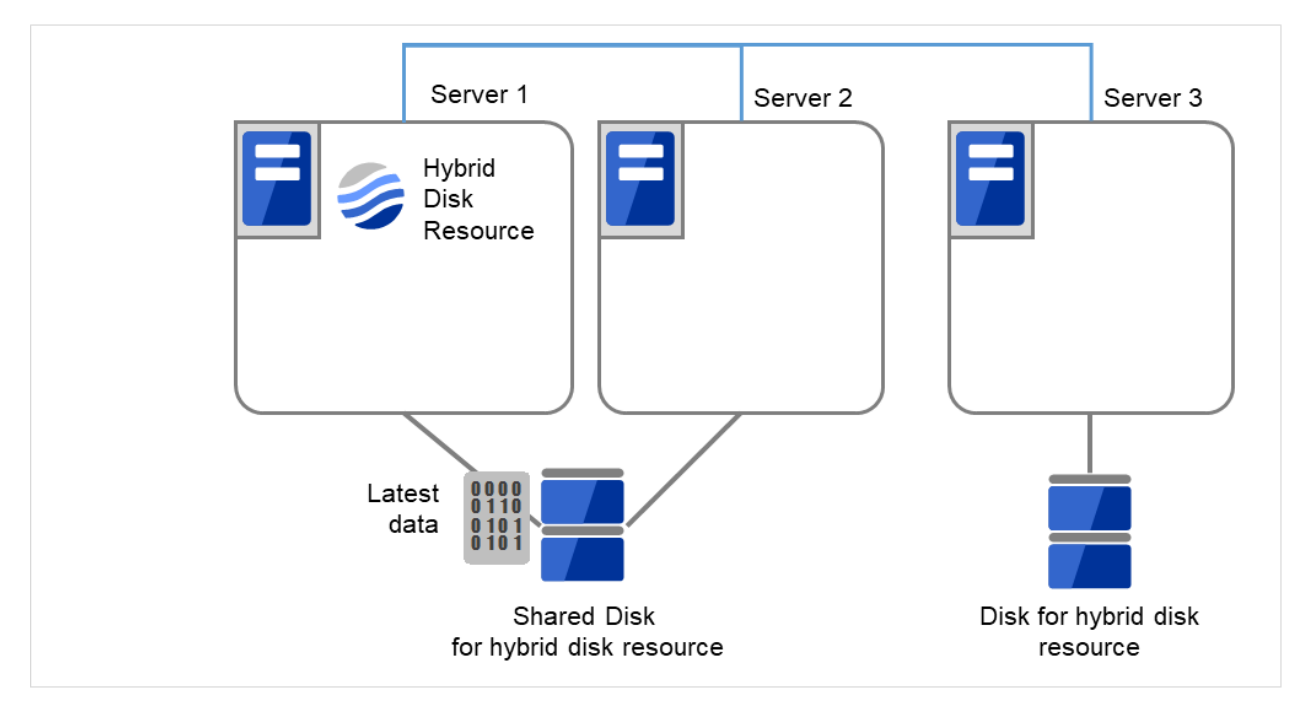

図 2.72 初期ミラー構築完了

13. サイズを変更したパーティションを持つグループが活性しているサーバで、バックアップしていたデータを

リストアします。ただし、パーティションデバイスを直接アクセスするバックアップコマンドはサポートし ていません。

ハイブリッドディスクリソース上のデータを破棄しても問題ない場合には、この手順は必要ありません。

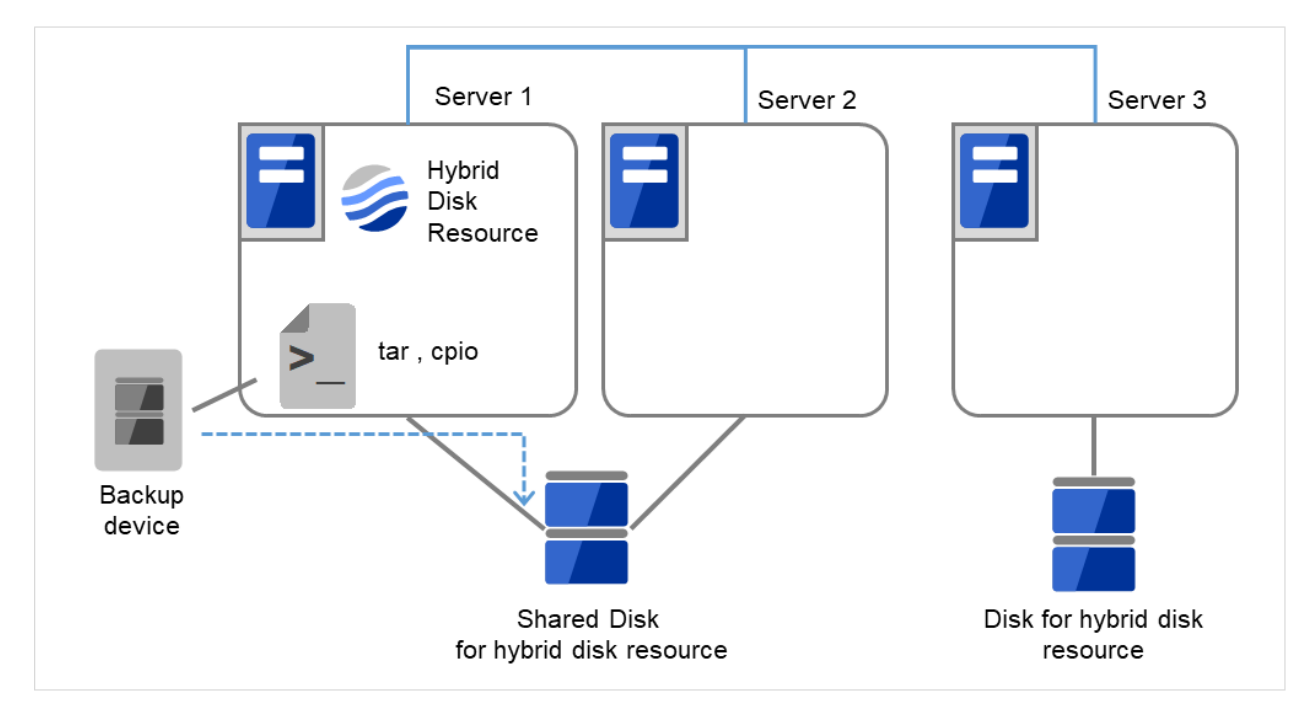

図 2.73 バックアップしていたデータをリストア

# 2.22 サーバ構成の変更(追加、削除)

### 2.22.1 サーバ追加(ミラーディスク、ハイブリッドディスクを使用していない環境の場合)

サーバの追加を行う場合、以下の手順で行ってください。

#### 重要:

- クラスタ構成変更でサーバの追加を行う場合、その他の変更 (グループリソースの追加等) は行わない でください。
- 追加するサーバのライセンス登録が必要です。
  ライセンスの登録は『インストール&設定ガイド』の「ライセンスを登録する」を参照してください。
- 1. クラスタの状態を正常状態にします。
- 追加するサーバに CLUSTERPRO サーバをインストールします。詳細は『インストール&設定ガイド』の 「CLUSTERPRO をインストールする」 - 「CLUSTERPRO Server のセットアップ」 - 「CLUSTERPRO RPM をインストールするには」を参照してください。CLUSTERPRO サーバをインストールしたサーバは インストール後、再起動しておく必要があります。
- 3. クラスタ内の他サーバに Web ブラウザで接続して Cluster WebUI の設定モードの [サーバの追加] をクリックします。
- 4. Cluster WebUI の設定モードから追加サーバの以下の情報を再設定します。

仮想 IP リソースの [プロパティ]→[詳細] タブにある追加サーバの送信元 IP アドレスの情報 (仮想 IP リソー スを使用する場合)

AWS Elastic IP リソースの [プロパティ]→[詳細] タブにある追加サーバの ENI ID の情報 (AWS Elastic IP リソースを使用する場合)

AWS 仮想 IP リソースの [プロパティ]→[詳細] タブにある追加サーバの ENI ID の情報 (AWS 仮想 IP リ ソースを使用する場合)

AWS セカンダリ IP リソースの [プロパティ]→[詳細] タブにある追加サーバの ENI ID の情報 (AWS セカン ダリ IP リソースを使用する場合)

Azure DNS リソースの [プロパティ]→[詳細] タブにある追加サーバの IP アドレス の情報 (Azure DNS リ ソースを使用する場合)

5. Cluster WebUI の設定モードの [設定の反映] をクリックし、クラスタ構成情報をクラスタに反映します。

反映動作の実行を問う画面が表示されます。画面に従って反映してください。

6. Cluster WebUI の操作モードから追加したサーバの [サーバサービス開始] を実行します。

7. Cluster WebUI の操作モードで [最新情報を取得] をクリックし、表示された情報でクラスタが正常になって いることを確認します。

2.22.2 サーバ追加(ミラーディスク、ハイブリッドディスクを使用している環境の場合)

サーバの追加を行う場合、以下の手順で行ってください。

#### 重要:

- クラスタ構成変更でサーバの追加を行う場合、その他の変更 (グループリソースの追加等) は行わない でください。
- 追加するサーバのライセンス登録が必要です。
  ライセンスの登録は『インストール&設定ガイド』の「ライセンスを登録する」を参照してください。

1. クラスタの状態を正常状態にします。

- 追加するサーバに CLUSTERPRO サーバをインストールします。詳細は『インストール&設定ガイド』の 「CLUSTERPRO をインストールする」 - 「CLUSTERPRO Server のセットアップ」 - 「CLUSTERPRO RPM をインストールするには」を参照してください。CLUSTERPRO サーバをインストールしたサーバは インストール後、再起動しておく必要があります。
- 3. Cluster WebUI の操作モードから [クラスタ停止] を実行します。
- 4. Cluster WebUI の操作モードから [ミラーエージェント停止] を実行します。
- 5. クラスタ内の他サーバに Web ブラウザで接続して Cluster WebUI の設定モードの [サーバの追加] をクリックします。
- 6. Cluster WebUI の設定モードから追加サーバの以下の情報を再設定します。

仮想 IP リソースの [プロパティ]→[詳細] タブにある追加サーバの送信元 IP アドレスの情報 (仮想 IP リソー スを使用する場合)

AWS Elastic IP リソースの [プロパティ]→[詳細] タブにある追加サーバの ENI ID の情報 (AWS Elastic IP リソースを使用する場合)

AWS 仮想 IP リソースの [プロパティ]→[詳細] タブにある追加サーバの ENI ID の情報 (AWS 仮想 IP リ ソースを使用する場合)

AWS セカンダリ IP リソースの [プロパティ]→[詳細] タブにある追加サーバの ENI ID の情報 (AWS セカン ダリ IP リソースを使用する場合)

Azure DNS リソースの [プロパティ]→[詳細] タブにある追加サーバの IP アドレス の情報 (Azure DNS リ ソースを使用する場合)

- 追加サーバでハイブリッドディスクリソースを使用する場合、Cluster WebUIの設定モードの [サーバ]の [プロパティ]をクリックします。 [サーバグループ] タブから起動可能なサーバに追加します。起動可能な サーバの追加は必要なサーバグループにのみ行ってください。
- 8. Cluster WebUI の設定モードの [設定の反映] をクリックし、クラスタ構成情報をクラスタに反映します。 サービスを再起動するダイアログが表示されますので、[OK] を選択します。
- 9. Cluster WebUI の操作モードから [ミラーエージェント開始] を実行します。
- 10. Cluster WebUI の操作モードから [クラスタ開始] を実行します。
- 11. Cluster WebUI の操作モードで [最新情報を取得] をクリックし、表示された情報でクラスタが正常になって いることを確認します。

### 2.22.3 サーバ削除(ミラーディスク、ハイブリッドディスクを使用していない環境の場合)

サーバの削除を行う場合、以下の手順で行ってください。

#### 重要:

- クラスタ構成変更でサーバの削除を行う場合、その他の変更 (グループリソースの追加等) は行わない でください。
- 削除するサーバに登録したライセンスに関しては以下を参照してください。

- CPU ライセンスは対処不要です。

- VM ノードライセンス、ノードライセンスは、CLUSTERPRO アンインストール時に破棄され ます。

必要であれば、ライセンスのシリアルナンバーとライセンスキーを退避してください。

- 期限付きライセンスは対処不要です。未開始のライセンスがあれば自動で回収し他サーバに配布さ れます。
- 1. クラスタの状態を正常状態にします。削除するサーバでグループが活性している場合には他のサーバにグ ループを移動してください。
- 2. 削除するサーバがサーバグループに登録されている場合は、Cluster WebUI の設定モードの [サーバ] の [プ ロパティ] をクリックします。 [サーバグループ] タブで起動可能なサーバから対象サーバを削除します。
- 3. Cluster WebUI の設定モードで削除するサーバの [サーバの削除] をクリックします。
- Cluster WebUI の設定モードの [設定の反映] をクリックし、クラスタ構成情報をクラスタに反映します。
  反映動作の実行を問う画面が表示されます。画面に従って反映してください。

- 5. Cluster WebUI の操作モードで [最新情報を取得] をクリックし、表示された情報でクラスタが正常になって いることを確認します。
- 削除したサーバは、クラスタ未構築状態になります。削除するサーバの CLUSTERPRO サーバをアンイン ストールする場合、『インストール&設定ガイド』の「CLUSTERPRO をアンインストール/再インストール する」 - 「アンインストール手順」 - 「CLUSTERPRO Server のアンインストール」を参照してください。 なお、上記アンインストール手順に含まれるサーバ再起動は、削除したサーバにて OS からリブートするよ う読み替えて実施してください。

#### 2.22.4 サーバ削除(ミラーディスク、ハイブリッドディスクを使用している環境の場合)

サーバの削除を行う場合、以下の手順で行ってください。

#### 重要:

- クラスタ構成変更でサーバの削除を行う場合、後述の手順以外の設定変更 (グループリソースの追加等) は行わないでください。
- 削除するサーバに登録したライセンスに関しては以下を参照してください。
  - CPU ライセンスは対処不要です。
  - VM ノードライセンス、ノードライセンスは、CLUSTERPRO アンインストール時に破棄され ます。
    - 必要であれば、ライセンスのシリアルナンバーとライセンスキーを退避してください。
  - 期限付きライセンスは対処不要です。未開始のライセンスがあれば自動で回収し他サーバに配布されます。
- 1. クラスタの状態を正常状態にします。削除するサーバでグループが活性している場合には他のサーバにグ ループを移動してください。
- 2. Cluster WebUI の操作モードから [クラスタ停止] を実行します。
- 3. Cluster WebUI の操作モードから [ミラーエージェント停止] を実行します。
- 4. Cluster WebUI の設定モードでミラーディスクリソース、ハイブリッドディスクリソースの [リソースの削除] をクリックします。
- 5. 削除するサーバがサーバグループに登録されている場合は、Cluster WebUI の設定モードの [サーバ] の [プ ロパティ] をクリックします。 [サーバグループ] タブで起動可能なサーバから対象サーバを削除します。
- 6. Cluster WebUI の設定モードで削除するサーバの [サーバの削除] をクリックします。
- 7. Cluster WebUI の設定モードの [設定の反映] をクリックし、クラスタ構成情報をクラスタに反映します。

- 8. Cluster WebUI の操作モードから「ミラーエージェント開始」、[クラスタ開始] を実行します。
- 9. Cluster WebUI の操作モードで [最新情報を取得] をクリックし、表示された情報でクラスタが正常になって いることを確認します。
- 10. 削除したサーバは、クラスタ未構築状態になります。削除するサーバの CLUSTERPRO サーバをアンイン ストールする場合、『インストール&設定ガイド』の「CLUSTERPRO をアンインストール/再インストール する」 - 「アンインストール手順」 - 「CLUSTERPRO Server のアンインストール」を参照してください。 なお、上記アンインストール手順に含まれるサーバ再起動は、削除したサーバにて OS からリブートするよ う読み替えて実施してください。

# 2.23 サーバ IP アドレスの変更手順

運用を開始した後で、サーバの IP アドレスを変更したい場合、以下の手順で行ってください。

#### 2.23.1 インタコネクト IP アドレス/ミラーディスクコネクト IP アドレス変更手順

- 1. クラスタ内の全てのサーバが正常であることを [clpstat] コマンド、または Cluster WebUI を使用して確認します。
- 2. クラスタ構成情報をバックアップします。[clpcfctrl] コマンドを使用してバックアップを作成します。 クラスタ生成時の構成情報がある場合は、その構成情報を使用します。
- 3. Cluster WebUI の設定モードで、バックアップしたクラスタ構成情報をもとにサーバの IP アドレスを変更 後、保存します。
- 4. クラスタ内の全てのサーバで CLUSTERPRO デーモンの起動設定を無効にします。 詳細については、『イン ストール&設定ガイド』の「運用開始前の準備を行う」-「CLUSTERPRO を一時停止する」-「CLUSTERPRO デーモンの無効化」を参照してください。
- 5. [clpstdn] コマンド、または Cluster WebUI の操作モードからクラスタをシャットダウン後、全てのサーバを 再起動します。
- 6. IP アドレスを変更します。IP アドレス変更後、サーバの再起動が必要であれば IP アドレスを変更したサー バ上で [reboot] コマンド等を使用して再起動してください。
- 7. 変更した IP アドレスが有効であることを [ping] コマンド等により確認します。
- 8. クラスタ構成情報を全サーバに配信します。[clpcfctrl] コマンドを使用して配信します。
- 9. クラスタ内の全てのサーバで CLUSTERPRO デーモンの起動設定を有効にします。
- 10. クラスタ内の全てのサーバ上で [reboot] コマンド等を使用して再起動します。
- 11. クラスタ内の全てのサーバが正常であることを [clpstat] コマンド、または Cluster WebUI を使用して確認します。

#### **2.23.2** インタコネクト IP アドレスのサブネットマスクのみを変更する

- 1. クラスタ内の全てのサーバが正常であることを [clpstat] コマンド、または Cluster WebUI を使用して確認します。
- 2. クラスタ構成情報をバックアップします。[clpcfctrl] コマンドを使用してバックアップを作成します。 クラスタ生成時の構成情報がある場合は、その構成情報を使用します。
- 3. Cluster WebUI の設定モードで、クラスタ構成情報をもとにサーバの IP アドレスを変更後、保存します。
- 4. クラスタ内の全てのサーバで CLUSTERPRO デーモンの起動設定を無効にします。
- 5. [clpstdn] コマンド、または Cluster WebUI の操作モードからクラスタをシャットダウン後、全てのサーバを 再起動します。
- 6. IP アドレスのサブネットマスクを変更します。IP アドレスのサブネットマスクを変更後、サーバの再起動 が必要であれば IP アドレスのサブネットマスクを変更したサーバ上で [reboot] コマンド等を使用して再起 動してください。
- 7. 変更した IP アドレスが有効であることを [ping] コマンド等により確認します。
- 8. クラスタ構成情報を全サーバに配信します。[clpcfctrl] コマンドを使用して配信します。
- 9. クラスタ内の全てのサーバで CLUSTERPRO デーモンの起動設定を有効にします。
- 10. クラスタ内の全てのサーバ上で [reboot] コマンド等を使用して再起動します。
- 11. クラスタ内の全てのサーバが正常であることを [clpstat] コマンド、または Cluster WebUI を使用して確認します。

メンテナンスガイド,リリース3

### 2.24 ホスト名の変更手順

運用を開始した後で、サーバのホスト名を変更したい場合、以下の手順で行ってください。

### 2.24.1 ホスト名変更手順

- 1. クラスタ内の全てのサーバが正常であることを [clpstat] コマンド、または Cluster WebUI を使用して確認します。
- 2. クラスタ構成情報をバックアップします。[clpcfctrl] コマンドを使用してバックアップを作成します。 クラスタ生成時の構成情報がある場合は、その構成情報を使用します。
- 3. Cluster WebUI の設定モードで、バックアップしたクラスタ構成情報をもとにサーバのホスト名を変更後、 保存します。
- クラスタ内の全てのサーバで CLUSTERPRO デーモンの起動設定を無効にします。
  詳細については、『インストール&設定ガイド』の「運用開始前の準備を行う」 「CLUSTERPRO を一時停止する」 「CLUSTERPRO デーモンの無効化」を参照してください。
- 5. [clpstdn] コマンド、または Cluster WebUI の操作モードからクラスタをシャットダウン後、全てのサーバを 再起動します。
- 6. ホスト名を変更します。ホスト名変更後、サーバの再起動が必要であればホスト名を変更したサーバ上で [reboot] コマンド等を使用して再起動してください。
- 7. 変更したホスト名が有効であることを [ping] コマンド等により確認します。
- 8. クラスタ構成情報を全サーバに配信します。[clpcfctrl] コマンドを使用して配信します。[clpcfctrl] コマン ドの実行には、--nocheck オプションが必要です。

注釈: クラスタ構成情報チェックを行う場合、クラスタ構成情報配信前に行ってください。

- 9. クラスタ内の全てのサーバで CLUSTERPRO デーモンの起動設定を有効にします。
- 10. クラスタ内の全てのサーバ上で [reboot] コマンド等を使用して再起動します。
- 11. クラスタ内の全てのサーバが正常であることを [clpstat] コマンド、または Cluster WebUI を使用して確認します。

#### 参考:

[clpcfctrl] のトラブルシューティングについては『リファレンスガイド』の「CLUSTERPRO コマンドリファレン ス」 - 「クラスタ構成情報変更、クラスタ構成情報バックアップ、クラスタ構成情報チェックを実行する (clpcfctrl コマンド)」を参照してください。 デーモンの停止、および開始の詳細については、「インストール&設定ガイド」の「運用開始前の準備を行う」 - 「CLUSTERPRO を一時停止する」を参照してください。

メンテナンスガイド,リリース3

## 2.25 グループ無停止でリソースを追加する手順

動的リソース追加に対応したリソースに関しては運用を開始した後で、グループ無停止でグループにリソースを追 加することが可能です。

現在、動的リソース追加に対応しているリソースは以下のとおりです。

| グループリソース名       | 略称     | 対応バージョン  |
|-----------------|--------|----------|
| EXEC リソース       | exec   | 4.0.0-1~ |
| ディスクリソース        | disk   | 4.0.0-1~ |
| フローティング IP リソース | fip    | 4.0.0-1~ |
| 仮想 IP リソース      | vip    | 4.0.0-1~ |
| ボリュームマネージャリソース  | volmgr | 4.0.0-1~ |

参考:

追加するリソースが属するグループ内の全てのリソースが正常に起動していた場合、追加したリソースも起動状態 となります。

また、追加するリソースが属するグループ内に1つでも活性異常状態や非活性異常状態のリソースが存在する場合、動的リソース追加機能は無効化されグループ停止を求められます。グループが停止状態の場合には、リソース は停止状態で追加されます。

運用を開始した後で、動的リソース追加を行う場合には以下の手順で行ってください。

### 2.25.1 動的リソース追加手順

- 1. クラスタ内の全てのサーバが正常であることを [clpstat] コマンド、または Cluster WebUI を使用して確認します。
- 2. リソースを追加するグループ内の全てのリソースが正常に起動していることを [clpstat] コマンド、または Cluster WebUI を使用して確認します。
- 3. Cluster WebUI の設定モードを使用して、グループにリソースを追加後、保存します。
- 4. [clpcl --suspend] コマンド、または Cluster WebUI の操作モードからクラスタをサスペンドします。
- 5. クラスタ構成情報を全サーバに配信します。[clpcfctrl] コマンドを使用して配信します。下記のコマンドを 実行して動的リソース追加を行います。

clpcfctrl --dpush -x <構成情報のパス>

6. [clpcl --resume] コマンド、または Cluster WebUI の操作モードからクラスタをリジュームします。

7. リソースが追加されていることを [clpstat] コマンド、または Cluster WebUI を使用して確認します。

#### 参考:

[clpcfctrl] のトラブルシューティングについては『リファレンスガイド』の「CLUSTERPRO コマンドリファレン ス」 - 「クラスタ構成情報変更、クラスタ構成情報バックアップ、クラスタ構成情報チェックを実行する (clpcfctrl コマンド)」を参照してください。 メンテナンスガイド,リリース3

## 2.26 ミラーディスクリソース/ハイブリッドディスクリソースの暗号鍵を更新 する

ミラーディスクリソースおよびハイブリッドディスクリソースのミラー通信暗号化に使用する暗号鍵を更新する場 合は、以下の手順で実施します。

注釈: 下記手順は、ミラーディスクリソースおよびハイブリッドディスクリソースが活性した状態のまま実行可能 です。ただし、ミラーリング中の場合は、ミラーリングが中断しますので、手順完了後にミラー復帰を実行してく ださい。

1. openssl コマンドを使用し、新しく暗号鍵ファイルを生成します。

openssl rand 32 -out newkeyfile.bin

- 2. ミラーディスクリソースまたはハイブリッドディスクリソースが活性可能な全サーバの暗号鍵ファイルを、 手順1で生成したファイルで上書きします(ファイル名は元のままにする)。
- 3. clpmdctrl または clphdctrl の--updatekey オプションを実行してください。
  - ミラーディスクリソースの場合:

clpmdctrl --updatekey md01

• ハイブリッドディスクリソースの場合:

clphdctrl --updatekey hd01

ミラーディスクリソースの場合は任意のサーバ上で、ハイブリッドディスクリソースの場合は、いずれかの カレントサーバ上で1度実行するのみで、更新が必要な全サーバの鍵情報を更新します。 この時、ミラーリング中の場合は、ミラーリングが中断されます。

- 暗号鍵情報の更新が完了します。以後、新しい暗号鍵を使用してミラー通信の暗号化および復号が実施されます。
- 5. 必要に応じて、ミラー復帰を実行してミラーリングを再開してください。

# 第3章

# 免責・法的通知

## 3.1 免責事項

- •本書の内容は、予告なしに変更されることがあります。
- 日本電気株式会社は、本書の技術的もしくは編集上の間違い、欠落について、一切責任をおいません。また、お客様が期待される効果を得るために、本書に従った導入、使用および使用効果につきましては、お客様の責任とさせていただきます。
- 本書に記載されている内容の著作権は、日本電気株式会社に帰属します。本書の内容の一部または全部を日本電気株式会社の許諾なしに複製、改変、および翻訳することは禁止されています。

## 3.2 商標情報

- CLUSTERPRO® は、日本電気株式会社の登録商標です。
- Linux は、Linus Torvalds 氏の米国およびその他の国における登録商標です。
- RPM は、米国およびその他の国における Red Hat, Inc. またはその子会社の商標です。
- Microsoft、Windows、Windows Server、Internet Explorer、Azure、Hyper-V は、米国 Microsoft Corporation の米国およびその他の国における登録商標です。
- Amazon Web Services およびすべての AWS 関連の商標、ならびにその他の AWS のグラフィック、ロゴ、ページヘッダー、ボタンアイコン、スクリプト、サービス名は、米国および/またはその他の国における、AWS の商標、登録商標またはトレードドレスです。
- Oracle Oracle Database、Solaris、MySQL、Tuxedo、WebLogic Server、Container、Java およびすべての Java 関連の商標は、Oracle Corporation 及びその子会社、関連会社の米国及びその他の国における商標また は登録商標です。
- F5、F5 Networks、BIG-IP、および iControl は、米国および他の国における F5 Networks, Inc. の商標また は登録商標です。
- SUSE は、米国およびその他の国における SUSE LLC の商標または登録商標です。
- VMware、vCenter Server、vSphere は、米国およびその他の地域における VMware, Inc. の登録商標または 商標です。
- WebOTX は、日本電気株式会社の登録商標です。
- Google Cloud Platform (GCP) は、 Google LLC の商標または登録商標です。
- •本書に記載されたその他の製品名および標語は、各社の商標または登録商標です。

# 第4章

# 改版履歴

| 版数 | 改版日付       | 内容                  |
|----|------------|---------------------|
| 1  | 2022/04/08 | 新規作成                |
| 2  | 2022/07/29 | 誤記修正                |
| 3  | 2022/11/04 | 内部バージョン 5.0.2-1 に対応 |

© Copyright NEC Corporation 2022. All rights reserved.